# HP Photosmart 3200 All-in-One series Brugervejledning

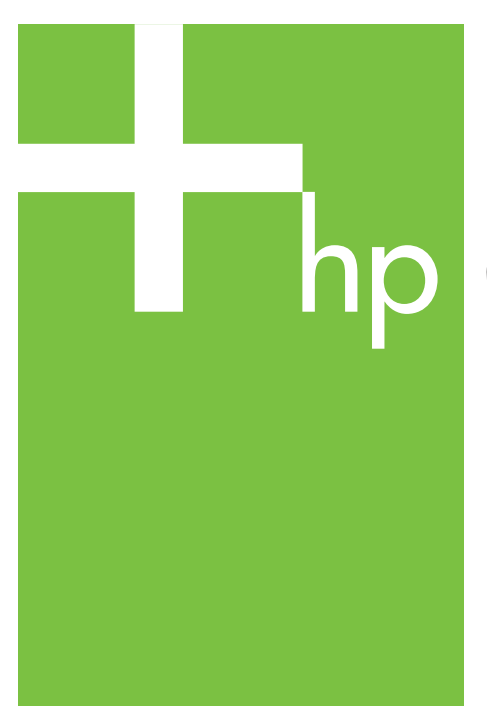

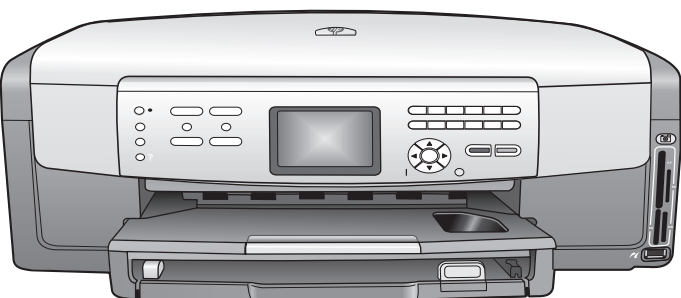

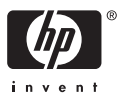

HP Photosmart 3200 All-in-One series

Brugervejledning

© Copyright 2005 Hewlett-Packard Development Company, L.P.

Oplysningerne i dette dokument kan ændres uden varsel.

Reproduktion, tilpasning eller oversættelse er ikke tilladt uden forudgående skriftlig tilladelse, undtagen hvis det er tilladt ifølge loven om ophavsret.

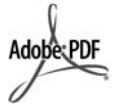

Adobe- og Acrobat-logoerne er enten registrerede varemærker eller varemærker tilhørende Adobe Systems Incorporated i USA og/eller andre lande.

Windows®, Windows NT®, Windows ME®, Windows XP® og Windows 2000® er varemærker tilhørende Microsoft Corporation og registreret i USA.

Intel® og Pentium® er registrerede varemærker tilhørende Intel Corporation.

Energy Star® og Energy Star-logoet® er mærker tilhørende United States Environmental Protection Agency og registreret i USA.

Dette produkt indeholder software udviklet af OpenSSL Project. © Copyright 1998-2004 The OpenSSL Project. © Copyright 1995-1998 Eric Young (eay@cryptsoft.com). Alle rettigheder forbeholdes. Dette produkt indeholder kryptograferingssoftware skrevet af Eric Young (eay@cryptsoft.com). Dette produkt kan indeholde software skrevet af Tim Hudson (tjh@cryptsoft.com).

Dele af softwaren er © Copyright 1998, 1999, 2000 Thai Open Source Software Center Ltd. og Clark Cooper. © Copyright 2001, 2002, 2003 Expat maintainers.

Publikationsnummer: Q5841-90272

Første udgave: Maj 2005

#### Bemærkning

De eneste garantier for HP's produkter og tjenester gives i erklæringen om udtrykkelig garanti, der følger med de pågældende produkter og tjenester. Intet heri skal opfattes som udgørende en ekstra garanti. HP kan ikke holdes ansvarlig for tekniske eller redaktionelle fejl eller udeladelser heri. Hewlett-Packard Company er ikke ansvarlig for indirekte eller afledt skade i forbindelse med eller som følge af udformningen, ydelsen eller anvendelsen af dette dokument og det programmateriale, som det beskriver.

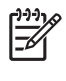

Bemærk! Lovgivningsmæssige oplysninger finder du i Tekniske oplysninger.

## Ø

Mange steder er det ikke lovligt at kopiere følgende enheder. I tilfælde af tvivl kontakt først en juridisk rådgiver.

- Officielle papirer og dokumenter:
  - Pas
  - Immigrationsdokumenter
    - Udvalgte
  - militærdokumenter
  - Id-badges, kort eller distinktioner
  - Statslige stempler:
    - Poststempler
    - Indkøbskuponer
- Check eller bankanvisning fra statslige institutioner
- Papirvaluta, rejsechecks eller pengeanvisninger
  - Indskudsbevis
- Arbejde beskyttet af ophavsret

#### Sikkerhedsoplysninger

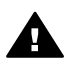

Advarse!! Udsæt ikke produktet for regn eller andre former for fugt, da dette kan forårsage brand eller elektrisk stød.

Følg altid grundlæggende retningslinjer for sikkerhed ved brug af dette produkt for at mindske risikoen for skader som følge af brand eller elektrisk stød.

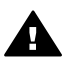

Advarsel! Potentiel fare for elektrisk stød

- 1. Læs og forstå alle instruktioner i installationsvejledningen.
- Brug kun en jordforbundet stikkontakt, når enheden forbindes til en strømkilde. Spørg en kvalificeret elektriker, hvis du ikke ved, om stikkontakten er jordforbundet.

- Læs alle advarsler og instruktioner på produktet.
- 4. Fjern dette produkt fra stikkontakten før rengøring.
- Installer ikke eller brug ikke dette produkt i nærheden af vand, eller når du er våd.
- 6. Installer produktet på en fast, stabil overflade.
- Installer produktet et beskyttet sted, hvor ingen kan træde på eller falde over netledningen, og hvor netledningen ikke beskadiges.
- Se Fejlfinding Hjælp på skærmen, hvis produktet ikke fungerer normalt.
- Der er ingen dele inde i produktet, som du selv kan servicere. Serviceeftersyn skal foretages af fagligt kvalificeret personale.
- 10. Brug produktet i et lokale med god udluftning.

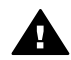

Advarsel! Dette udstyr fungerer ikke ved strømsvigt.

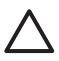

Forsigtig! Denne blækpatron er muligvis under tryk. Hvis der føres fremmedlegemer ind i blækpatronen kan det medføre, at der sprøjtes blæk på andre personer eller på omgivelserne.

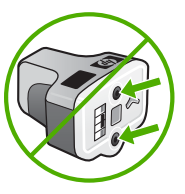

## Indhold

| 1 | Oversigt over HP All-in-One                                                | 5    |
|---|----------------------------------------------------------------------------|------|
|   | Et hurtigt overblik over HP All-in-One                                     | 5    |
|   | Oversigt over kontrolpanelet                                               | 7    |
|   | Menuoversigt                                                               | 10   |
|   | Indtastning af tekst ved hjælp af det visuelle tastatur                    | 13   |
|   | Brug af programmet HP Image Zone                                           | 14   |
| 2 | Her finder du yderligere oplysninger                                       | 17   |
|   | Kilder med oplysninger                                                     | 17   |
|   | Brug af online Hjælp                                                       | 18   |
| 3 | Afslutning af installationen af HP All-in-One                              | 25   |
|   | Opsætning af præferencer                                                   | 25   |
|   | Oplysninger om tilslutning                                                 | . 26 |
| 4 | Tilslutning til et netværk                                                 | 33   |
|   | Opsætning af et kabelforbundet netværk                                     | . 33 |
|   | Installation af softwaren til en netværksforbindelse                       | 35   |
|   | Tilslutning til yderligere computere på et netværk                         | 37   |
|   | Ændring af HP All-in-One fra en USB-forbindelse til en netværksforbindelse | 37   |
|   | Administration af netværksindstillinger                                    | 38   |
|   | Netværksfejlfinding                                                        | 44   |
| 5 | llægning af originaler og papir                                            | 47   |
|   | llægning af dokumenter, fotos, dias og negativer                           | 47   |
|   | Valg af papir til udskrivning og kopiering                                 | 52   |
|   | Valg af en inputbakke                                                      | 53   |
|   | llægning af papir                                                          | 54   |
|   | Undgåelse af papirstop                                                     | 59   |
| 6 | Brug af foto- og videofunktionerne                                         | 61   |
|   | Isætning af et hukommelseskort                                             | 61   |
|   | Tilslutning af et digitalkamera                                            | 62   |
|   | Tilslutning af en lagerenhed                                               | 63   |
|   | Visning af fotos og videoer                                                | 64   |
|   | Valg af fotos og videoer                                                   | 65   |
|   | Redigering af fotos                                                        | 67   |
|   | Udskrivning af fotos og videoer vha. kontrolpanelet                        | 68   |
|   | Angivelse af udskriftsindstillinger for fotos                              | 72   |
|   | Lagring af fotos på computeren                                             | 72   |
|   | Deling af fotos med venner og familie                                      | . 73 |
| 7 | Deling af billeder med familie og venner                                   | 75   |
|   | Afsendelse af billeder til andre                                           | 75   |
|   | Modtagelse af billeder fra andre                                           | 75   |
|   | Udskrivning til HP All-in-One fra et andet sted                            | 77   |
|   | Konfigurer HP Instant Share                                                | 77   |
| 8 | Brug af kopifunktionerne                                                   | 79   |
| - | Fremstilling af en kopi                                                    | 79   |
|   | Ændring af indstillingerne for kopiering                                   | . 79 |
|   | Eksempel på kopijob                                                        | 80   |
|   |                                                                            |      |

|    | Fremstilling en kopi uden ramme af et foto                | 81          |
|----|-----------------------------------------------------------|-------------|
|    | Beskæring af en original                                  | 81          |
|    | Annullering af kopiering                                  | 82          |
| 9  | Udskrivning fra computeren                                | 83          |
|    | Udskrivning fra et program                                | 83          |
|    | Ændring af udskriftsindstillinger                         | 84          |
|    | Annullering af et udskriftsjob                            | 85          |
| 10 | Brug af scanningsfunktionerne                             | 87          |
|    | Scanning af et billede                                    |             |
|    | Deling af et scannet billede med familie og venner        |             |
|    | Udskrivning af et scannet billede                         | 90          |
|    | Redigering af et scannet billede                          | 90          |
| 11 | Bestilling af forbrugsvarer                               |             |
|    | Bestilling af papir, transparenter eller andre medier     | 91          |
|    | Bestilling af blækpatroner                                |             |
|    | Bestilling af tilbehør                                    |             |
|    | Bestilling af andre forbrugsvarer                         |             |
| 12 | Vedligeholdelse af HP All-in-One                          | 95          |
|    | Rengering af HP All-in-One                                | 95          |
|    | Kontrol af det anslåede blækniveau                        | 96          |
|    | Lidskrivning af en selvtestrannort                        |             |
|    | Arbeide med blæknatroner                                  |             |
|    | l vde for selvvedligeholdelse                             | 102         |
| 13 | Onlysninger om feilfinding                                | 103         |
|    | Visning af filen Vigtigt                                  | 104         |
|    | Feilfinding i forbindelse med installation                | 104<br>104  |
|    | Feilfinding i forbindelse med hetiening                   |             |
|    | Ondatere enheden                                          |             |
| 14 | HP garanti og support                                     | 117         |
|    | Garanti                                                   | 117         |
|    | Før du kontakter HP-kundesupport                          |             |
|    | Adgang til serienummer og service-id                      | 110<br>119  |
|    | Sådan får du sunnort og andre onlygninger fra internettet | 120         |
|    | Onkald i Nordamerika under garantinerioden                | 120<br>120  |
|    | Onkald fra andre dele af verden                           | 120<br>120  |
|    | HP Ouick Exchange Service (Japan)                         | 120         |
|    | Klargøre HP All-in-One til forsendelse                    | 122         |
|    | Nednakning of HP All-in-One                               | 125         |
| 15 |                                                           | 123         |
| 15 | Systemkray                                                |             |
|    | Panirsnecifikationer                                      | 127         |
|    | I dekrifteenecifikationer                                 | 120         |
|    | Kopisposifikationer                                       | 129         |
|    |                                                           | 221<br>120  |
|    |                                                           | 120         |
|    | SudiningSSpecinikalioner                                  | 00 ا<br>۱۵۹ |
|    | Crysiske Specifikationer                                  | 131         |
|    | Suginspecifikationer                                      |             |
|    |                                                           | 131         |
|    |                                                           | 131         |
|    | IVIIIjømæssig produktovervagningsprogram                  | 131         |

| Regulative bemærkninger                                        |  |
|----------------------------------------------------------------|--|
| Declaration of conformity (European Economic Area)             |  |
| HP Photosmart 3200 All-in-One series declaration of conformity |  |
| Indeks                                                         |  |

## **1** Oversigt over HP All-in-One

Mange HP All-in-One funktioner har du direkte adgang til, uden at du behøver tænde computeren. Opgaver som kopiering eller udskrivning af fotos fra et hukommelseskort eller en lagerenhed kan gennemføres hurtigt og nemt på HP All-in-One.

Dette kapitel beskriver hardwaren til HP All-in-One, kontrolpanelets funktioner, samt hvordan du får adgang til programmet HP Image Zone.

L. Tip! Du har flere muligheder med HP All-in-One, hvis du bruger programmet

HP Image Zone, der er installeret på computeren. Programmet indeholder funktioner til kopiering, scanning og fotobehandling samt tip til fejlfinding og nyttige oplysninger. Se online HP Image Zone Hjælp og Brug af programmet HP Image Zone for at få flere oplysninger.

Programmet HP Image Zone understøtter ikke Mac OS 9 og OS 10.0.0 - 10.1.4.

## Et hurtigt overblik over HP All-in-One

Dette afsnit beskriver alle delene i HP All-in-One.

#### Delene på HP Photosmart 3200 All-in-One series

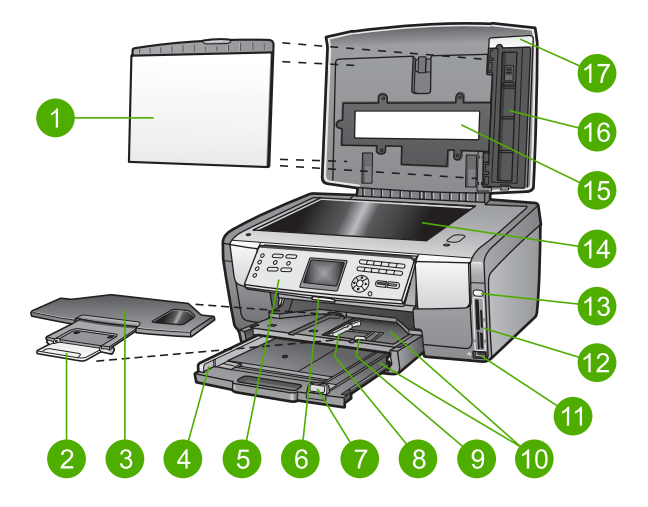

| Etiket | Beskrivelse                                                                                                    |
|--------|----------------------------------------------------------------------------------------------------|
| 1      | Lågets underside: Udgør en helt hvid baggrund ved scanning og kopiering.<br>Fjern det, når der scannes dias og negativer. |
| 2      | Udskriftsbakkens forlænger                                                                                                |
| 3      | Udskriftsbakke                                                                                                    |

| Kapitel 1<br>(fortsat) |                                                                                                    |
|------------------------|----------------------------------------------------------------------------------------------------|
| Etiket                 | Beskrivelse                                                                                                    |
| 4                      | Papirbreddestyr til den primære bakke                                                                                                    |
| 5                      | <b>Kontrolpanel</b> : Bruges til at få adgang til funktionerne på HP All-in-One. Se<br>HP Photosmart 3200 All-in-One series-kontrolpanelets funktioner for at få<br>oplysninger om knapperne på kontrolpanelet. |
| 6                      | Kontrolpanelgreb: Tryk på dette greb for at dreje kontrolpanelet op og ned.                                                                                                    |
| 7                      | Papirlængdestyr til den primære bakke                                                                                                    |
| 8                      | Papirbreddestyr til fotobakken                                                                                                    |
| 9                      | Papirlængdestyr til fotobakken                                                                                                    |
| 10                     | <b>Inputbakker</b> : HP All-in-One har to bakker til papir og andre medietyper. Den primære bakke er placeret i bunden af inputbakken og fotobakken er placeret ovenpå.                                         |
| 11                     | USB-port på forsiden: Udskrivning af fotos direkte fra kamera eller lagerenhed.                                                                                                    |
| 12                     | Hukommelseskortholdere: Udskrivning af fotos direkte fra et hukommelseskort.                                                                                                    |
| 13                     | Fotolampe: Viser, at der er adgang til hukommelseskort eller lagerenhed.                                                                                                    |
| 14                     | Glas: Anbring et dokument på glasset for at scanne eller kopiere.                                                                                                    |
| 15                     | <b>Dias- og negativfilmlampe</b> : Denne lampe gør det muligt at scanne transparente objekter, f.eks. dias eller negativer.                                                                                     |
| 16                     | <b>Dias- og negativfilmholder</b> : Læg 35 mm dias eller negativer i denne holder for at scanne dem.                                                                                                    |
| 17                     | Låg                                                                                                    |

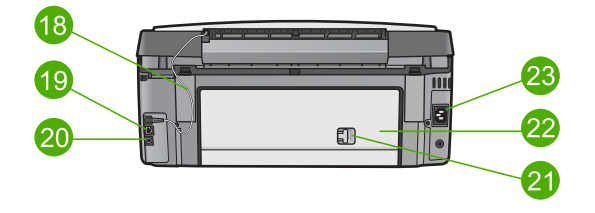

| Nr. | Beskrivelse                                                                                                    |
|-----|----------------------------------------------------------------------------------------------------|
| 18  | <b>Netledning til dias- og negativfilmlampen</b> : Denne ledning leverer strøm til lampen, som bruges til scanning af transparente objekter, f.eks. dias og negativer. |
| 19  | Ethernet-port og Ethernet-indikatorlamper: Sluttes til et kabelforbundet netværk.                                                                                      |
| 20  | Bageste USB-port                                                                                                    |

| (fortsat) | (fortsat)                        |  |
|-----------|----------------------------------|--|
| Nr.       | Beskrivelse                      |  |
| 21        | Lås til bageste oprydningsdæksel |  |
| 22        | Bageste oprydningsdæksel         |  |
| 23        | Netstik                          |  |

## Oversigt over kontrolpanelet

I dette afsnit beskrives funktionerne i kontrolpanelets knapper, lamper og tastatur samt ikonerne i farvedisplayet og pauseskærmen.

#### HP Photosmart 3200 All-in-One series-kontrolpanelets funktioner

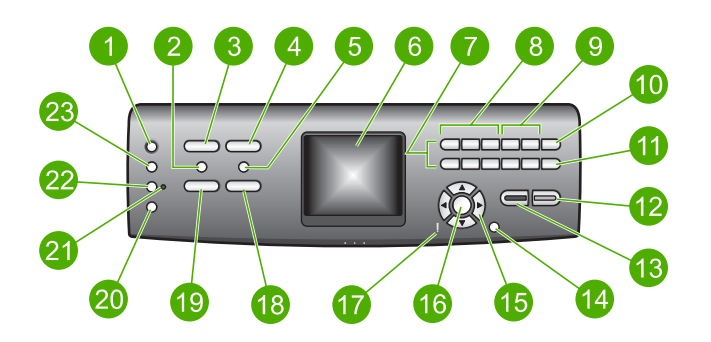

| Etiket | Navn og beskrivelse                                                                                                    |
|--------|----------------------------------------------------------------------------------------------------|
| 1      | Til: Tænder eller slukker HP All-in-One. Når HP All-in-One er slukket, er der stadig minimal strømforsyning til enheden.                                                                                                    |
| 2      | Film: Viser eller skjuler menuen Film, hvor der vælges indstillinger. Du kan scanne dias og negativer vha. dias- og negativholderen og dias- og negativlampen i låget på HP All-in-One.                                                                                                    |
| 3      | <b>Foto</b> : Viser eller skjuler <b>menuen Foto</b> , hvor der vælges indstillinger. Vælger fotofunktionen. Når knappen lyser, er fotofunktionen valgt. Brug denne knap til at vælge indstillinger for fotoudskrivning, redigering af fotos og overførsel af fotos til en computer.                   |
| 4      | <b>HP Instant Share</b> : Sender eller modtager billeder direkte fra en netværkstilsluttet<br>HP All-in-One. Hvis din HP All-in-One er USB-tilsluttet, kan du sende billeder vha.<br>programmet HP Instant Share på computeren.                                                                        |
| 5      | Foto-indeks: Du kan udskrive et foto-indeks, hvis der sidder et hukommelseskort<br>eller en lagerenhed i HP All-in-One. Et foto-indeks viser miniaturer af alle fotos på<br>hukommelseskortet eller lagerenheden. Du kan vælge fotos i foto-indekset og<br>udskrive disse ved at scanne foto-indekset. |
| 6      | Farvedisplay: Viser menuer, fotos, meddelelser og videoer.                                                                                                    |

| Kapitel 1<br>(fortsat) |                                                                                                    |
|------------------------|----------------------------------------------------------------------------------------------------|
| Etiket                 | Navn og beskrivelse                                                                                                    |
| 7                      | Tastatur: Bruges til at indtaste tal, værdier eller tekst og til at navigere gennem menuer.                                                                                                    |
| 8                      | Tilbage, Afspil/Pause, Hurtigt frem: Afspiller videoer og navigerer gennem videobilleder.                                                                                                    |
| 9                      | Zoom ind, Zoom ud: Forstørrer eller formindsker fotoet på farvedisplayet, som skal beskæres. Billedet viser omtrent, hvordan det udskrevne billede kommer til at se ud.                                                                                                    |
| 10                     | Roter: Roterer det viste foto 90 grader i farvedisplayet. Efterfølgende tryk fortsætter med at rotere billedet 90 grader.                                                                                                    |
| 11                     | Vælg foto: Vælger en række fotos eller alle fotos.                                                                                                    |
| 12                     | Start, Farve: Starter farvekopiering, en fotoudskrivning eller et scanningsjob.                                                                                                    |
| 13                     | Start, Sort: Starter en sort/hvid-kopiering, en fotoudskrivning eller et scanningsjob.                                                                                                    |
| 14                     | Annuller: Stopper et job, afslutter en menu eller en dialogboks med indstillinger.                                                                                                    |
| 15                     | <ul> <li>Pil op: Navigerer op gennem menupunkterne, flytter visningsområdet op i zoomtilstand eller navigerer på det visuelle tastatur.</li> <li>Pil ned: Navigerer ned gennem menupunkterne, flytter visningsområdet ned i zoomtilstand eller navigerer på det visuelle tastatur.</li> </ul> |
|                        | Højre pil: Øger værdierne, flytter visningsområdet til højre i zoomtilstand, navigerer på det visuelle tastatur eller går frem, når der vises fotos på farvedisplayet.                                                                                                    |
|                        | Venstre pil: Reducerer værdier, flytter visningsområdet til venstre i zoomtilstand, navigerer på det visuelle tastatur, går tilbage, når der vises fotos på farvedisplayet, eller forlader menuer.                                                                                            |
| 16                     | OK: Vælger en menu, et billede, en indstilling eller en værdi på farvedisplayet.                                                                                                    |
| 17                     | Fejlindikator: Viser, at der er opstået et problem. Der er flere oplysninger på farvedisplayet.                                                                                                    |
| 18                     | Scan: Viser eller skjuler menuen Scan til eller menuen Scan (afhængigt af, om HP All-in-One er sluttet til en computer via et USB-kabel eller via et netværk), hvor der kan vælges indstillinger. Vælger scanningsfunktionen. Når knappen lyser, er scanningsfunktionen valgt.                |
| 19                     | Kopier: Viser eller skjuler menuen Kopier, hvor der vælges indstillinger. Vælger kopifunktionen. Kopifunktionen er valgt, når knappen lyser. Knappen lyser som standard.                                                                                                    |
| 20                     | Hjælp: Viser en oversigt over specifikke emner i Hjælp. Det emne, du vælger, vises i et hjælpvindue på computerens skærm.                                                                                                    |
| 21                     | Fotobakkelampe: Viser, at der anvendes papir fra fotobakken.                                                                                                    |

| (fortsat) |                                                                                                    |
|-----------|----------------------------------------------------------------------------------------------------|
| Etiket    | Navn og beskrivelse                                                                                           |
| 22        | Fotobakke: Vælger fotobakken til et specifikt fotoudskriftsjob eller kopijob fra kontrolpanelet.              |
| 23        | <b>Opsætning</b> : Giver adgang til menusystemet med indstillinger for enheden, rapporter og vedligeholdelse. |

#### Ikoner på farvedisplayet

Følgende ikoner vises nederst på farvedisplayet for at give vigtige oplysninger om HP All-in-One.

| lkon       | Formål                                                                                                    |
|------------|----------------------------------------------------------------------------------------------------|
|            | Viser, at blækpatronen er næsten tom. Ikonets farve svarer til<br>blækpatronens farve, og ikonets blækniveu svarer til blækpatronens<br>blækniveau.                                                                       |
|            | Viser, at der er isat en ukendt blækpatron. Dette ikon vises muligvis, hvis blækpatronen indeholder ikke-HP-blæk.                                                                                                    |
|            | Viser, at du kan få vist det andet sæt ikoner på grafikdisplayet.                                                                                                    |
|            | Viser, at et der er en kabelforbundet netværksforbindelse.                                                                                                    |
| - <b>3</b> | Hvis ikonet er gråt i stedet for blåt, betyder det, at enheden kan køre<br>på netværk, men at der ikke findes nogen kabelforbundet<br>netværksforbindelse.                                                                |
| 6          | Viser, at en HP Instant Share-meddelelse er modtaget.                                                                                                    |
|            | Hvis HP Instant Share-ikonet ikke vises, er der ingen nye e-mail,<br>eller HP Instant Share er ikke konfigureret. Der er flere oplysninger<br>om opsætning af HP Instant Share under Modtagelse af billeder fra<br>andre. |
|            | Hvis ikonet HP Instant Share er nedtonet i stedet for blåt, er<br>funktionen Automatisk kontrol deaktiveret. Se online HP Image<br>Zone Hjælp for at få yderligere oplysninger om automatisk kontrol.                     |
|            | Viser, at der er installeret en Bluetooth-adapter, og der er<br>forbindelse (En særskilt Bluetooth adapter er nødvendig)                                                                                                  |
| <b>1 X</b> | Der er flere entweinger om enemtring of Plueteeth under                                                                                                    |
|            | Oplysninger om tilslutning.                                                                                                    |

#### Farvedisplayet i dvaletilstand

Farvedisplayet blænder ned efter to minutter uden aktivitet for at forlænge levetiden. Efter 60 minutter uden aktivitet skifter farvedisplayet til standby, og skærmen slukker helt. Displayet tændes igen, når du trykker på en af knapperne på kontrolpanelet, løfter låget, isætter et hukommelseskort, får adgang til HP All-in-One fra en tilsluttet computer eller slutter en lagerenhed eller et kamera til USB-porten på forsiden.

### Menuoversigt

Følgende afsnit giver et hurtigt overblik over de øverste menuer, der vises på farvedisplayet på HP All-in-One.

#### Menuen Foto

Følgende indstillinger i menuen Foto er tilgængelige, når du trykker på knappen Foto på kontrolpanelet.

- 1.Guiden Nem udskrivning
- 2.Udskriftsindstillinger
- 3.Særlige funktioner
- 4.Rediger
- 5.Overfør til computer
- 6.HP Instant Share
- 7.Diasshow
- 8.Vælg som baggrund

#### **Menuen Film**

Følgende indstillinger i menuen Film er tilgængelige, når du trykker på knappen Film på kontrolpanelet.

 Scan til computer
 Scan til hukommelsesenhed
 Vis og udskriv
 Originaltype
 Vis, hvordan negativer skal bruges

6.Vis, hvordan dias skal bruges

#### **Menuen Foto-indeks**

Følgende indstillinger i **menuen Foto-indeks** er tilgængelige, når du trykker på knappen **Indeksprint** på kontrolpanelet. Med et foto-indeks kan du få vist en oversigt

over fotos, du har på et hukommelseskort eller på en lagerenhed, og udskrive udvalgte fotos fra et hukommelseskort eller en lagerenhed.

1.Udskriv foto-indeks

2.Scan foto-indeks

#### **Menuen Kopier**

Følgende indstillinger i menuen Kopier er tilgængelige, når du trykker på knappen Kopier på kontrolpanelet.

| 1.Antal kopier      |
|---------------------|
| 2.Vis kopi          |
| 3.Formindsk/Forstør |
| 4.Beskær            |
|                     |

- 5.Bakkevalg
- 6.Papirstørrelse
- 7.Papirtype
- 8.Kopikvalitet
- 9.Lysere/Mørkere
- 0.Forbedringer
- .Angiv nye standarder

#### Menuen Scan til

Følgende indstillinger i menuen Scan til er tilgængelige, når du trykker på knappen Scan på kontrolpanelet. Denne menu vises kun, når du trykker på knappen Scan, hvis din HP All-in-One er sluttet til computeren via et USB-kabel. Menuens tilgængelige indstillinger varierer afhængigt af de programmer, der er installeret på computeren.

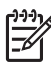

Bemærk! Hvis din HP All-in-One er tilsluttet et netværk, vises menuen Scan, når du trykker på knappen Scan. Der er flere oplysninger under Menuen Scan.

1.HP Image Zone

2.Microsoft PowerPoint

3.HP Instant Share

4. Hukommelsesenhed

#### Menuen Scan

Følgende indstillinger i menuen Scan er tilgængelige, når du trykker på knappen Scan på kontrolpanelet. Denne menu vises kun, når du trykker på knappen Scan, hvis din HP All-in-One er tilsluttet et netværk. I menuen Scan kan du vælge en tilsluttet computer, inden der vises andre scanningsindstillinger.

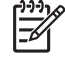

Bemærk! Hvis din HP All-in-One er tilsluttet en computer via et USB-kabel, vises menuen Scan til, når du trykker på knappen Scan. Der er flere oplysninger under Menuen Scan til.

1.Vælg computer

- 2.HP Instant Share
- 3.Hukommelsesenhed

#### Menuen HP Instant Share

Denne menu kan kun anvendes, hvis HP All-in-One er tilsluttet et netværk. Hvis HP All-in-One er sluttet til din computer via et USB-kabel, kan du få adgang til HP Instant Share via computeren.

1.Send

2.Modtag

3.Indstillinger for HP Instant Share

4. Tilføj ny destination

#### Menuen Opsætning

Følgende indstillinger i menuen Opsætning er tilgængelige, når du trykker på knappen Opsætning på kontrolpanelet.

1.Udskriv rapport

2.Værktøjer

3.Foretrukne

4.Netværk

5.HP Instant Share

5.Bluetooth

| 1 | -)-)-) <sub>1</sub> |
|---|---------------------|
|   | F/                  |

Bemærk! Indstillingen Bluetooth er kun tilgængelig i denne menu, hvis der er en HP Bluetooth-adapter i USB-porten på forsiden.

#### Menuen Vælg funktion

Følgende indstillinger i menuen Vælg funktion er tilgængelige, når du trykker på knappen Fotobakke på kontrolpanelet.

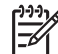

**Bemærk!** Hvis du bruger knappen Fotobakke i menuen Foto eller menuen Kopier, vises disse indstillinger ikke. Disse indstillinger vises kun, når du starter fra et udgangsskærmbillede.

| 1.Kopier |  |  |
|----------|--|--|
|----------|--|--|

| fortsat) |  |  |
|----------|--|--|
| 2.Foto   |  |  |
|          |  |  |

#### Menuen Hjælp

Følgende indstillinger i menuen Hjælp er tilgængelige, når du trykker på knappen Hjælp på kontrolpanelet. Vælg specifikke emner i Hjælp for at få dem vist på computerens skærm.

1.Sådan gøres det

2.Fejlmeddelelser

3.Blækpatroner

4.llægning af originaler og ilægning af papir

5.Generel fejlfinding

6.Fejlfinding af netværk

7.Brug af scanningsfunktionerne

8. Scanning af dias og negativfilm

9.Sådan får du support

0. Oversigt over ikoner

## Indtastning af tekst ved hjælp af det visuelle tastatur

Du kan indtaste tekst eller symboler ved hjælp af det visuelle tastatur, der automatisk vises på farvedisplayet, når du vil indtaste tekst.

#### Sådan indtastes tekst ved hjælp af det visuelle tastatur

 Hvis du vil vælge et bogstav, tal eller symbol på det visuelle tastatur, skal du trykke på ◀, ▶, ▲ og ▼ for at fremhæve det ønskede valg.

#### Sådan indtastes små bogstaver, store bogstaver, tal og symboler

- Hvis du vil indtaste små bogstaver, skal du vælge knappen abc på det visuelle tastatur og trykke på OK.
- Hvis du vil indtaste store bogstaver, skal du vælge knappen ABC på det visuelle tastatur og trykke på OK.
- Hvis du vil indtaste tal og symboler, skal du vælge knappen 123 på det visuelle tastatur og trykke på OK.

#### Sådan tilføjes et mellemrum

Hvis du vil lave et mellemrum, skal du trykke på ▶ på det visuelle tastatur og trykke på OK.

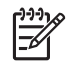

**Bemærk!** Du skal bruge ▶ på det visuelle tastatur for at lave et mellemrum. Du kan ikke lave et mellemrum ved hjælp af piletasterne på kontrolpanelet.

 Når du har fremhævet det ønskede bogstav, tal eller symbol skal du trykke på OK på kontrolpanelet for at vælge det. Valget vises på farvedisplayet.

Tip! Hvis du vil slette et bogstav, tal eller symbol, skal du vælge Ryd på

3. Når du er færdig med at indtaste tekst, tal eller symboler, skal du vælge Udført på det visuelle tastatur og trykke på OK.

## Brug af programmet HP Image Zone

Du kan bruge programmet **HP Image Zone** til at få adgang til mange af de funktioner, der ikke er tilgængelige fra kontrolpanelet.

Programmet **HP Image Zone** installeres på computeren under opsætningen af HP All-in-One. Se installationsvejledningen, der fulgte med enheden, for at få yderligere oplysninger.

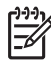

**Bemærk!** Hvis du valgte minimuminstallationen af programmet **HP Image Zone**, installeres programmet **HP Image Zone Express** i stedet for det komplette program. **HP Image Zone Express** indeholder et grundlæggende sæt funktioner til redigering af fotos i stedet for standardsættet, som findes i den komplette installation af **HP Image Zone**.

Programmet HP Image Zone Express tillader ikke registrering af en netværkstilsluttet HP All-in-One vha. HP Instant Share. Du kan alligevel få adgang til HP Instant Share fra HP Image Zone Express på computeren, men du kan kun bruge HP Instant Share-funktionerne fra kontrolpanelet, hvis du installerer den fulde version af HP Image Zone.

Enhver henvisning til programmet HP Image Zone i denne vejledning og i online HP Image Zone Hjælp henviser til begge versioner af HP Image Zone, med mindre andet er angivet.

Du kan hurtigt og nemt udvide funktionaliteten af HP All-in-One ved hjælp af programmet HP Image Zone. Se efter bokse som denne i brugervejledningen, hvor du kan få emnespecifikke tip og nyttige oplysninger til dine projekter.

Adgangen til programmet HP Image Zone afhænger af operativsystemet (OS). Hvis du f.eks. har en Windows-computer, er indgangspunktet for programmet HP Image Zone HP Solution Center. Hvis du har en Mac, er vinduet HP Image Zone indgangspunkt for programmet HP Image Zone. Indgangspunktet fungerer i begge tilfælde som startsted for programmet HP Image Zone og de tilknyttede tjenester.

#### Sådan åbnes programmet HP Image Zone på en Windows-pc

- 1. Gør ét af følgende:
  - Dobbeltklik på ikonet HP Solution Center på skrivebordet i Windows.
  - Klik på ikonet HP Digital Imaging Monitor i systembakken yderst til højre på proceslinjen i Windows.
  - Klik på Start på proceslinjen, peg på Programmer eller Alle programmer, vælg HP, og klik derefter på HP Solution Center.
- 2. Vælg fanen HP All-in-One, hvis der er installeret mere end én HP-enhed.
  - Bemærk! På en Windows-pc varierer de tilgængelige funktioner i
     HP Solution Center afhængigt af den installerede enhed. HP Solution
     Center er indstillet til at vise de ikoner, der er knyttet til den valgte enhed. Hvis den valgte enhed ikke har en bestemt funktion, vises ikonet for den
- Tip! Hvis HP Solution Center på din computer ikke indeholder nogen ikoner, kan der være sket en fejl under installationen af softwaren. For at afhjælpe dette skal du via Kontrolpanel i Windows fjerne programmet HP Image Zone og derefter installere det igen. Se installationsvejledningen, der fulgte med HP All-in-One for at få yderligere oplysninger.

#### Sådan får du adgang til HP Image Zone på en Mac

→ Klik på ikonet HP Image Zone i dokken, og vælg en enhed. Vinduet HP Image Zone vises.

pågældende funktion ikke i HP Solution Center.

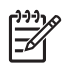

**Bemærk!** På en Mac varierer funktionerne, der er tilgængelige i programmet **HP Image Zone**, afhængigt af den valgte enhed.

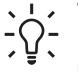

**Tip!** Du kan få adgang til genvejene i menuen Dock ved at klikke på og holde museknappen over ikonet **HP Image Zone** i dokken, når programmet **HP Image Zone** er åbent.

Oversigt

Kapitel 1

## 2 Her finder du yderligere oplysninger

Du kan få adgang til forskellige ressourcer med oplysninger om opsætning og brug af HP All-in-One i den trykte dokumentation og på skærmen.

## Kilder med oplysninger

| Start Here                                         | Installationsvejledning                                                                                                    |  |  |  |
|----------------------------------------------------|----------------------------------------------------------------------------------------------------|--|--|--|
|                                                    | Installationsvejledningen indeholder oplysninger om installation af HP All-in-One og softwaren. Følg procedurerne i installationsvejledningen i rækkefølge.                                                                                                    |  |  |  |
|                                                    | <b>Bemærk!</b> Du skal muligvis foretage yderligere installation eller<br>vælge andre indstillinger, som er beskrevet i brugervejledningen,<br>for at udnytte alle funktionerne på HP All-in-One. Du kan finde<br>yderligere oplysninger under Afslutning af installationen af<br>HP All-in-One og Tilslutning til et netværk. |  |  |  |
|                                                    | Se Fejlfinding i sidste afsnit af installationsvejledningen eller<br>Oplysninger om fejlfinding i denne brugervejledning, hvis du får<br>problemer under installationen.                                                                                                    |  |  |  |
| HP Photosmant 3300 All in-One series<br>User Guide | Brugervejledning                                                                                                    |  |  |  |
| 59 E                                               | Denne brugervejledning indeholder oplysninger om at bruge<br>HP All-in-One, herunder tip til fejlfinding og trinvise vejledninger.<br>Den indeholder yderligere opsætningsvejledninger, som et<br>supplement til vejledningen i installationsvejledningen.                                                                     |  |  |  |
| (aad)                                              | HP Image Zone Tour (Windows)                                                                                                    |  |  |  |
| 000                                                | Med HP Image Zone Tour får du en morsom, interaktiv<br>gennemgang af den software, der fulgte med HP All-in-One. Den<br>indeholder oplysninger om, hvordan du bruger programmet<br>HP Image Zone til at redigere, arrangere og udskrive dine fotos.                                                                            |  |  |  |
|                                                    | HP Image Zone Hjælp                                                                                                    |  |  |  |
|                                                    | HP Image Zone Hjælp indeholder detaljerede vejledninger i<br>funktionerne på HP All-in-One, som ikke findes i denne<br>brugervejledning, herunder funktioner, som kun er tilgængelige, hvis<br>du bruger programmet HP Image Zone                                                                                              |  |  |  |
|                                                    | du bruger programmet nr image zone.                                                                                                    |  |  |  |

|                    | <ul> <li>Emnet Få trinvise instruktioner indeholder oplysninger om, hvordan du bruger programmet HP Image Zone med HP-enheder.</li> <li>Emnet til gennemgang af funktionerne indeholder flere oplysninger om praktiske og kreative ting, du kan bruge programmet HP Image Zone og HP-enheden til.</li> <li>Se emnet Fejlfinding og support, hvis du har brug for yderligere assistance eller vil se, om HP har udsendt softwareopdateringer.</li> </ul> |
|--------------------|----------------------------------------------------------------------------------------------------|
|                    | <ul> <li>Mac</li> <li>Emnet til Sådan gøres det indeholder flere oplysninger om praktiske og kreative ting, du kan bruge programmet HP Image Zone og HP-enheden til.</li> <li>Emnet Kom godt i gang indeholder oplysninger om at importere, ændre og dele billeder.</li> <li>Emnet Brug af Hjælp indeholder flere oplysninger om at finde oplysninger i online Hjælp.</li> <li>Der er flere oplysninger under Brug af online Hjælp.</li> </ul>          |
|                    |                                                                                                    |
|                    | Hjælp på skærmen via enheden<br>Du kan få online Hjælp på enheden. Den indeholder yderligere<br>oplysninger om emner, du kan vælge.                                                                                                    |
|                    | Sådan får du adgang til online Hiælp fra kontrolpanelet.                                                                                                    |
|                    | <ol> <li>Tryk på knappen Hjælp, som vises på kontrolpanelet med et<br/>spørgsmålstegn (?).</li> <li>Brug piletasterne til at markere det ønskede emne i Hjælp, og<br/>tryk derefter på OK. Emnet i Hjælp vises på computerens<br/>skærm.</li> </ol>                                                                                                    |
|                    | Vigtigt                                                                                                    |
| HTML               | Filen Vigtigt indeholder de seneste oplysninger, som muligvis ikke findes i andre publikationer.                                                                                                    |
|                    | Installer softwaren for at få adgang til filen Vigtigt.                                                                                                    |
| www.hp.com/support | Hvis du har adgang til internettet, kan du få hjælp og support på<br>HP's websted. Dette websted tilbyder teknisk support, drivere,<br>tilbehør/ekstraudstyr og oplysninger om bestilling.                                                                                                    |

## Brug af online Hjælp

Denne brugervejledning indeholder kun eksempler på de funktioner, du har til rådighed, så du kan komme i gang med din HP All-in-One. Gennemgå online HP Image Zone Hjælp, der fulgte med HP All-in-One-softwaren for at få oplysninger om alle de funktioner, som HP All-in-One understøtter.

| °°°°° |  |
|-------|--|

#### Windows

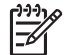

**Bemærk!** Online Hjælp indeholder også emner til fejlfinding, som kan hjælpe dig med at løse de problemer, du kan komme ud for med HP All-in-One.

Måden, du får adgang til online Hjælp på, varierer en smule afhængigt af, om du får vist Hjælp på en Windows-pc eller en Mac. Vejledning i at bruge de to systemer med Hjælp findes i de følgende afsnit.

#### Brug af Hjælp på en Windows-pc

I dette afsnit forklares det, hvordan du får adgang til online Hjælp på en Windows-pc. Det fortæller, hvordan du navigerer, søger og indekserer funktionerne i Hjælp, så du kan finde de oplysninger, du har brug for.

#### Sådan får du adgang til HP Image Zone Hjælp på en Windows-pc

- Klik på fanen for HP All-in-One i HP Solution Center. Se Brug af programmet HP Image Zone for at få yderligere oplysninger om adgang til HP Solution Center.
- 2. Klik på Onlinevejledning eller Fejlfinding i området Support af enheden.
  - Der vises en pop-up-menu, hvis du klikker på Onscreen Guide. Du kan vælge at åbne velkomstsiden til hele systemet med Hjælp eller at gå til den specifikke Hjælp til din HP All-in-One.

Hvis du klikker på Fejlfinding, åbnes siden Fejlfinding og support.
 Diagrammet i det følgende viser, hvordan du finder rundt i Hjælp.

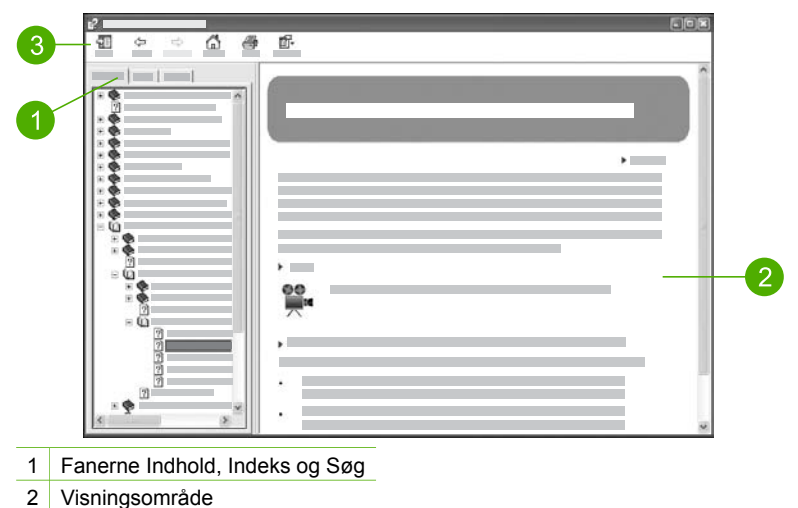

3 Værktøjslinjen Hjælp

#### Fanerne Indhold, Indeks og Søg

Du kan finde alle emnerne i **HP Image Zone Hjælp** under fanerne **Indhold**, **Indeks** og **Søg**.

Indhold

Fanen **Indhold** indeholder en liste med emnerne i Hjælp svarende til indholdsfortegnelsen i en bog. Med den kan du finde alle de oplysninger, der findes om en funktion, f.eks. udskrivning af fotos.

- Oplysninger om opgaver og funktioner, der er tilgængelige via kontrolpanelet på HP All-in-One, finder du ved at åbne 3100, 3200, 3300 series Help i bunden af listen.
- Fejlfindingsoplysningerne til HP All-in-One, finder du ved at åbne bogen
   Fejlfinding og support og derefter åbne bogen 3100, 3200, 3300 series
   Troubleshooting.
- De andre bøger, der er angivet under fanen Indhold indeholder oplysninger om at bruge programmet HP Image Zone og gennemføre opgaverne på HP All-in-One.

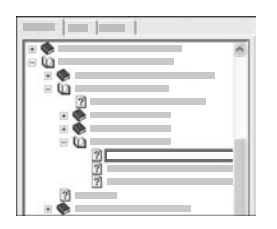

Afsnit, der indeholder underemner, er markeret med et bogikon på listen. Klik på symbolet + ved siden af bogikonet for at få vist en oversigt over underemnerne i en bog. (Symbolet + skifter til et -, når afsnittet er åbent). Klik på navnet på bogen eller emnet under fanen Indhold for at få vist oplysninger om et emne. Det valgte emne vises i visningsområdet i højre side.

#### • Indeks

Fanen Indeks indeholder en alfabetisk oversigt over poster i indekset, der er relevante for emnerne i HP Image Zone Hjælp.

| ~ |
|---|
| - |
|   |
|   |
|   |
|   |

Du kan bruge rullepanelet i højre side af listen til at rulle igennem emnerne, eller du kan begynde at skrive nøgleord i tekstboksen over listen. Mens du skriver, flyttes der automatisk til de poster i indekset, der begynder med de bogstaver, du skriver.

Når der vises en indekspost, der ser ud til at relatere til de oplysninger, du søger, kan du dobbeltklikke på den.

- Hvis der kun er tilknyttet et emne i Hjælp til den pågældende indekspost, vises dette emne i visningsområdet til højre.
- Dialogboksen Fundne emner vises, hvis der findes mange emner.
   Dobbeltklik på et vilkårligt emne i dialogboksen for at få det vist i visningsområdet.

#### • Søg

Med fanen Søg kan du søge efter bestemte ord, f.eks. "udskriv uden ramme" i hele systemet med Hjælp.

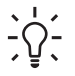

 Tip! Hvis nogle af de ord, du skriver, er almindelige, f.eks. "udskriv" i
 eksemplet "udskriv uden ramme", kan du sætte spørgsmålstegn omkring ordkombinationen, du søger efter. Derved begrænser du søgningen, så resultaterne bliver mere relevante for de oplysninger, du søger. I stedet for at vise alle emner, der indeholder ordene "uden", "ramme" eller "udskriv", vises kun emner, der indeholder sætningen "udskriv uden ramme".

|  |     | 3 |  |
|--|-----|---|--|
|  | _   | _ |  |
|  |     |   |  |
|  | - 1 |   |  |
|  | 1   |   |  |
|  | 4   |   |  |
|  | 1   |   |  |
|  |     |   |  |

Klik på listen med emner for at få vist alle emner i Hjælp, der indeholder de ord eller sætninger, du indtastede. Resultaterne vises i en en tabel med tre kolonner. Hver række indeholder emnets titel, placering i Hjælp, hvor emnet findes, samt den rang, emnet har fået tildelt på basis af dets relevans i forhold til søgekriteriet.

Som standard sorteres resultaterne efter **rang**, så emner, hvor søgekriteriet forekommer hyppigst placeres øverst på listen. Du kan også sortere resultaterne efter emnets **titel** eller **placering** ved at klikke på tabeloverskriften for den pågældende kolonne. Dobbeltklik på den ønskede række i resultattabellen for at få vist indholdet af det pågældende emne. Det valgte emne vises i visningsområdet i højre side.

#### Visningsområde

Visningsområdet i højre side af vinduet Hjælp viser de emner i Hjælp, du kan vælge med en af fanerne til venstre. Emnerne i Hjælp indeholder beskrivende tekst, trinvise vejledninger og eventuelt illustrationer.

- Emnerne indeholder ofte hyperlinks til andre emner i Hjælp, hvor du finder yderligere oplysninger. Nogle gange åbner et hyperlink det nye emne i visningsområdet. Andre gange er der mere end ét relevant emne. I det tilfælde vises dialogboksen Fundne emner. Dobbeltklik på et vilkårligt emne i dialogboksen for at få det vist i visningsområdet.
- Visse emner indeholder detaljerede vejledninger eller yderligere oplysninger, som ikke vises umiddelbart på siden. Kig efter ordene Vis alle eller Skjul alle øverst til højre på siden. Hvis de vises, betyder det, at der er yderligere oplysninger skjult på siden. De skjulte oplysninger er angivet med mørkeblå tekst med en pil. Du kan få de skjulte oplysninger vist ved at klikke på den mørkeblå tekst.
- Visse emner indeholder animerede videoer, der viser, hvordan en bestemt funktion kan bruges. These animations are identified by a video camera icon, followed by the words "Show me how". Animationen vises i et nyt vindue, når du klikker på linkteksten "Vis hvordan".

#### Værktøjslinjen Hjælp

Værktøjslinjen Hjælp, som vises nedenfor, indeholder knapper, som du kan bruge til at flytte rundt i emnerne i Hjælp. Du kan gå tilbage eller frem gennem emnerne, du allerede har set, eller du kan klikke på knappen Hjem for at vende tilbage til siden med indholdet af Hjælp til HP Image Zone.

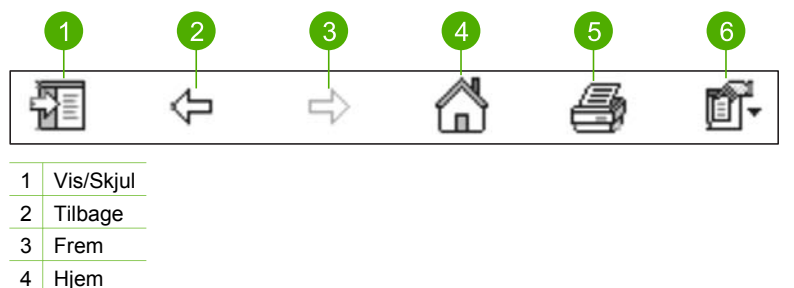

- 4 i ijei ii
- 5 Udskriv
- 6 Optioner

Værktøjslinjen Hjælp indeholder også knapper til at ændre den måde, som online Hjælp vises på computerens skærm på. Hvis du f.eks. har brug for mere plads til at få vist emnerne i Hjælp i visningsområdet til højre, kan du skjule fanerne Indhold, Indeks og Søg ved at klikke på knappen Skjul.

Endelig kan du med knappen **Udskriv** udskrive den side, der aktuelt vises på computerens skærm. Hvis fanen **Indhold** vises i venstre side, når du klikker på **Udskriv**, vises dialogboksen **Udskriv emner**. Du kan vælge kun at udskrive det emne, der aktuelt vises i visningsområdet, eller du kan udskrive det aktuelle emne plus de underemner, der er knyttet til det. Denne funktion er ikke tilgængelig, hvis fanen **Indeks** eller **Søg** vises i højre side af vinduet Hjælp.

#### Brug af Hjælp på en Mac

I dette afsnit forklares det, hvordan du får adgang til online Hjælp på en Mac. Det forklarer, hvordan du navigerer og søger i systemet med Hjælp, så du finder de oplysninger, du har brug for.

#### Sådan får du adgang til HP Image Zone Hjælp på en Mac

→ Vælg HP Image Zone Hjælp i menuen Hjælp i HP Image Zone.
 Se programmet HP Image Zone for at få oplysninger om adgang til Brug af programmet HP Image Zone.
 Vinduet HP Image Zone Hjælp vises. Diagrammet i det følgende viser, hvordan du finder rundt i Hjælp.

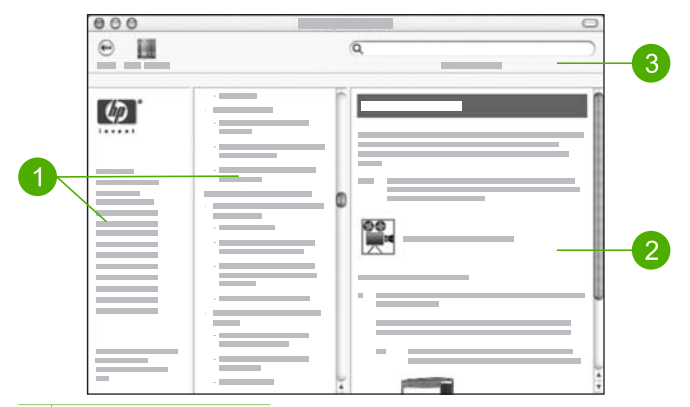

- 1 Navigeringsruder
- 2 Visningsområde
- 3 Værktøjslinjen Hjælp

#### Navigeringsruder

HP Image Zone Hjælp åbner Hjælp. Den er opdelt i tre ruder. I den venstre og midterste rude kan du bevæge dig gennem emnerne i Hjælp. (Den højre rude indeholder visningsområdet, der er beskrevet senere i dette afsnit).

- Den venstre rude indeholder en liste med alle afsnit i Hjælp.
  - Klik på 3100, 3200, 3300 series Help for at få oplysninger om opgaver og funktioner, der er tilgængelige fra kontrolpanelet på HP All-in-One.
  - Klik på 3100, 3200, 3300 series Troubleshooting for at få oplysninger om fejlfinding af HP All-in-One.
  - De øvrige afsnit på listen indeholder oplysninger om at bruge programmet HP Image Zone til at løse opgaver på HP All-in-One.
- Den midterste rude indeholder en liste med emnerne i det afsnit, der er valgt i venstre rude, svarende til indholdsfortegnelsen i en bog. Her kan du finde alle de oplysninger, der findes om en funktion, f.eks. udskrivning af fotos.

#### Visningsområde

Visningsområdet i højre rude viser emnet i Hjælp, du valgte i den midterste rude. Emnerne i Hjælp indeholder beskrivende tekst, trinvise vejledninger og eventuelt illustrationer.

 Mange emner i HP Image Zone Hjælp indeholder oplysninger om, hvordan en funktion anvendes fra kontrolpanelet på HP All-in-One og fra programmet HP Image Zone på Mac'en. Brug rullepanelerne i højre side af visningsområdet til at få vist alt indhold i et bestemt emne. Nogle gange vises vigtige oplysninger kun i vinduet, hvis der rulles.

- Emnerne indeholder ofte hyperlinks eller henvisninger til andre emner i Hjælp, hvor du finder yderligere oplysninger.
  - Hvis det relaterede emne vises i samme afsnit i Hjælp, åbnes det automatisk i visningsområdet.
  - Hvis det relaterede emne vises i et andet afsnit i Hjælp, indeholder det aktuelle emne en henvisning, der fortæller, hvilket afsnit du skal vælge i venstre navigeringsrude. Du kan enten finde det relaterede emne vha. navigeringsruden eller ved at søge efter emnet som beskrevet i næste afsnit.
- Visse emner indeholder animerede videoer, der viser, hvordan en bestemt funktion kan bruges. Disse animationer vises med videokameraikonet efterfulgt af ordene "Vis hvordan". Animationen vises i et nyt vindue, når du klikker på videokameraikonet.

#### Værktøjslinjen Hjælp

Værktøjslinjen Hjælp, som vises nedenfor, indeholder knapper, som du kan bruge til at flytte rundt i emnerne i Hjælp. Du kan gå tilbage gennem emner, du allerede har fået vist, eller klikke på knappen Help Center for at få adgang til Hjælp til andre programmer på Mac'en.

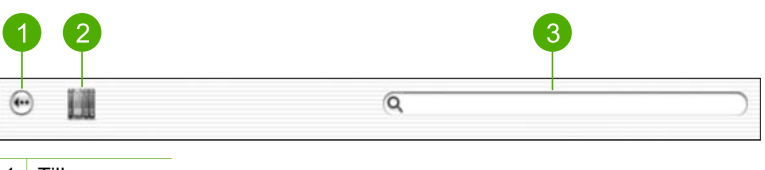

- 1 Tilbage
- 2 Help Center
- 3 Søgeområde

Værktøjslinjen Hjælp indeholder en tekstboks, hvor du kan søge efter bestemte ord, f.eks. "udskriv uden ramme" i hele systemet med Hjælp.

Tryk på ENTER på tastaturet, når du har indtastet dit søgekriterie, for at få vist en oversigt over emner, der indeholder de ord eller den sætning, du skrev. Resultaterne vises i en tabel med tre kolonner. Hver række indeholder titlen på emnet, relevans (tildelt på basis af dets relevans i forhold til søgekriteriet) samt placeringen i Hjælp, hvor emnet findes.

Som standard sorteres resultaterne efter **relevans**, så de emner, der bedst opfylder søgekriteriet, vises øverst på listen. Du kan også sortere resultaterne efter **emne** eller **placering** ved at klikke på tabeloverskriften for den pågældende kolonne. Dobbeltklik på den ønskede række i resultattabellen for at få vist indholdet af det pågældende emne. Det valgte emne vises.

Gennemgå dette kapitel for at få assistance til installationen af HP All-in-One, når du har gennemført trinnene i installationsvejledningen. Dette afsnit indeholder vigtige oplysninger med relation til installationen af enheden, herunder oplysninger om, hvilke indstillinger der er at foretrække.

- Rediger indstillinger for enheden, f.eks. sprog og land/område samt dato og klokkeslæt. Der er flere oplysninger under Opsætning af præferencer.
- Undersøg forbindelsesindstillingerne til HP All-in-One, herunder til USB-netværk, kabelforbundne netværk, Bluetooth og printerdeling. Der er flere oplysninger under Oplysninger om tilslutning.
- Afslutning af installationen af det kabelforbundne netværk. Der er flere oplysninger under Tilslutning til et netværk.

Foruden installationsvejledningen i denne brugervejledning, kan du installere HP Instant Share på din netværkstilsluttede HP All-in-One, så du nemt kan dele billeder med familie og venner. Hvis du har installeret programmet HP Image Zone, skal du trykke på knappen HP Instant Share på kontrolpanelet på den netværkstilsluttede HP All-in-One for at starte opsætningsguiden på en tilsluttet computer. Du kan få flere oplysninger om installation af HP Instant Share i afsnittet 3100, 3200, 3300 series Help i online HP Image Zone Hjælp.

## Opsætning af præferencer

Indstil præferencerne som beskrevet i dette afsnit, inden du tager din HP All-in-One i brug.

Denne brugervejledning indeholder kun eksempler på de præferencer, du har til rådighed, så du kan komme i gang med din HP All-in-One. Gennemgå den online HP Image Zone Hjælp, der fulgte med softwaren til HP All-in-One, for at få oplysninger om alle de præferencer, du kan benytte til at styre din HP All-in-One. Online HP Image Zone Hjælp giver f.eks. oplysninger om at ændre standardinputbakken i forbindelse med PictBridge-udskrivning, om at vise eller skjule tip på farvedisplayet samt andre præferencer. Se Brug af online Hjælp for at få yderligere oplysninger om HP Image Zone Hjælp.

#### Angivelse af sprog og land/område

Indstillingen for sprog og land/område bestemmer, hvilket sprog HP All-in-One anvender til at vise meddelelser på farvedisplayet. Du indstiller normalt sprog og land/ område, når du indstiller HP All-in-One første gang. Du kan dog altid ændre indstillingen ved at gøre følgende:

- 1. Tryk på Opsætning.
- Tryk på 6, og tryk derefter på 1. Menuen Præferencer vises først, og derefter vælges Angiv sprog og land/ område.

Der vises en liste over forskellige sprog. Tryk på  $\blacktriangle$  eller  $\blacktriangledown$  for at rulle gennem listen med sprog.

- 3. Når dit sprog fremhæves, skal du trykke på OK.
- Når du bliver bedt om det, skal du trykke på 1 for Ja eller 2 for Nej. Landene/områderne for det valgte sprog vises. Tryk på ▲ eller ▼ for at rulle gennem listen.
- 5. Når det ønskede land/område fremhæves, skal du trykke på OK.
- 6. Når du bliver bedt om det, skal du trykke på 1 for Ja eller 2 for Nej.

#### Indstilling af dato og klokkeslæt

Datoen og klokkeslættet angives fra fabrikken til lokal tid. Normalt opdaterer computerens software datoen og klokkeslættet til din tidszone, når du tilslutter computeren under installationen. Formatet for dato og klokkeslæt er baseret på de aktuelle indstillinger for sprog og land.

Hvis klokkeslættet ændres på computeren, f.eks. ved overgang til sommertid, opdateres klokkeslættet på HP All-in-One, så det svarer til det nye klokkeslæt på computeren, næste gang HP All-in-One og computeren kommunikerer med hinanden. Hvis du ikke sluttede HP All-in-One til en computere, eller hvis klokkeslættet af en eller anden grund ikke opdateres, kan du opdatere datoen og klokkeslættet fra kontrolpanelet.

#### Sådan angives dato og tid på kontrolpanelet

- 1. Tryk på Opsætning.
- Tryk på 5, og tryk derefter på 4.
   Herved vælges først menuen Værktøjer og derefter Dato og tid.
- 3. Angiv måned, dag og år ved at trykke på de relevante tal på tastaturet. Du skal muligvis indtaste datoen i en anden rækkefølge afhængigt af landeindstillingen.
- 4. Angiv timer og minutter.
- Tryk på 1 for AM eller 2 for PM, hvis du bliver bedt om det. De nye indstillinger for dato og klokkeslæt vises på farvedisplayet.

### **Oplysninger om tilslutning**

HP All-in-One er udstyret med en USB-port ved leveringen, så du kan slutte den direkte til en computer vha. et USB-kabel. Du kan også slutte HP All-in-One til et kabelforbundet netværk. Hvis du sætter en HP bt300 eller HP bt400 Bluetooth<sup>®</sup> Wireless Printer Adapter i den forreste USB-port, kan Bluetooth<sup>®</sup>-enheder, f.eks. PDA'er og telefoner med kamera, udskrive på din HP All-in-One.

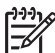

**Bemærk!** I resten af dette kapitel kaldes HP bt300 eller HP bt400 series Bluetooth<sup>®</sup> Wireless Printer Adapter en HP Bluetooth<sup>®</sup>-adapter.

#### Understøttede forbindelsestyper

| Beskrivelse                                                                                                    | Det anbefalede<br>antal tilsluttede<br>computere for den<br>bedste ydeevne                                                                        | Understøttede<br>softwarefunktioner                                                                                                    | Installations-<br>vejledning                                                                                                    |
|----------------------------------------------------------------------------------------------------|----------------------------------------------------------------------------------------------------|----------------------------------------------------------------------------------------------------|----------------------------------------------------------------------------------------------------|
| USB-forbindelse                                                                                                    | En computer, der er<br>tilsluttet USB-porten<br>bag på HP All-in-One<br>via et USB-kabel.                                                         | Alle funktioner<br>understøttes.                                                                                                    | Følg<br>installationsvejled-<br>ningen for at få<br>yderligere<br>oplysninger.                                                                                                    |
| Ethernet (kabel)-<br>forbindelse                                                                                                | Op til fem computere<br>tilsluttet en<br>HP All-in-One via en<br>hub eller router.                                                                | Alle funktioner<br>understøttes.                                                                                                    | Følg<br>installationsvejledning<br>en og Tilslutning til et<br>netværk i denne<br>brugervejledning for<br>at få en detaljeret<br>vejledning.                                                                                                    |
| HP bt300 eller HP<br>bt400 series<br>Bluetooth <sup>®</sup> Wireless<br>Printer Adapter (HP<br>Bluetooth <sup>®</sup> -adapter) | En Bluetooth <sup>®</sup> -enhed<br>eller -computer.                                                                                              | Udskrivning fra en<br>Bluetooth <sup>®</sup> -enhed,<br>f.eks. en PDA eller<br>en telefon med<br>kamera, eller en<br>computer med<br>Bluetooth <sup>®</sup> aktiveret. | Der er oplysninger<br>om udskrivning fra en<br>enhed, f.eks. en PDA<br>eller et kamera, i<br>online HP Image<br>Zone Hjælp.<br>Der er oplysninger<br>om at udskrive fra en<br>computer med<br>Bluetooth <sup>®</sup> under<br>Tilslutning via<br>Bluetooth <sup>®</sup> . |
| Printerdeling                                                                                                    | Op til fem computere.<br>Værtscomputeren<br>skal altid være tændt,<br>da de øvrige<br>computere ellers ikke<br>kan udskrive til<br>HP All-in-One. | Alle funktioner, der<br>findes på<br>værtscomputeren,<br>understøttes. Kun<br>udskrivning<br>understøttes fra<br>andre computere.                                      | Se<br>konfigurationsinstrukti<br>oner i Brug af<br>printerdeling<br>(Windows) eller Brug<br>af printerdeling (Mac).                                                                                                    |

#### Tilslutning via USB-kabel

Følg vejledningen i den trykte installationsvejledning for at tilslutte HP All-in-One via et USB-kabel.

Kontroller, at HP All-in-One og computeren anvender samme USB-version, hvis computeren ikke kan kommunikere med HP All-in-One. HP All-in-One er indstillet til at bruge USB 2.0. Hvis computeren anvender USB 1.1, skal du derfor enten opdatere dit

operativsystem eller ændre hastigheden for USB-porten bag på HP All-in-One til Full Speed (USB 1.1).

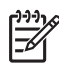

**Bemærk!** Hvis du har en Mac, skal du bruge en af de indbyggede USB-porte, når du tilslutter HP All-in-One. Hvis du slutter HP All-in-One til et USB-kort, der er installeret på en Mac, genkender HP-softwaren muligvis ikke HP All-in-One.

#### Sådan kontrollerer du USB-portens hastighed på computeren (Windows XP)

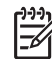

Bemærk! Windows-versioner før XP understøtter kun USB 1.1.

- 1. Klik på Start på proceslinjen i Windows, og klik derefter på Kontrolpanel.
- 2. Åbn System.
- 3. Klik på fanen Hardware og derefter på Enhedshåndtering.
- 4. Kontroller, om der er en **udvidet** USB-værtscontroller (Enhanced Host Controller) på listen.

Hvis du har en **"enhanced** USB host controller", har du High Speed USB (USB 2.0). I modsat fald har du Full Speed USB (USB 1.1).

#### Sådan kontrollerer du USB-portens hastighed på computeren (Mac OS X)

- 1. Åbn System Profil i mappen Programmer:Funktioner.
- Klik på USB til venstre.
   Hvis Hastighed er Op til 12 MB pr. sek., har du Full Speed USB (1.1). En højere hastighed viser, at du har High Speed USB (USB 2.0).

#### Sådan ændres bagportens hastighed til Full Speed (HP All-in-One)

- Tryk på Opsætning. Menuen Opsætning vises på farvedisplayet.
- Tryk på ▼, indtil Værktøjer er markeret, og tryk derefter på OK. Menuen Værktøjer vises.
- Tryk på 5, og tryk derefter på 2.
   Derved vises menuen USB-hastighed med Full Speed (USB 1.1) valgt.

#### Tilslutning via Ethernet

Din HP All-in-One understøtter 10 Mbps og 100 Mbps Ethernet-netværksforbindelser. Detaljerede oplysninger om, hvordan du slutter HP All-in-One til et Ethernet-netværk (kabel), finder du i den trykte installationsvejledning, der fulgte med enheden. Du kan også se Tilslutning til et netværk for at få flere oplysninger.

#### Tilslutning via Bluetooth®

Med en Bluetooth<sup>®</sup>-forbindelse kan du hurtigt og nemt udskrive billeder fra en computer med Bluetooth<sup>®</sup> uden brug af et kabel. Med en Bluetooth<sup>®</sup>-forbindelse, kan du imidlertid ikke bruge andre funktioner på computere, f.eks. scanning og HP Instant Share.

Du skal slutte en HP Bluetooth<sup>®</sup>-adapter til din HP All-in-One, før du udskriver. Se den online HP Image Zone Hjælp, der fulgte med HP All-in-One, for at få yderligere

oplysninger. Se Brug af online Hjælp for at få yderligere oplysninger om at bruge online HP Image Zone Hjælp.

Se næste afsnit, hvis du opretter forbindelse med en Windows-pc. Se Mac-brugere, hvis du opretter forbindelse med en Mac.

#### Windows-brugere

Windows XP og enten Microsoft Bluetooth<sup>®</sup> Protocol Stack eller Widcomm Bluetooth<sup>®</sup> Protocol Stack skal være installeret, for at der kan oprettes forbindelse til HP All-in-One. Det er muligt at have både Microsoft Stack og Widcomm Stack på computeren, men brug kun den ene til at oprette forbindelse til HP All-in-One.

- Microsoft stack: Computeren har Microsoft Bluetooth<sup>®</sup> Protocol Stack, hvis Windows XP med Service Pack 2 er installeret. Med Microsoft stack kan du installere en ekstern Bluetooth<sup>®</sup>-adapter automatisk. Du har ikke Microsoft Stack på din computer, hvis Microsoft-stack'en ikke installeres automatisk, selvom din Bluetooth<sup>®</sup>-adapter understøtter det. Se den dokumentation, der fulgte med Bluetooth<sup>®</sup>-adapteren, for at se, om den understøtter Microsoft stack'en.
- Widcomm stack: Computeren har Widcomm-stack'en, hvis du har en HPcomputer med indbygget Bluetooth<sup>®</sup>, eller hvis du har installeret en HP Bluetooth<sup>®</sup>-adapter. Hvis du har en HP-computer og tilslutter en HP Bluetooth<sup>®</sup>adapter, installeres Widcomm-stack'en automatisk.

#### Sådan installeres og udskrives der vha. Microsoft-stack'en (Windows)

- 1. Kontroller, at HP All-in-One-softwaren er installeret på computeren.
  - Bemærk! Formålet med at installere softwaren er at sikre, at printerdriveren er tilgængelig for Bluetooth<sup>®</sup>-forbindelsen. Hvis softwaren allerede er installeret, behøver du derfor ikke installere den igen. Hvis du ønsker både en USB- og en Bluetooth<sup>®</sup>-forbindelse til din HP All-in-One, skal du installere USB-forbindelsen først. Se den trykte installationsvejledning for at få flere oplysninger. Hvis du imidlertid ønsker en USB-forbindelse, skal du vælge at gå direkte til computeren på skærmbilledet Forbindelsestype på computeren. Marker desuden afkrydsningsfeltet ved siden af Hvis du ikke kan få forbindelse til enheden nu... nederst på skærmen Tilslut enheden nu.
- 2. Slut en HP Bluetooth<sup>®</sup>-adapter til USB-porten på forsiden af HP All-in-One.
- 3. Hvis du bruger en ekstern Bluetooth<sup>®</sup>-adapter på din computer, skal du sikre dig, at computeren er startet, før du slutter Bluetooth<sup>®</sup>-adapteren til en USB-port på computeren. Bluetooth<sup>®</sup>-driverne blev installeret automatisk, hvis Windows XP med Service Pack 2 er installeret. Vælg HCRP, hvis du bliver bedt om at vælge en Bluetooth<sup>®</sup>-profil.

Kontroller, at computeren er startet, hvis den har indbygget Bluetooth®.

- Klik på Start på proceslinjen i Windows, og klik derefter på Printere og faxenheder.
- 5. Dobbeltklik på ikonet Tilføj printer.
- 6. Klik på Næste, og vælg derefter En Bluetooth-printer.
- 7. Følg vejledningen på skærmen for at afslutte installationen.
- 8. Udskriv som til enhver anden printer.

#### Sådan installeres og udskrives der vha. Widcomm-stack'en (Windows)

- 1. Kontroller, at HP All-in-One-softwaren er installeret på computeren.
  - Bemærk! Formålet med at installere softwaren er at sikre, at printerdriveren er tilgængelig for Bluetooth®-forbindelsen. Hvis softwaren allerede er installeret, behøver du derfor ikke installere den igen. Hvis du ønsker både en USB- og en Bluetooth®-forbindelse til din HP All-in-One, skal du installere USB-forbindelsen først. Se den trykte installationsvejledning for at få flere oplysninger. Hvis du imidlertid ønsker en USB-forbindelse, skal du vælge at gå direkte til computeren på skærmbiledet Forbindelsestype på computeren. Marker desuden afkrydsningsfeltet ved siden af Hvis du ikke kan få forbindelse til enheden nu... nederst på skærmen Tilslut enheden nu.
- 2. Slut en HP HP Bluetooth<sup>®</sup>-adapter til USB-porten på forsiden af HP All-in-One.
- 3. Klik på ikonet Mine Bluetooth-steder på skrivebordet eller på proceslinjen.
- 4. Klik på Vis enheder inden for rækkevidde.
- 5. Dobbeltklik på navnet på HP All-in-One, når de tilgængelige printere er fundet, for at afslutte installationen.
- 6. Udskriv som til enhver anden printer.

#### Mac-brugere

Du kan slutte din HP All-in-One til en Mac med indbygget Bluetooth<sup>®</sup>, eller du kan installere en ekstern Bluetooth<sup>®</sup>-adapter, f.eks. en HP Bluetooth<sup>®</sup>-adapter.

#### Sådan installeres og udskrives der vha. Bluetooth® (Mac)

- 1. Kontroller, at HP All-in-One-softwaren er installeret på computeren.
- 2. Slut en HP HP Bluetooth<sup>®</sup>-adapter til USB-porten på forsiden af HP All-in-One.
- 3. Tryk på knappen Tændt på kontrolpanelet for at slukke HP All-in-One, og tryk på knappen igen for at tænde enheden.
- 4. Sæt en Bluetooth<sup>®</sup>-adapter i computeren, og tænd den. Hvis Bluetooth<sup>®</sup> er indbygget i computeren, skal du blot tænde computeren.
- 5. Åbn Værktøjet Indstil printer i mappen Programmer:Funktioner.

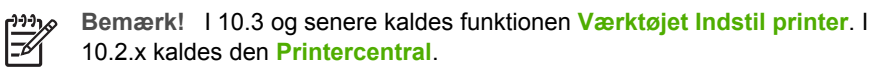

- 6. Vælg **Bluetooth** i pop-up-menuen, og klik derefter på **Tilføj**. Computeren søger efter HP All-in-One.
- Vælg HP All-in-One på listen, og klik derefter på Tilføj. HP All-in-One føjes til printerlisten.
- 8. Udskriv som til enhver anden printer.

#### Brug af printerdeling (Windows)

Hvis computeren er tilsluttet et netværk, og en anden computer på netværket er sluttet til en HP All-in-One via et USB-kabel, kan du bruge enheden som printer ved hjælp af printerdeling under Windows. Den computer, der er direkte tilsluttet til HP All-in-One, fungerer som vært for printeren og har fuld funktionalitet. Andre computere på netværket, som kaldes klienter, har kun adgang til udskrivningsfunktionerne. Alle andre funktioner skal udføres på værtscomputeren.

Der er flere oplysninger om aktivering af printerdeling i Windows i den brugervejledning, der fulgte med din computer, eller i online Hjælp til Windows.

#### Brug af printerdeling (Mac)

Hvis computeren er tilsluttet et netværk, og en anden computer på netværket er sluttet til en HP All-in-One via et USB-kabel, kan du bruge enheden som printer ved hjælp af printerdeling. Andre computere på netværket, som kaldes klienter, har kun adgang til udskrivningsfunktionerne. Alle andre funktioner skal udføres på værtscomputeren.

#### Sådan aktiveres printerdeling

- 1. Følg fremgangsmåden nedenfor på klient- og værtscomputere:
  - a. Vælg System Preferences (Systempræferencer) i dokken. Vinduet System Preferences (Systempræferencer) vises.
  - b. Vælg Sharing (Deling).
  - c. Klik på Printer Sharing (Printerdeling) under fanen Services (Tjenester).
- 2. Følg fremgangsmåden nedenfor på værtscomputeren:
  - a. Vælg System Preferences (Systempræferencer) i dokken. Vinduet System Preferences (Systempræferencer) vises.
  - b. Vælg Print & Fax (Udskriv & fax).
  - c. Klik på boksen **Share my printers with other computers** (Del mine printere med andre computere).

#### Brug af Webscan

Webscan er en funktion i Embedded Web Server, som giver dig mulighed for at scanne fotos og dokumenter fra HP All-in-One til din computer vha. en webbrowser. Denne funktion er tilgængelig, selvom du vælger ikke at installere softwaren til enheden på din computer.

Se online Hjælp til den integrerede webserver (Embedded Web Server) for at få flere oplysninger om Webscan. Se Tilslutning til et netværk for at få yderligere oplysninger om brug af EWS (Embedded Web Server).

Kapitel 3

# 4 Tilslutning til et netværk

I dette kapitel beskrives det, hvordan din HP All-in-One sluttes til et netværk, hvordan du viser og håndterer netværksindstillingerne samt løser problemer i forbindelse med netværksforbindelser.

| Hvis du ønsker at:                                                                                                    | Se dette afsnit:                                                               |
|----------------------------------------------------------------------------------------------------|--------------------------------------------------------------------------------|
| Tilslutte til et kabelforbundet (Ethernet) netværk.                                                                                                    | Opsætning af et kabelforbundet netværk                                         |
| Installere softwaren til HP All-in-One til brug i et netværksmiljø.                                                                                                    | Installation af softwaren til en netværksforbindelse                           |
| Tilføje forbindelser til flere computere på netværket.                                                                                                    | Tilslutning til yderligere computere på et netværk                             |
| Ændre HP All-in-One fra en USB-<br>forbindelse til en netværksforbindelse.                                                                                                    | Ændring af HP All-in-One fra en USB-<br>forbindelse til en netværksforbindelse |
| <b>Bemærk!</b> Brug vejledningen i dette<br>afsnit, hvis du først installerede din<br>HP All-in-One med en USB-forbindelse<br>og nu ønsker at skifte til en<br>kabelforbundet (Ethernet)<br>netværksforbindelse. |                                                                                |
| Have vist eller ændre<br>netværksindstillinger.                                                                                                    | Administration af netværksindstillinger                                        |
| Finde oplysninger om fejlfinding.                                                                                                    | Netværksfejlfinding                                                            |

Du kan få definitioner af netværksbegreberne i Netværksordliste i online HP Image Zone Hjælp, der fulgte med HP All-in-One. Se Brug af online Hjælp for at få yderligere oplysninger om at bruge online HP Image Zone Hjælp.

### Opsætning af et kabelforbundet netværk

Brug dette afsnit til at tilslutte et Ethernet-kabel fra din HP All-in-One til en router, switch eller hub. Det kaldes et kabelforbundet netværk eller et Ethernet-netværk. Et kabelforbundet netværk er hurtigt, pålideligt og sikkert.
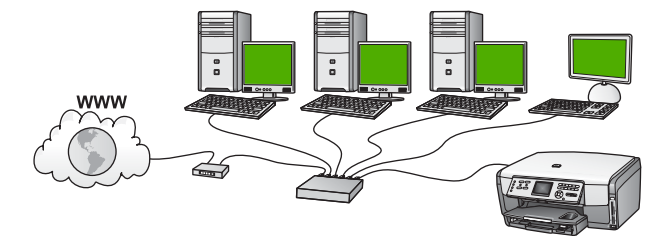

Følg fremgangsmåden i det følgende for at konfigurere din HP All-in-One på et kabelforbundet netværk:

- Indsaml først alt nødvendigt materiale jf. næste afsnit, Til et kabelforbundet netværk skal du bruge følgende.
- Tilslut derefter HP All-in-One til routeren, switchen eller hubben. Se Tilslutning af HP All-in-One til netværket.
- Installer til slut softwaren jf. forklaringen i Installation af softwaren til en netværksforbindelse.

#### Til et kabelforbundet netværk skal du bruge følgende

- □ Et fungerende Ethernet-netværk med Ethernet-router, -switch eller -hub.
- CAT-5 Ethernet-kabel.

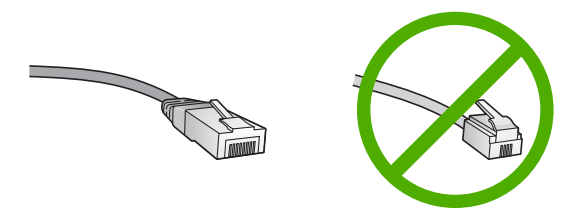

Selvom almindelige Ethernet-kabler tilsyneladende er magen til almindelige telefonkabler, kan de ikke bruges til begge formål. De har et forskelligt antal ledninger og forskellige stik. Stikket på et Ethernet-kabel (kaldes også et RJ-45stik) er bredere og tykkere og har altid 5 kontakter i enden. Et telefonstik har mellem 2 og 6 kontakter.

□ En desktop-computer eller laptop tilsluttet Ethernet-netværket.

**Bemærk!** HP All-in-One understøtter både 0 Mbps og 100 Mbps Ethernet-netværk. Hvis du skal købe eller har købt et netværkskort (NIC), skal du sikre dig, at det kan fungere med begge hastigheder.

 HP anbefaler internetadgang via bredbånd, f.eks. via kabel eller DSL. Internetadgang via bredbånd er nødvendig, hvis du ønsker direkte adgang til HP Instant Share fra enheden. Se Deling af billeder med familie og venner for at få yderligere oplysninger om HP Instant Share.

#### Tilslutning af HP All-in-One til netværket

Der findes en Ethernet-port bag på HP All-in-One.

1. Fjern det gule stik bag på HP All-in-One.

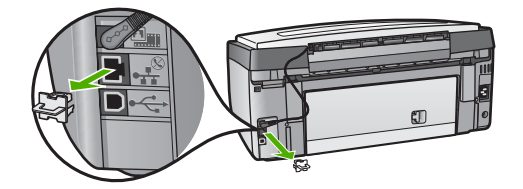

2. Tilslut Ethernet-kablet til Ethernet-porten bag på HP All-in-One.

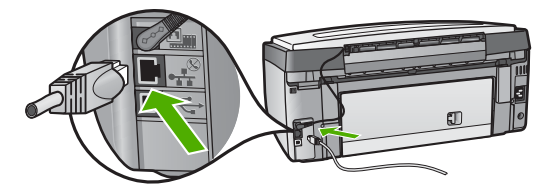

3. Sæt den anden ende af Ethernet-kablet i et ledigt stik på en Ethernet-router, - switch, eller -hub.

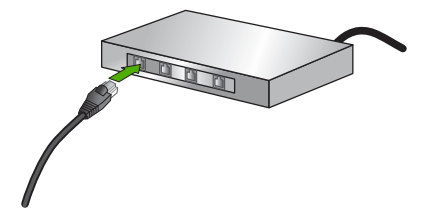

4. Når HP All-in-One er sluttet til netværket, skal softwaren installeres på computeren. Se Installation af softwaren til en netværksforbindelse.

# Installation af softwaren til en netværksforbindelse

Brug dette afsnit til at installere programmet HP All-in-One på en computer med Windows eller Mac sluttet til et netværk. Kontroller, at du har tilsluttet din HP All-in-One som beskrevet i Opsætning af et kabelforbundet netværk, inden ud installerer softwaren.

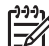

Bemærk! 1 Kontroller, at computeren er sluttet til et af drevene, inden softwaren installeres, hvis computeren er konfigureret til tilslutning til en række netværksdrev. I modsat fald kan installationen af HP All-in-One-softwaren overtage et af de reserverede drevbogstaver, og du vil ikke kunne få adgang til det pågældende netværksdrev på computeren.

**Bemærk! 2** Installationen kan vare fra 20 til 45 minutter afhængigt af computerens operativsystem, tilgængelige plads og processorhastigheden.

Se vejledningen nedenfor til Windows- eller Mac-computeren.

#### Sådan installeres Windows-softwaren til HP All-in-One

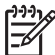

**Bemærk!** Følgende instruktioner gælder kun for Windows-computere.

- 1. Afslut alle programmer, der kører på computeren, og eventuelle firewalls eller virusprogrammer.
- 2. Sæt den Windows-cd, der fulgte med HP All-in-One, i computerens cd-rom-drev.
- 3. Gør følgende, hvis der vises dialogbokse om følgende:
  - Problemer, der stopper installationen: der k
    ører en firewall, som forstyrrer installationen af HP-softwaren. Det bedste resultat opn
    år du ved at deaktivere firewall'en midlertidigt under installationen. Se dokumentation til firewall'en for at f
    å instruktioner. Du kan aktivere firewall'en igen, n
    år installationen er f
    ærdig.
  - Bemærkninger om Firewalls: Microsoft Internet Connection Firewall er aktiveret. Klik påNext for at giver installationsprogrammet lov til at åbne de nødvendige porte og fortsætte installationen. Hvis der vises en Windowssikkerhedsadvarsel for et program, der er udgivet af Hewlett-Packard, skal blokeringen af dette program ophæves.
- På skærmen Tilslutningstype skal du vælge tilslutning via netværket og derefter klikke på Næste.

Skærmbilledet Søger vises, mens installationsprogrammet søger efter HP All-in-One på netværket.

- Bekræft, at printerbeskrivelsen er korrekt på skærmbilledet Printer fundet. Hvis der findes mere end en printer på netværket, vises skærmen Fundne printere. Vælg den enhed, du vil oprette forbindelse for. Sådan vises enhedsindstillingerne for HP All-in-One:
  - a. Gå til enhedens kontrolpanel.
  - b. Vælg Vis netværksindstillinger i menuen Netværk, og vælg derefter Vis netværksindstillinger.
- 6. Vælg Ja, installer denne printer.
- 7. Genstart computeren for at fuldføre installationsprocessen, når du bliver bedt om det.

HP All-in-One er klar til brug, når softwaren er installeret.

- 8. Husk at aktivere din firewall eller virusbeskyttelse, hvis du deaktiverede den.
- Udskriv en testside på HP All-in-One fra computeren for at teste netværksforbindelsen. Se brugervejledningen, der fulgte med HP All-in-One, for at få yderligere oplysninger.

#### Sådan installeres Mac-softwaren til HP All-in-One

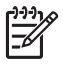

Bemærk! Følgende instruktioner gælder kun for Mac-computere.

- 1. Afslut alle programmer, der kører på computeren.
- 2. Sæt den Macintosh-cd, der fulgte med HP All-in-One, i computerens cd-rom-drev.
- 3. Dobbeltklik på HP All-in-One-installationsikonet.
- Indtast administratorens adgangskode på skærmbilledet Authentication (godkendelse) for at få adgang til computeren eller netværket.
   Installationsprogrammet søger efter HP All-in-One-enheder og viser en liste med den.
- 5. Vælg din HP All-in-One på listen.
- Følg vejledningen på skærmen for at gennemføre hele installationen, inkl. Setup Assistant (assistenten Opsætning).

HP All-in-One er klar til brug, når softwaren er installeret.

 Udskriv en testside på HP All-in-One fra computeren for at teste netværksforbindelsen. Se den trykte brugervejledning, der fulgte med enheden, for at få flere oplysninger.

## Tilslutning til yderligere computere på et netværk

Du kan slutte din HP All-in-One til mere end én computer på et mindre netværk bestående af computere. Hvis din HP All-in-One allerede er sluttet til en computer på et netværk skal du installere softwaren til HP All-in-One for hver yderligere computer som beskrevet i Installation af softwaren til en netværksforbindelse. Når først HP All-in-One er installeret på netværket, er det ikke nødvendigt at konfigurere den igen, når der tilføjes yderligere computere.

# Ændring af HP All-in-One fra en USB-forbindelse til en netværksforbindelse

Hvis du først installerer HP All-in-One med en USB-forbindelse, kan du senere skifte til en Ethernet-netværksforbindelse. Hvis du allerede ved, hvordan du tilslutter til et netværk, kan du følge de generelle anvisninger herunder. Der er flere detaljerede oplysninger om tilslutning af en HP All-in-One til et netværk i Opsætning af et kabelforbundet netværk.

#### Sådan ændres en USB-forbindelse til en kabelforbundet forbindelse (Ethernet)

- 1. Afbryd USB-tilslutningen på bagsiden af HP All-in-One.
- 2. Træk et Ethernet-kabel fra Ethernet-porten bag på HP All-in-One til en ledig Ethernet-port på routeren, switchen eller adgangspunktet.
- 3. Kør installations-cd'en, og vælg derefter netværksinstallation. Der er flere oplysninger under Installation af softwaren til en netværksforbindelse.
- 4. (Kun Windows) Når installationen er færdig, skal du åbne Printere og faxenheder i Kontrolpanel og slette printerne til USB-installationen.

# Administration af netværksindstillinger

Du kan administrere netværksindstillingerne for HP All-in-One vha. kontrolpanelet på HP All-in-One som beskrevet i næste afsnit. Der er yderligere avancerede indstillinger tilgængelige i den integrerede webserver (EWS), et konfigurations- og statusværktøj, som du får adgang til fra din webbrowser via en eksisterende netværksforbindelse til HP All-in-One, hvis du ønsker mere avancerede indstillinger. Der er flere oplysninger under Brug af den integrerede webserver.

#### Ændring af de grundlæggende netværksindstillinger fra kontrolpanelet

Med kontrolpanelet på HP All-in-One kan du udføre en række opgaver i forbindelse med netværksadministration, f.eks. visning af netværksindstillinger, gendannelse af netværksstandarder og ændring af netværksindstillinger.

#### Visning og udskrivning af netværksindstillinger

Du kan få vist en oversigt over netværksindstillingerne på kontrolpanelet på HP All-in-One, eller du kan udskrive en mere detaljeret konfigurationsside. Netværkskonfigurationssiden indeholder alle de vigtigste netværksindstillinger, f.eks. IP-adresse, forbindelsens hastighed, DNS og mDNS. Se Definitioner på siden med netværkskonfigurationer for at få oplysninger om netværksindstillingerne.

- 1. Tryk på Opsætning.
- Tryk på ▼, indtil Netværk er markeret, og tryk derefter på OK. Menuen Netværk vises.
- 3. Gør ét af følgende:
  - Tryk på 1 og på 2 for at få vist indstillinger for kabelnetværket.
     Derved markeres Vis oversigt, hvorefter der vises en oversigt over indstillingerne for det kabelforbundne netværk (Ethernet).
  - Tryk på 1, og derefter på 1 igen for at udskrive netværkskonfigurationssiden.
     Herved vælges først Vis netværksindstillinger, og derefter udskrives siden med netværkskonfigurationer.

#### Gendannelse af netværksstandarder

Du kan nulstille de netværksindstillinger, som HP All-in-One blev leveret med.

- 1. Tryk på Opsætning.
- Tryk på ▼, indtil Netværk er markeret, og tryk derefter på OK. Menuen Netværk vises.
- 3. Tryk på 2 og derefter på 1 eller OK for at bekræfte. Derved markeres Gendan standardværdier.

#### Ændring af de avancerede netværksindstillinger fra kontrolpanelet

De avancerede netværksindstillinger er medtaget, så du kan få adgang til dem. Du bør dog ikke ændre disse indstillinger, med mindre du er en erfaren bruger. De avancerede indstillinger omfatter Forbin.hastighed og IP-indstilling.

#### Indstilling af forbindelsens hastighed

Du kan ændre den hastighed, hvorved data overføres over netværket. Standardindstillingen er **Automatisk**.

- 1. Tryk på Opsætning.
- Tryk på ▼, indtil Netværk er markeret, og tryk derefter på OK. Menuen Netværk vises.
- Tryk på 3, og tryk derefter på 1.
   Derved markeres Avanceret opsætning, og skærmbilledet Forbin.hastighed vises.
- 4. Tryk på tallet ved siden af den hastighed, der passer til din netværkshardware:
  - 1. Automatisk
  - 2. 10 fuld
  - 3. 10 halv
  - 4. 100 fuld
  - 5. 100 halv

#### Ændring af IP-indstillinger

Standard-IP-indstillingen for IP-indstillingerne er Automatisk, så IP-indstillingerne vælges automatisk. Hvis du imidlertid er avanceret bruger, vil du måske ændre IP-adressen, undernetmasken eller standardgatewayen. Udskriv en netværkskonfigurationsside fra HP All-in-One for at få vist IP-adressen og undernetmasken for din HP All-in-One. Du kan få flere oplysninger om udskrivning af en konfigurationsside under Visning og udskrivning af netværksindstillinger. Se Definitioner på siden med netværkskonfigurationer for at få en beskrivelse af konfigurationssidens elementer, inkl. IP-adressen og undernetmasken.

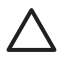

**Forsigtig!** Pas på, hvis du tildeler en IP-adresse manuelt. Netværkskomponenterne kan ikke få forbindelse til HP All-in-One, hvis du tildeler en ugyldig IP-adresse under installationen.

- 1. Tryk på Opsætning.
- Tryk på ▼, indtil Netværk er markeret, og tryk derefter på OK. Menuen Netværk vises.
- Tryk på 3, på 2 og derefter på 2.
   Derved markeres Avanceret opsætning, IP-indstillinger, hvorefter skærmbilledet Manuelle IP-indstillinger vises.
- 4. Tryk på tallet ved siden af IP-indstillingen:
  - IP-adresse
  - 2. Subnetmaske
  - 3. Standardgateway
- 5. Angiv dine ændringer, og tryk derefter på OK.

#### Brug af den integrerede webserver

Hvis computeren er sluttet til en HP All-in-One på et netværk, kan du få adgang til den integrerede webserver på HP All-in-One. Den integrerede webserver er en webbaseret brugergrænseflade med en række indstillinger, der ikke findes på kontrolpanelet på HP All-in-One, f.eks. avancerede indstillinger for

netværkssikkerhed. Desuden er det muligt at overvåge status eller bestille forbrugsstoffer med den integrerede webserver.

Der er flere oplysninger om, hvordan du anvender funktionerne, som bliver tilgængelige via den integrerede webserver, i online Hjælp til den integrerede webserver. Åbn den integrerede webserver (EWS), klik derefter på hyperlinket Help under Other Links under fanen Home for at få adgang til hjælpen til den integrerede webserver (EWS).

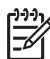

**Bemærk!** Brug kun den integrerede webserver til ændring af netværksindstillingerne, hvis du ikke kan få adgang til kontrolpanelet på HP All-in-One, eller hvis du har behov for at ændre en avanceret indstilling, som der ikke er adgang til via kontrolpanelet.

#### Adgang til den integrerede webserver (EWS)

Du kan kun få adgang til den integrerede webserver på en computer, der er sluttet til en HP All-in-One på et netværk.

- 1. Tryk på Opsætning.
- Tryk på ▼, indtil Netværk er markeret, og tryk derefter på OK. Menuen Netværk vises.
- Tryk på 1, og tryk derefter på 1 igen. Derved markeres menuen Netværksindstillinger, og der udskrives en konfigurationsside for HP All-in-One, inkl. IP-adressen. Du skal bruge IPadressen i næste trin.
- Indtast IP-adressen for HP All-in-One, som er angivet på netværkskonfigurationssiden, i boksen Adresse i webbrowseren på din computer. f.eks. http://192.168.1.101.
   Den integrerede webservers startside vises med oplysninger om HP All-in-One.

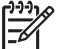

Bemærk! Hvis du brugere en proxyserver i browseren, skal den muligvis deaktiveres, for at du kan få adgang til den integrerede webserver (EWS).

- 5. Hvis det er nødvendigt at ændre det sprog, der vises i den integrerede webserver (EWS), skal du gøre følgende:
  - a. Klik på fanen Settings (indstillinger).
  - b. Klik på Select Language (vælg sprog) i navigationsmenuen Settings (indstillinger).
  - c. Klik på det ønskede sprog på listen Select Language (vælg sprog).
  - d. Klik på Apply (anvend).
- Klik på fanen Home (start) for at få adgang til enheds- og netværksoplysninger, eller klik på fanen Networking (netværk) for at få adgang til flere netværksoplysninger eller for at ændre netværksoplysningerne.
- Foretag eventuelle konfigurationsændringer. Se Brug af guiden til opsætning af den integrerede webserver for at få yderligere oplysninger.
- 8. Luk den integrerede webserver.

#### Brug af guiden til opsætning af den integrerede webserver

Med guiden til netværksopsætning, der findes i den integrerede webserver, får du en intuitiv grænseflade til dine parametre til netværkstilslutning. Se Adgang til den integrerede webserver (EWS) for at få flere oplysninger om, hvordan du åbner den integrerede webserver.

- 1. Klik på fanen Networking (netværk).
- 2. Klik på Wired (802.3) i navigationsmenuen Connections.
- 3. Klik på Guiden Start, og følg alle instruktionerne i guiden.

#### Definitioner på siden med netværkskonfigurationer

Konfigurationssiden viser netværkssiderne for HP All-in-One. Der er indstillinger for generel information, 802.3 kabelforbundet (Ethernet) og Bluetooth<sup>®</sup>.

Se Visning og udskrivning af netværksindstillinger for at få oplysninger om udskrivning af en netværkskonfigurationsside. Du kan få yderligere oplysninger om de begreber, der anvendes her, i Netværksordliste i online HP Image Zone Hjælp, der fulgte med HP All-in-One. Se Brug af online Hjælp for at få yderligere oplysninger om at bruge online HP Image Zone Hjælp.

#### Generelle netværksindstillinger

I følgende tabel beskrives de generelle netværksindstillinger, der vises på netværkskonfigurationssiden.

| Parameter                     | Beskrivelse                                                                                                    |
|-------------------------------|----------------------------------------------------------------------------------------------------|
| Netværksstatus                | <ul> <li>Status for HP All-in-One:</li> <li>Klar: HP All-in-One er klar til at modtage eller sende data.</li> <li>Offline: HP All-in-One er ikke sluttet til netværket i øjeblikket.</li> </ul>                               |
| Aktiv<br>forbindelsestyp<br>e | <ul> <li>Netværkstilstand for HP All-in-One:</li> <li>Kabelforbundet: HP All-in-One er tilsluttet et IEEE 802.3-<br/>netværk via et Ethernet-kabel.</li> <li>Ingen: Der er ingen netværksforbindelse.</li> </ul>              |
| URL                           | IP-adressen til den integrerede webserver (EWS).<br><b>Bemærk!</b> Du skal kende denne URL-adresse, når du forsøger<br>at få adgang til den integrerede webserver (EWS).                                                      |
| Firmwareversio<br>n           | Den internationale netværkskomponents og enheds<br>firmwareversionsskode.<br><b>Bemærk!</b> Hvis du kontakter HP kundesupport, kan du blive<br>bedt om at oplyse firmwareversionskoden afhængig af det<br>pågældende problem. |
| Værtsnavn                     | Det TCP/IP-navn, som installationsprogrammet har tildelt<br>enheden. Dette er som standard bogstaverne HP efterfulgt af de<br>seks sidste cifre i MAC-adressen (Media Access Control).                                        |

#### Kapitel 4

| (fortsat)             |                                                                                                    |
|-----------------------|----------------------------------------------------------------------------------------------------|
| Parameter             | Beskrivelse                                                                                                    |
| Admin.adgangs<br>kode | Status for administratorens adgangskode til den integrerede webserver (EWS):                                                                                                    |
|                       | <ul> <li>Angivet: Der er angivet en adgangskode. Du skal indtaste<br/>adgangskoden for at foretage ændringer i parametrene for<br/>den integrerede webserver (EWS).</li> <li>Ikke angivet: Der er ikke angivet en adgangskode. Der<br/>kræves ingen adgangskode for at foretage ændringer i<br/>parametrene for den integrerede webserver (EWS).</li> </ul>                                                         |
| mDNS                  | Rendezvous anvendes med lokale og ad hoc-netværk, der ikke<br>benytter centrale DNS-servere. Til udførelse af navnetjenester<br>benytter Rendezvous et DNS-alternativ, kaldet mDNS.<br>Din computer kan ved hjælp af mDNS finde og bruge en vilkårlig<br>HP All-in-One, der er tilsluttet det lokale netværk. Den kan også<br>samarbejde med enhver anden Ethernet-aktiveret enhed, der er<br>tilsluttet netværket. |

#### Indstillinger for kabelforbundet netværk (802.3)

I tabellen i det følgende beskrives de kabelforbundne 802.3-indstillinger, der vises på netværkskonfigurationssiden.

| Parameter                 | Beskrivelse                                                                                                    |  |
|---------------------------|----------------------------------------------------------------------------------------------------|--|
| Hardwareadres<br>se (MAC) | MAC-adressen (Media Access Control), der identificerer<br>HP All-in-One. Dette er et entydigt 12-cifret id, der er tildelt<br>netværkshardwaren af identifikationshensyn, herunder routere,<br>switches og andre lignende enheder. To hardwareenheder kan<br>ikke have samme MAC-adresse.                                                                               |  |
|                           | <b>Bemærk!</b> Visse internetudbydere kræver, at du registrerer MAC-<br>adressen for det netværks- eller LAN-kort, som var tilsluttet<br>kablet eller DSL-modemet under installationen.                                                                                                    |  |
| IP-adresse                | Denne adresse identificerer entydigt enheden på netværket. IP-<br>adresser tildeles dynamisk via DHCP eller AutoIP. Du kan også<br>angive en statisk IP-adresse, men det anbefales ikke.                                                                                                    |  |
|                           | <b>Forsigtig!</b> Pas på, hvis du tildeler en IP-adresse manuelt. En ugyldig IP-adresse under installationen forhindrer netværkskomponenterne i at finde HP All-in-One.                                                                                                    |  |
| Undernetmask<br>e         | Et undernet er en IP-adresse, der tildeles af<br>installationsprogrammet for at give adgang til yderligere netværk<br>som en del af et større netværk. Undernet angives af en<br>undernetmaske. Denne maske fastlægger, hvilke dele af IP-<br>adressen for HP All-in-One, der identificerer netværket og<br>undernettet, og hvilke dele der identificerer enheden selv. |  |

| 15  |    |     | - 43 | ċ |
|-----|----|-----|------|---|
| (T  | οп | ISa | at.  | ) |
| × 1 |    |     |      |   |

| Parameter                     | Beskrivelse                                                                                                    |  |
|-------------------------------|----------------------------------------------------------------------------------------------------|--|
|                               | <b>Bemærk!</b> Det anbefales, at HP All-in-One og de computere, der benytter enheden, befinder sig på samme undernet.                                                                                                    |  |
| Standardgatew<br>ay           | En node på et netværk, der giver adgang til andre netværk. I<br>denne sammenhæng kan en node være en computer eller en<br>anden enhed.                                                                                                    |  |
|                               | Bemærk! Standardgateway-adressen tildeles af installationsprogrammet.                                                                                                    |  |
| Konfigurationsk ilde          | Den protokol, der anvendes til at tildele IP-adressen til enheden<br>HP All-in-One:                                                                                                    |  |
|                               | <ul> <li>AutoIP: Installationsprogrammet bestemmer automatisk konfigurationsparametrene.</li> <li>DHCP: Konfigurationsparametrene leveres af en DHCP-server (Dynamic Host Configuration Protocol) på netværket. I mindre netværk kan dette være en router.</li> <li>Manuel:: Konfigurationsparametrene angives manuelt. f.eks.</li> </ul>                             |  |
|                               | <ul> <li>som en statisk IP-adresse.</li> <li>Ikke angivet: Den tilstand, der anvendes, når HP All-in-One initialiseres.</li> </ul>                                                                                                    |  |
| DNS Server                    | IP-adressen for netværkets domænenavneserver (DNS). Når du<br>bruger internettet eller sender en e-mail, bruger du et<br>domænenavn. URL-adressen http://www.hp.com indeholder f.eks.<br>domænenavnet hp.com. DNS-serveren på internettet oversætter<br>domænenavnet til en IP-adresse. De forskellige enheder benytter<br>IP-adresserne til at henvise til hinanden. |  |
|                               | <ul> <li>IP-adresse: IP-adressen tilhørende domænenavnsserveren.</li> <li>Ikke angivet: IP-adressen er ikke angivet, eller enheden initialiseres.</li> </ul>                                                                                                    |  |
|                               | <b>Bemærk!</b> Kontroller, om der vises en IP-adresse for DNS-<br>serveren på netværkskonfigurationssiden. Du kan få oplyst IP-<br>adressen for DNS-serveren hos internetudbyderen, hvis der ikke<br>vises en adresse.                                                                                                    |  |
| Forbindelsesko<br>nfiguration | <ul> <li>Hastigheden, hvormed data overføres via et netværk:</li> <li>10TX fuld: Til kabelforbundne netværk.</li> <li>10TX halv: Til kabelforbundne netværk.</li> <li>100TX fuld: Til kabelforbundne netværk.</li> <li>100TX halv: Til kabelforbundne netværk.</li> <li>Ingen: Netværk er deaktiveret.</li> </ul>                                                     |  |
| Pakker sendt i<br>alt         | Antal pakker, der er sendt af HP All-in-One uden fejl, siden<br>enheden blev tændt. Tælleren nulstilles, når HP All-in-One<br>slukkes. Når der sendes en meddelelse på et netværk, der<br>benytter pakkekommunikation, opdeles den i pakker. Hver pakke<br>indeholder destinationsadressen og dataene.                                                                |  |

#### Kapitel 4

(fortsat)

| Parameter                | Beskrivelse                                                                                                    |
|--------------------------|----------------------------------------------------------------------------------------------------|
| Pakker<br>modtaget i alt | Antal pakker, der er modtaget af HP All-in-One uden fejl, siden enheden blev tændt. Tælleren nulstilles, når HP All-in-One slukkes. |

#### Bluetooth-indstillinger

I følgende tabel beskrives de Bluetooth-indstillinger, der vises på netværkskonfigurationssiden.

| Parameter     | Beskrivelse                                                                                                    |  |
|---------------|----------------------------------------------------------------------------------------------------|--|
| Enhedsadresse | Bluetooth-enhedens hardwareadresse.                                                                                                    |  |
| Enhedsnavn    | Enhedsnavnet, som printeren har fået tildelt, som kan identificere den på en Bluetooth-enhed.                                                                                                    |  |
| Adgangsnøgle  | En værdi, som brugeren skal indtaste for at kunne udskrive via Bluetooth.                                                                                                    |  |
| Synlighed     | <ul> <li>Viser, hvorvidt HP All-in-One er synlig for Bluetooth-enheder<br/>inden for rækkevidde.</li> <li>Synlig for alle: Alle Bluetooth-enheder inden for rækkevidde<br/>kan udskrive til HP All-in-One.</li> <li>Ikke synlig: Kun Bluetooth-enheder, der har gemt<br/>enhedsadressen for HP All-in-One, kan udskrive til den.</li> </ul>                |  |
| Sikkerhed     | <ul> <li>Det sikkerhedsniveau, der er angivet for en HP All-in-One tilsluttet via Bluetooth.</li> <li>Lav: HP All-in-One kræver ikke en adgangsnøgle. Alle Bluetooth-enheder inden for rækkevidde kan udskrive til den.</li> <li>Høj: HP All-in-One kræver en adgangsnøgle fra Bluetooth-enheden, inden der kan sendes et udskriftsjob til den.</li> </ul> |  |

# Netværksfejlfinding

Dette afsnit beskriver problemer med netværksopsætningen, som du kan komme ud for efter at have oprettet netværksforbindelsen, indsat cd'en og startet softwareinstallationen.

Jeg modtog en systemkravfejl: Ingen TCP/IP

Dit LAN-kort (netværkskort) er ikke installeret korrekt.

Kontroller, at dit LAN-kort er installeret korrekt og indstillet til TCP/IP. Se dokumentationen, der fulgte med LAN-kortet.

Skærmbilledet Printer ikke fundet vises under installation

Et firewall-system forhindrer, at HP All-in-One får adgang til computeren.

#### Skærmbilledet Printer ikke fundet vises under installation

Deaktiver midlertidigt firewallen, og fjern og geninstaller softwaren til HP All-in-One. Du kan genaktivere firewallprogrammet, når installationen er færdig. Hvis der vises firewall-pop-up-meddelelser, skal du acceptere eller tillade pop-up-meddelelserne.

Se den dokumentation, der fulgte med softwaren til firewallen, for at få flere oplysninger.

Et VPN (Virtual Private Network) forhindrer HP All-in-One i at få adgang til din computer.

Forsøg at deaktivere VPN midlertidigt, inden du fortsætter installationen.

Bemærk! Funktionerne på HP All-in-One begrænses under VPN-sessioner.

HP All-in-One har fået tildelt en AutoIP-adresse istedet for DHCP.

Det viser, at HP All-in-One ikke er sluttet korrekt til netværket.

Kontroller følgende:

- Kontroller, at alle kabler er korrekt tilsluttet og sidder fast.
- Hvis kablerne er tilsluttet korrekt, sender adgangspunktet, routeren eller din egen gateway muligvis ikke en adresse. I det tilfælde skal du muligvis nulstille enheden.
- Kontroller, at din HP All-in-One er på det rette netværk.

HP All-in-One er på det forkerte undernet eller den forkerte gateway.

Udskriv en netværkskonfigurationsside, og kontroller, at routeren og HP All-in-One er på det samme undernet og den samme gateway. Der er flere oplysninger under Visning og udskrivning af netværksindstillinger.

HP All-in-One er ikke tændt.

Tænd HP All-in-One.

Kapitel 4

# 5 Ilægning af originaler og papir

Dette afsnit giver vejledning i placering af originaler på glasset i forbindelse med kopiering og scanning, vælge den bedste papirtype til jobbet, ilægge papir i den primære bakke og fotobakken og undgå papirstop.

# llægning af dokumenter, fotos, dias og negativer

Du kan lægge mange forskellige papirtyper og -størrelser i HP All-in-One, herunder Letter- eller A4-papir, fotopapir, transparenter og konvolutter. Som standard er HP All-in-One indstillet til automatisk at registrere størrelsen og typen på det papir, du lægger i den primære bakke, og derefter justere indstillingerne, så der opnås den bedste kvalitet på udskriften på det pågældende papir.

#### llægning af en original

Du kan kopiere, scanne eller faxe originaler, der er op til 30,5 cm lange, ved at anbringe dem på glasset. Du skal også følge disse instruktioner, når du lægger et fotoindeks på glasset til udskrivning af foto.

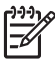

**Bemærk!** Mange af specialfunktionerne fungerer ikke korrekt, hvis glaspladen og lågets underside ikke er rene. Se Rengøring af HP All-in-One for at få yderligere oplysninger.

#### Sådan lægges en original på glaspladen

 Løft låget, og læg originalen med udskriftssiden nedad i forreste højre hjørne af glasset. Kontroller, at originalen flugter med glassets kanter.
 Hvis du ilægger et foto-indeks, skal du sikre dig, at dets øverste kant ligger mod glassets højre og nederste kant.

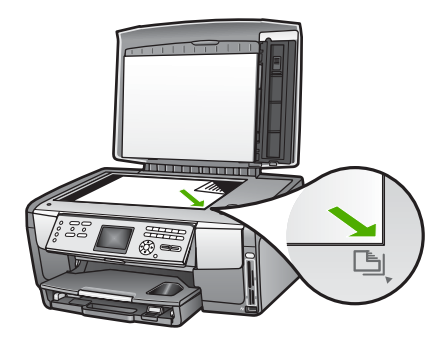

2. Luk låget.

#### Anbring en original i dias- og negativfilmholderen

Du kan scanne 35 mm dias eller negativer med din HP All-in-One vha. dias- og negativholderen.

#### Sådan ilægges 35 mm negativer

1. Løft låget, og fjern dias- og negativfilmholderen og lågets bagside. Anbring lågets bagside et sted, hvor det ikke beskadiges eller bliver snavset.

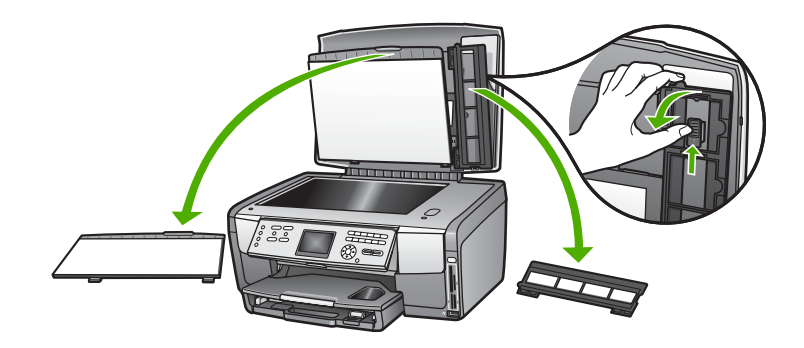

- 2. Slå holderen ud, så negativfilmdelen er øverst, og filmåbningen er på højre side.
- 3. Lad negativfilmen glide ind midt på holderen, så billedets forside vender væk fra dig og vises omvendt.

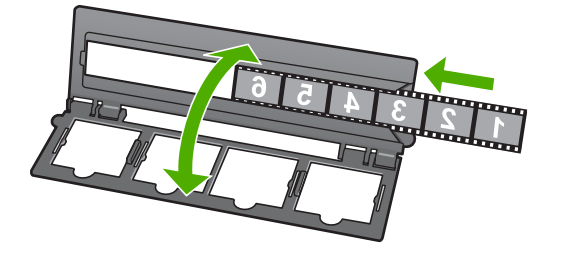

4. Anbring holderen på glasset, og anbring den nederste kant langs glassets nederste kant. Anbring derefter den højre fane på holderens øverste halvdel ud for glassets højre kant.

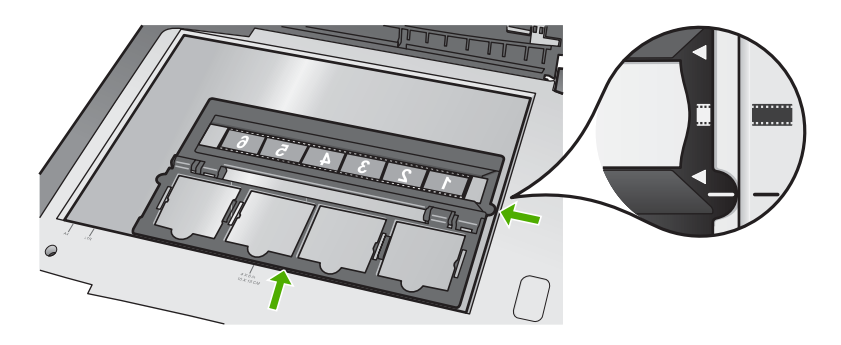

Der er oplysninger om scanning af dias og negativfilm under Scanning af dias eller negativ film.

#### Sådan ilægges 35 mm dias

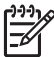

**Bemærk!** HP All-in-One understøtter ikke scanning af negativfilm monteret som et dias i plast eller karton.

1. Løft låget, og fjern dias- og negativfilmholderen og lågets bagside. Anbring lågets bagside et sted, hvor det ikke beskadiges eller bliver snavset.

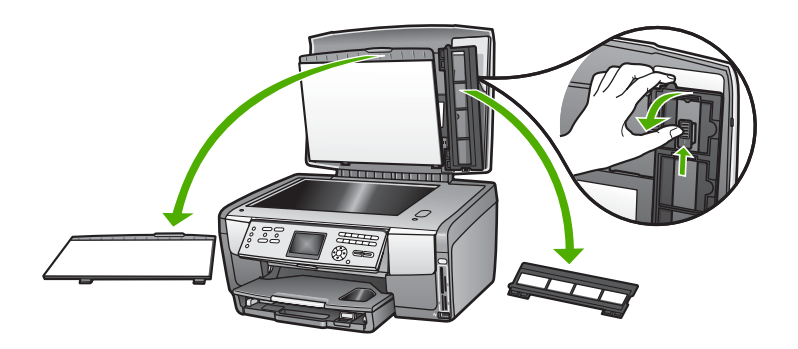

2. Slå holderen ud, så halvdelen med fire diasåbninger er øverst.

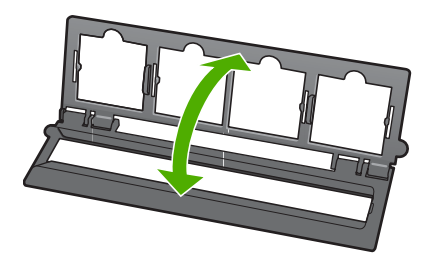

- Anbring holderen på glasset, og anbring den nederste kant langs glassets nederste kant. Anbring derefter den højre fane på holderens øverste halvdel ud for glassets højre kant.
- Anbring diaset på holderen, så billedets forside vender nedad og vises omvendt. Tryk forsigtigt ned, indtil det snapper på plads.

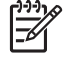

**Bemærk!** Diaset skal snappe på plads, hvis billedet skal scannes korrekt. Hvis diaset ikke berører glasset, kan det færdige scannede billede blive sløret.

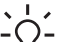

Tip! Prøv at rotere diaset 180 grader, hvis det ikke let snapper på plads.

Visse dias har et ekstra mellemrum på den ene side, der forhindrer, at de ligger rigtigt.

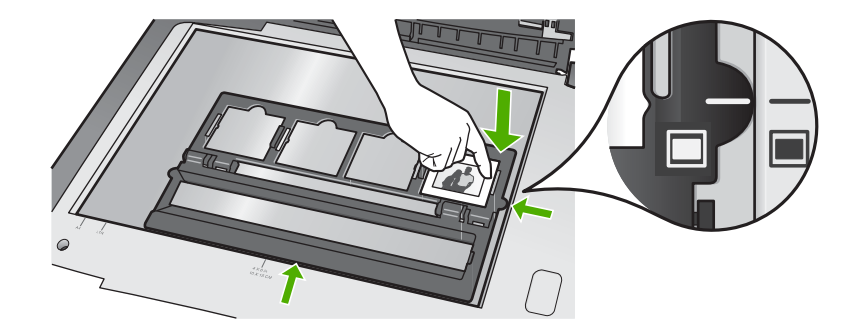

Der er flere oplysninger om scanning af dias og negativfilm under Scanning af dias eller negativ film.

#### Sæt dias- og negativfilmholderen og lågets bagside på igen

Sæt holderen og lågets bagside på igen, når diaset eller negativfilmen er fjernet.

#### Sådan sættes dias- og negativfilmholderen og lågets bagside på igen

- 1. Anbring de nederste faner på lågets bagside i hullerne i bunden af låget.
- 2. Drej lågets bagside opad, indtil det griber fast og snapper på plads.

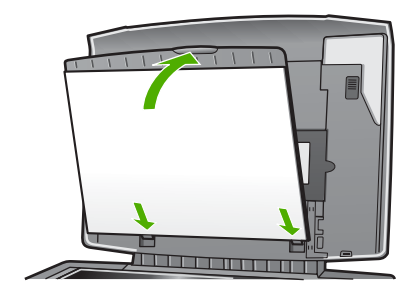

- 3. Anbring hakkene i bunden af dias- og negativfilmholderen under fanen i nederste højre hjørne af låget.
- 4. Løft den fjederbelastede lås, så den når hakket på holderen.

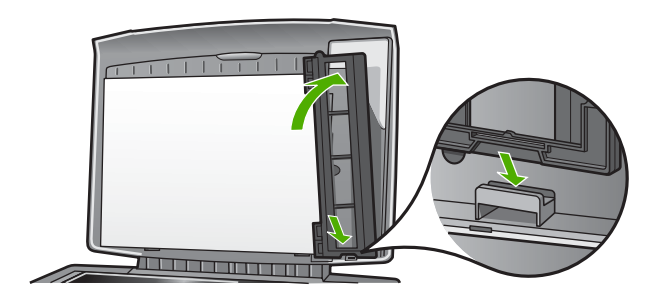

#### llægning af en original i overstørrelse

Du kan kopiere eller scanne originaler i overstørrelse ved helt at fjerne låget fra HP All-in-One. HP All-in-One fungerer som normalt med låget fjernet.

Tip! Anbring låget over originalen, når du kopierer originaler i overstørrelse.
 Derved forbedres kopikvaliteten, og der bruges mindre blæk.

#### Sådan fjernes låget

1. Tag om nødvendigt netledningen til dias- og negativlampen ud, og tag ledningen ud af klemmen bag på HP All-in-One.

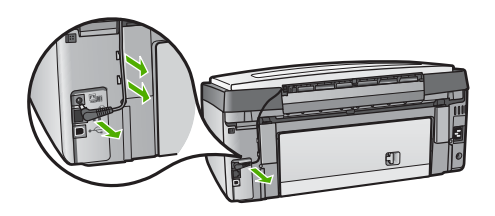

2. Løft låget til åben position, tag fat i dets sider, og træk det forsigtigt opad, indtil det stopper.

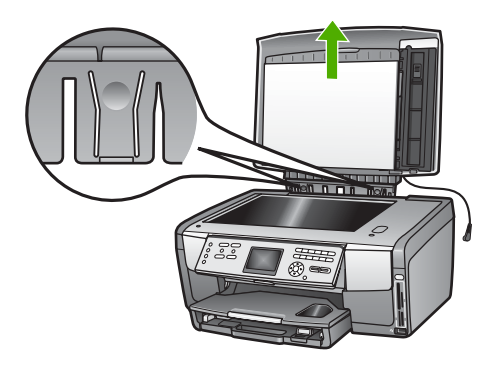

3. Tryk på hængseludløserne, indtil låget frigøres fra resten af HP All-in-One.

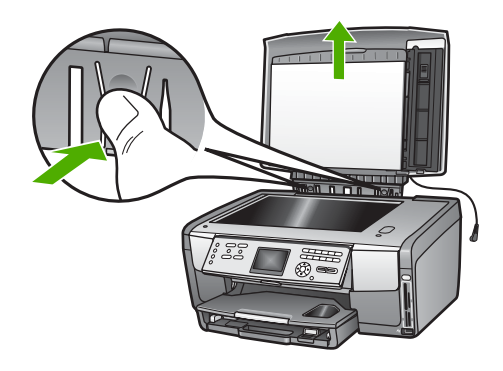

4. Sæt låget på ved at sætte fanerne på bagsiden af hængslet i de tilhørende åbninger, og derefter slutte netledningen til dias- og negativlampen, når du er færdig med at kopiere eller scanne. Sæt ledningen i ledningsklemmerne på bagsiden af HP All-in-One.

# Valg af papir til udskrivning og kopiering

Du kan bruge mange typer og størrelser papir i HP All-in-One. Læs følgende anbefalinger for at opnå den bedste udskrifts- og kopieringskvalitet. Når du ændrer papirtype eller -størrelse, skal du huske også at ændre indstillingerne.

#### Anbefalet papir til udskrivning og kopiering

HP anbefaler, at der bruges HP-papir, som er specielt beregnet til den pågældende opgave, for at opnå den bedst mulige kvalitet. Udskriv f.eks. fotos på blankt eller mat fotopapir. Hvis du vil udskrive en brochure eller præsentation, skal du bruge en papirtype, der er særligt beregnet til formålet.

Der er flere oplysninger om HP-papir i online HP Image Zone Hjælp, eller på:

www.hp.com/support/inkjet\_media

Denne del af webstedet findes i øjeblikket kun i en engelsk udgave.

Du kan få support til HP All-in-One på:

www.hp.com/support

Du kan købe HP-papir på:

www.hp.com/learn/suresupply

#### Papirtyper, der bør undgås

Papir, der er for tyndt, papir med en glat struktur eller papir, der nemt kan strækkes, kan forårsage papirstop. Hvis du bruger papir, der har en kraftig struktur, eller som ikke modtager blæk, kan det medføre, at udskrevne billeder får pletter, udtværede farver eller ikke udfyldes helt.

I visse lande/områder er nogle af disse papirtyper muligvis ikke tilgængelige.

#### Følgende papirtyper anbefales ikke til udskrivningsopgaver:

- Papir med udskæringer eller perforeringer (medmindre de er specielt beregnet til brug med HP-inkjet-produkter).
- Papirmateriale med kraftig struktur, som f.eks. eksklusivt brevpapir. På disse papirtyper bliver udskriften muligvis ujævn, og blækket kan løbe ud.
- Ekstremt glatte, skinnende eller bestrøgede papirtyper, der ikke er specifikt designet til HP All-in-One. De kan forårsage papirstop i HP All-in-One eller afvise blækket.
- Flerdelte formularer, f.eks. dublikater og triplikater. De kan krølle eller sætte sig fast, ligesom der er større risiko for, at blækket tværes ud.
- Konvolutter med hægter eller ruder. De kan sætte sig fast i rullerne og forårsage papirstop.

#### Følgende papirtyper anbefales ikke til kopieringsopgaver:

- Andre papirstørrelser end dem, der er angivet i Tekniske oplysninger.
- Papir med udskæringer eller perforeringer (medmindre de er specielt beregnet til brug med HP-inkjet-produkter).
- Konvolutter.
- Andre transparenter end HP Premium Inkjet-transparenter eller HP Premium Plus Inkjet-transparenter.
- Flerdelte formularer eller etiketter.

## Valg af en inputbakke

I dette afsnit beskrives det, hvordan der vælges papirbakke. HP All-in-One har en primær bakke til medier i fuld størrelse og små medier. Desuden har den en fotobakke, der kun er til mindre medier.

Du kan når som helst under udskrivnings- eller kopieringsprocessen vælge en papirbakke. Den primære bakke er standardpapirbakken, men du kan specifikt vælge fotobakken vha. indstillingerne i menuen Kopier og i menuen Foto eller vha. knappen Fotobakke på kontrolpanelet.

#### Sådan vælger du fotobakken, når du har valgt indstillinger i menuen Foto eller Kopier

- 1. Vælg indstillinger i menuen Foto eller menuen Kopier efter behov.
- Tryk på Fotobakke på kontrolpanelet for at vælge fotobakken. Lampen Fotobakke lyser.
- 3. Tryk på Start, Farve eller Start, Sort.

#### Sådan vælges papirbakker uden at vælge andre indstillinger

- Tryk på Fotobakke på kontrolpanelet. Menuen Vælg funktion vises.
- Tryk på 1 for at vælge Kopier eller på 2 for at vælge Foto.
   Indstillingen Bakkevalg i menuen Kopier eller Foto vises, afhængigt af hvilken indstilling du valgte.
- 3. Tryk på ▲ eller ▼ for at vælge den bakke, du vil bruge, og tryk derefter på OK.

Lampen Fotobakke lyser, hvis du valgte fotobakken. Lampen tændes ikke, hvis du valgte den primære bakke.

Lampen Fotobakke lyser i fem minutter, efter at der sidst trykkes på en knap, eller efter det sidste kopierings- eller udskrivningsjob. På den måde kan du udføre flere job vha. fotobakken uden at skulle vælge den hver gang. Tryk på Fotobakke igen for at slukke lampen Fotobakke, hvis du vil bruge den primære bakke.

# llægning af papir

Dette afsnit beskriver fremgangsmåden for ilægning af forskellige typer og størrelser papir i HP All-in-One til kopiering, udskrivning eller faxmeddelelser.

- Tip! Du kan undgå iturevet papir og krøllede eller bøjede kanter ved at
- opbevare alt papir fladt og indpakket. Ekstreme ændringer i temperatur og fugtighed kan medføre krøllet papir, der ikke fungerer godt i HP All-in-One, hvis papiret ikke er opbevaret korrekt.

#### llægning af papir i fuld størrelse

Du kan lægge mange forskellige typer papirtyper i Letter-, A4- eller Legal-størrelse, herunder fotopapir i A4- og 8,5 x 11"-format, i den primære bakke på HP All-in-One.

#### Sådan ilægges papir i fuld størrelse

1. Træk den primære bakke ud, og skub papirbredde- og papirlængdestyrene til deres yderste positioner.

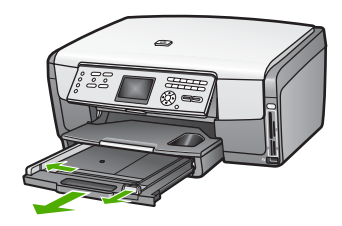

- 2. Bank papirstakken let på en jævn overflade, så papirkanterne flugter, og kontroller derefter papiret på følgende måde:
  - Der må ikke være iturevet eller støvet papir og krøllede eller bøjede kanter.
  - Kontroller, at alt papiret i stakken er af samme størrelse og type.
- Læg papirstakken i den primære bakke med den korte side fremad og udskriftssiden nedad. Skub papirstakken fremad, indtil den ikke kan komme længere.

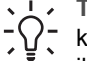

**Tip!** Hvis du bruger papir med brevhoved, skal du indsætte den øverste

kant af papiret først med udskriftssiden nedad. Yderligere hjælp til at ilægge papir i fuld størrelse og papir med brevhoved finder du i diagrammet, der er indgraveret i bunden af den primære bakke.

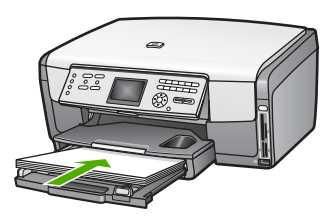

4. Skub papirbredde- og længdestyrene helt ind til papirets kanter, indtil de ikke kan komme længere.

Overfyld ikke den primære bakke. Sørg for, at papirstakken passer i den primære bakke, og ikke er højere end toppen af papirbreddestyret.

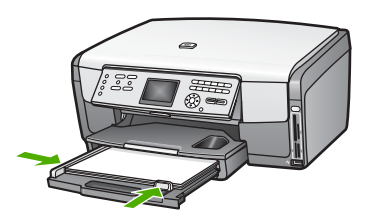

- 5. Skub den primære bakke tilbage i HP All-in-One.
- 6. Træk udskriftsbakkens forlænger helt ud. Fold papirfangeren for enden af udskriftsbakkens forlænger ud, så forlængeren åbnes helt.

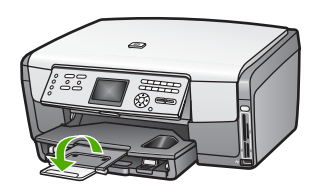

#### llægning af fotopapir i størrelsen 10 x 15 cm (4" x 6")

Du kan lægge fotopapir i størrelserne 10 x 15 cm, Hagaki-kort, postkort og andre små medier på op til 10 x 15 cm i fotobakken på HP All-in-One. De bedste resultater opnår du med 10 x 15 cm HP Premium-fotopapir eller HP Premium Plus-fotopapir og ved at indstille papirtypen og -størrelsen til det pågældende udskrivnings- eller kopieringsjob. Se online HP Image Zone Hjælp for at få flere oplysninger.

Du kan også lægge små medier i den primære bakke. Der er flere oplysninger under llægning af postkort, Hagaki-kort eller HP Panorama-fotopapir.

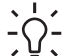

• Tip! Du kan undgå iturevet papir og krøllede eller bøjede kanter ved at

opbevare alt papir fladt og indpakket. Ekstreme ændringer i temperatur og fugtighed kan medføre krøllet papir, der ikke fungerer godt i HP All-in-One, hvis papiret ikke er opbevaret korrekt.

#### Sådan lægges fotopapir i størrelsen 10 x 15 cm (4 x 6") i fotobakken

1. Fjern udskriftsbakken.

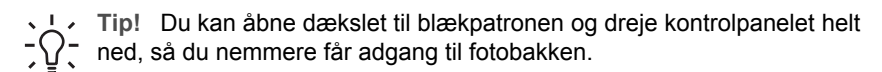

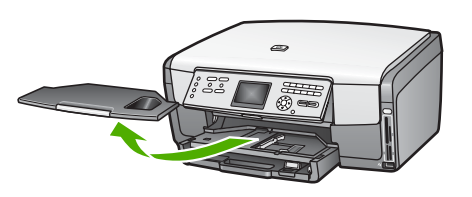

 Læg stakken med fotopapir i fotobakken med den korte side fremad og udskriftssiden nedad. Skub stakken med fotopapir fremad, indtil den ikke kan komme længere.

Hvis det anvendte fotopapir har perforerede faner, skal du ilægge fotopapiret, så fanerne er nærmest dig.

3. Skub papirbredde- og papirlængdestyrene helt ind til stakken med fotopapir, indtil de ikke kan komme længere.

Overfyld ikke fotobakken. Sørg for, at papirstakken passer i fotobakken, og ikke er højere end toppen af papirbreddestyret.

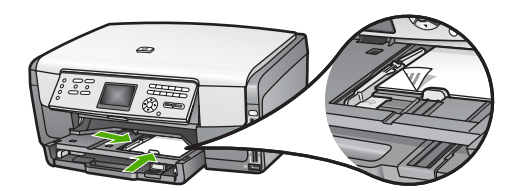

- 4. Udskift udskriftsbakken.
- Tryk på Fotobakke på kontrolpanelet for at vælge fotobakken. Når du trykker på Fotobakke, vises menuen på farvedisplayet.
- Tryk på 1 for at vælge Kopier eller på 2 for at vælge Foto.
   Menuen Kopier eller menuen Foto vises, afhængigt af hvilken indstilling du valgte.
- 7. Brug pilene til at vælge fotobakken, og tryk derefter på OK.

#### llægning af postkort, Hagaki-kort eller HP Panorama-fotopapir

Du kan lægge fotopapir i størrelserne 10 x 15 cm, Hagaki-kort, postkort eller panorama-fotopapir i den primære bakke på HP All-in-One.

Du kan også lægge små medier, f.eks. 10 x 15 cm fotopapir, postkort og Hagaki-kort, i fotobakken. Der er flere oplysninger under llægning af fotopapir i størrelsen 10 x 15 cm (4" x 6").

Angiv papirtypen og -størrelsen, før du udskriver eller kopierer, for at opnå de bedste resultater. Se online HP Image Zone Hjælp for at få flere oplysninger.

# Sådan lægges postkort, Hagaki-kort eller panorama-fotopapir i den primære bakke

- 1. Træk den primære bakke forbi det første stop, men undlad at tage den ud af enheden.
- 2. Fjern alt papiret fra den primære bakke, og skub papirbredde- og papirlængdestyrene til deres yderste positioner.

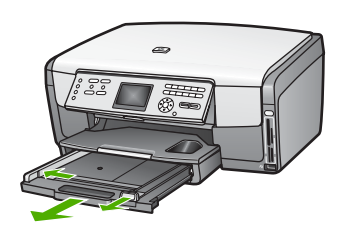

- Læg stakken med kort yderst til højre i den primære bakke med den korte side fremad og udskriftssiden nedad. Skub stakken fremad, indtil den ikke kan komme længere.
- 4. Skub papirbredde- og papirlængdestyrene helt ind til kortstakken, indtil de ikke kan komme længere.

Overfyld ikke den primære bakke. Sørg for, at kortstakken passer i den primære bakke, og ikke er højere end toppen af papirbreddestyret.

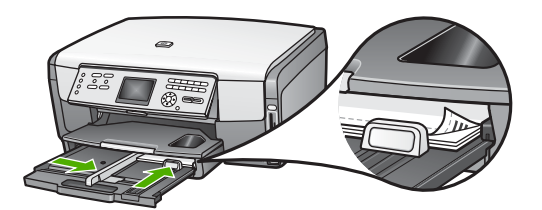

5. Skub den primære bakke tilbage i HP All-in-One.

#### llægning af konvolutter

Du kan lægge en eller flere konvolutter i den primære bakke på HP All-in-One. Brug ikke blanke eller prægede konvolutter eller konvolutter med hægter eller ruder.

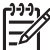

Bemærk! Du kan finde yderligere oplysninger om, hvordan du formaterer teksten til udskrivning på konvolutter, i tekstbehandlingsprogrammets Hjælp. Du kan overveje at bruge en etiket til returadressen på konvolutter for at opnå de bedste resultater.

#### Sådan ilægges konvolutter

- 1. Træk den primære bakke forbi det første stop, men undlad at tage den ud af enheden.
- 2. Fjern alt papir fra den primære bakke.

 Læg en eller flere konvolutter yderst til højre i den primære bakke, så konvolutklapperne vender opad mod venstre. Skub konvolutstakken fremad, indtil den ikke kan komme længere.

Tip! Yderligere oplysninger om at ilægge konvolutter finder du i  $\int_{-\infty}^{+\infty} \int_{-\infty}^{+\infty} diagrammet, der er indgraveret i bunden af den primære bakke.$ 

4. Skub papirbredde- og papirlængdestyrene helt ind til konvolutstakken, indtil de ikke kan komme længere.

Overfyld ikke den primære bakke. Sørg for, at konvolutstakken passer i den primære bakke, og ikke er højere end toppen af papirbreddestyret.

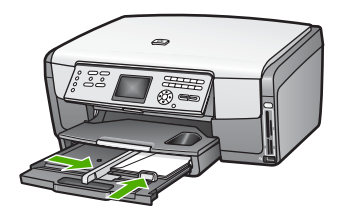

5. Skub den primære bakke tilbage i HP All-in-One.

#### llægning af andre papirtyper

Tabellen i det følgende indeholder retningslinjer for ilægning af bestemte typer papir. Du opnår det bedste resultat, hvis du justerer papirindstillingerne, hver gang du skifter papirstørrelse eller -type. Der er oplysninger om at ændre papirindstillingerne i forbindelse med udskrivning fra programmet eller om papirtyperne i det følgende i online **HP Image Zone Hjælp**.

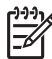

**Bemærk!** Ikke alle papirstørrelser og -typer er tilgængelige i forbindelse med alle funktioner på HP All-in-One. Visse papirstørrelser og -typer kan kun bruges, hvis du starter udskriftsjobbet fra dialogboksen **Udskriv** i programmet, eller når du kopierer. De kan ikke anvendes til udskrivning af fotos fra et hukommelseskort, et digitalkamera eller en lagerenhed. Papir, der kun kan anvendes til udskrivning fra et program, er markeret.

| Papir    | Тір                                                                                                    |
|----------|----------------------------------------------------------------------------------------------------|
| HP papir | HP's avancerede fotopapir eller HP-fotopapir<br>Find pilen på den side af papiret, der ikke skal udskrives på, og indfør<br>derefter papiret med pilsiden opad i den primære bakke. En sensor i<br>HP All-in-One optimerer automatisk udskrivningshastigheden og -<br>kvaliteten. |
|          |                                                                                                    |

# Undgåelse af papirstop

Følg disse retningslinjer for at undgå papirstop:

- Du kan undgå krøllet eller bøjet papir ved at opbevare alt papir fladt og indpakket.
- Fjern ofte papir, der er udskrevet, fra udskriftsbakken.
- Kontroller, at papir, der er lagt i den primære bakke, ligger fladt uden bøjede eller iturevne kanter.

(fortsat)

#### Kapitel 5

- Anbring ikke forskellige papirtyper eller -størrelse i den primære bakke. Alt papir i stakken skal have samme størrelse og type.
- Juster papirstyrene i den primære bakke, så de altid er tæt på papirets kanter. Kontroller, at papirstyrene ikke bøjer papiret i den primære bakke.
- Skub ikke papiret for langt indad i den primære bakke.
- Brug de papirtyper, der anbefales til HP All-in-One. Se Valg af papir til udskrivning og kopiering for at få yderligere oplysninger.

Se Fejlfinding af papir for at få yderligere oplysninger om afhjælpning af papirstop.

# 6 Brug af foto- og videofunktionerne

HP All-in-One kan få adgang til dine hukommelseskort og lagerenheder, så du kan udskrive, gemme, håndtere og dele fotos og videoer. Du kan sætte hukommelseskortet i HP All-in-One eller slutte en lagerenhed (f.eks. et USBnøglekædedrev) eller et digitalkamera til USB-porten på forsiden, så HP All-in-One kan læse indholdet. Du kan også slutte et PictBridge-kompatibelt digitalkamera til USB-porten på forsiden for at udskrive fotos direkte fra kameraet.

Dette kapitel indeholder oplysninger om at bruge et hukommelseskort, en lagerenhed eller et digitalkamera sammen med HP All-in-One. Læs dette kapitel for at få oplysninger om at få vist, vælge, redigere, gemme, udskrive og dele fotos og videoer vha. HP All-in-One.

# Isætning af et hukommelseskort

Hvis dit digitale kamera bruger et hukommelseskort til at gemme fotos, kan du indsætte et hukommelseskort i HP All-in-One for at udskrive eller gemme billederne.

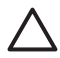

**Forsigtig!** Fjern aldrig et hukommelseskort, når der læses fra kortet. I modsat fald bliver filerne på kortet ødelagt. Det er kun sikkert at fjerne kortet, når fotolampen ikke blinker. Sæt højst et hukommelseskort i ad gangen. Hvis du gør det, bliver filerne på hukommelseskortene ødelagt.

Du kan udskrive et foto-indeks på flere sider og få vist miniaturefotos af alle fotos på hukommelseskortet eller på lagerenheden. Du kan også udskrive fotos fra hukommelseskort eller lagerenhed, selvom din HP All-in-One ikke er sluttet til computeren. Der er flere oplysninger under Udskrivning af fotos vha. et foto-indeks.

HP All-in-One kan læse følgende hukommelseskort: CompactFlash (I, II), Memory Sticks, MultiMediaCard (MMC), Secure Digital og xD-Picture Card.

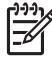

**Bemærk!** Du kan scanne et dokument, et foto, dias eller negativfilm og sende det scannede billede til et isat hukommelseskort eller en lagerenhed. Der er flere oplysninger under Scanning af et billede.

HP All-in-One har fire holdere til hukommelseskort, og de vises på følgende illustration med de hukommelseskort, der passer til hver holder.

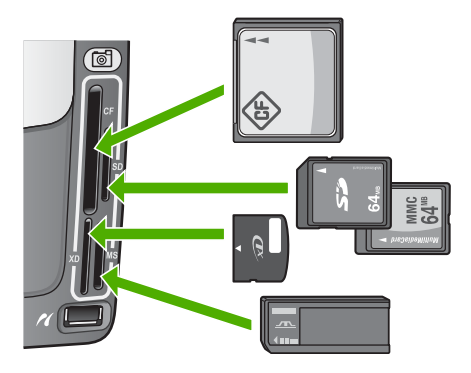

Holderne er konfigureret således:

- Øverste venstre holder: CompactFlash (I, II)
- Øverste højre holder: Secure Digital, MultiMediaCard (MMC), Secure MultiMedia Card
- Nederste venstre holder: xD-Picture Card
- Nederste højre holder: Memory Stick, Magic Gate Memory Stick, Memory Stick Duo (med den medfølgende adapter), Memory Stick Pro

#### Isætning af et hukommelseskort

- 1. Drej hukommelseskortet, så etiketten vender mod venstre, og kontakterne vender mod HP All-in-One.
- 2. Sæt hukommelseskortet i den tilhørende hukommelseskortholder.

# Tilslutning af et digitalkamera

HP All-in-One understøtter PictBridge-tilstand, hvor du kan slutte et vilkårligt PictBridge-kompatibelt kamera til USB-porten på forsiden og udskrive fotos på hukommelseskortet i kameraet. Se dokumentationen, der fulgte med kameraet, for at finde ud af, om det understøtter PictBridge.

USB-porten på forsiden er placeret under hukommelseskortholderne:

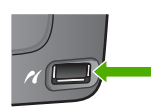

Selvom kameraet ikke er i PictBridge-tilstand, eller det ikke understøtter PictBridge, kan du alligevel få adgang til fotos i kameraet vha. kameraets lagerenhed. Der er flere oplysninger under Tilslutning af en lagerenhed.

- 1. Slut kameraet til USB-porten på forsiden af HP All-in-One vha. det USB-kabel, der fulgte med kameraet.
- 2. Tænd for kameraet, og kontroller, at det er i PictBridge-tilstand.

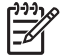

**Bemærk!** Se dokumentationen til kameraet for at ændre USB-tilstanden til PictBridge. Forskellige kameraer bruger forskellige betegnelser til at

Fotos og videoer

HP Photosmart 3200 All-in-One series

beskrive PictBridge-tilstanden. Visse kameraer har f.eks. indstillingen **digitalkamera** og **disk**. I det tilfælde er indstillingen **digitalkamera** indstillingen for PictBridge-tilstand.

Du kan udskrive dine fotos, når kameraet i PictBridge-tilstand er korrekt tilsluttet HP All-in-One. Kontroller, at den størrelse papir, der ligger i HP All-in-One, passer til indstillingen på kameraet. Hvis indstillingen for papirstørrelse i kameraet er angivet til standard, bruger HP All-in-One det papir, som i øjeblikket er lagt i den standardinputbakke, der er valgt fra et PictBridge-kamera. Se i brugervejledningen, der fulgte med kameraet, for at få flere oplysninger om direkte udskrivning fra kameraet vha. PictBridge.

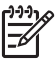

**Bemærk!** Du kan ændre indstillingerne for **PictBridge-bakkevalg** og ændre den standardinputbakke, der anvendes ved udskrivning fra et PictBridge-kamera. Se online **HP Image Zone Hjælp** for at få flere oplysninger.

# Tilslutning af en lagerenhed

Du kan slutte en lagerenhed, f.eks. et nøglekædedrev, en bærbar harddisk eller et digitalkamera i lagertilstand til USB-porten på forsiden af HP All-in-One. USB-porten på forsiden er placeret under hukommelseskortholderne:

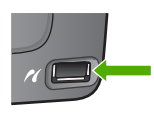

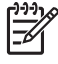

**Bemærk!** Digitalkameraer, der er i lagertilstand, kan tilsluttes USB-porten på forsiden. HP All-in-One behandler kameraer i denne tilstand som en almindelig lagerenhed. Digitalkameraer i lagertilstand kaldes lagerenheder i dette afsnit. Se Tilslutning af et digitalkamera, hvis kameraet understøtter PictBridge.

Se dokumentationen til kameraet for at ændre USB-tilstanden til lagertilstand. Forskellige kameraer bruger forskellige betegnelser til at beskrive lagertilstanden. Visse kameraer har f.eks. indstillingen **digitalkamera** og **disk**. I det tilfælde er indstillingen **disk** indstillingen for lagertilstand.

Du kan gøre følgende med filerne, der er gemt på din lagerenhed, når du har tilsluttet lagerenheden:

- Overføre filer til computeren
- Vise fotos og videoer
- Redigere fotos og videoer vha. kontrolpanelet
- Udskrive fotos på HP All-in-One
- Sende fotos og videoer til venner og familie

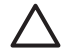

**Forsigtig!** Forsøg aldrig af koble en lagerenhed fra, mens der læses fra kortet. Hvis du gør det, bliver filerne på lagerenheden ødelagt. Det er kun sikkert at fjerne lagerenheden, når fotolampen ikke blinker.

# Visning af fotos og videoer

Du kan få vist fotos og videoer på farvedisplayet på HP All-in-One. Du kan også få vist fotos vha. programmet HP Image Zone, der fulgte med HP All-in-One.

#### Visning af fotos og videoer vha. HP All-in-One

Du kan få vist og vælge fotos og videoer på farvedisplayet på HP All-in-One.

#### Visning af et foto

Du kan få vist et foto på kontrolpanelet på HP All-in-One.

#### Sådan vises et foto

- 1. Sæt hukommelseskortet i den korrekte holder på HP All-in-One, eller slut en lagerenhed til USB-porten på forsiden.
- 2. Tryk på ◀ eller ▶, indtil det foto, du vil se, vises på farvedisplayet.

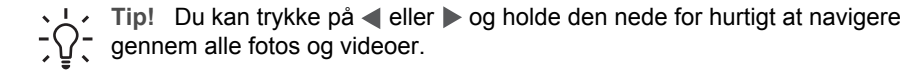

#### Visning af et diasshow

Du kan bruge indstillingen **Diasshow** i **menuen Foto** til at få vist alle fotos på et hukommelseskort eller en lagerenhed som et diasshow.

#### Sådan vises et diasshow

- 1. Sæt hukommelseskortet i den korrekte holder på HP All-in-One, eller slut en lagerenhed til USB-porten på forsiden.
- 2. Tryk på Foto for at åbne menuen Foto.
- 3. Tryk på 7 for starte diasshowet.
- 4. Tryk på Annuller for afslutte diasshowet.
- 5. Tryk på Foto igen for at vende tilbage til fotovisning.

#### Visning af en video

Du kan få en videofil vist på HP All-in-One. Du kan afspille en video, spole frem og tilbage i videoen og stoppe den vha. knapperne på kontrolpanelet.

Når en video er stoppet eller er sat på pause, kan du vælge et enkelt videobillede til udskrivning. Der er flere oplysninger under Valg af fotos og videoer.

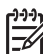

Bemærk! Store videofiler vises muligvis ikke hurtigt på farvedisplayet.

#### Sådan vises en video

- 1. Sæt hukommelseskortet i den korrekte holder på HP All-in-One, eller slut en lagerenhed til USB-porten på forsiden.
- 2. Tryk på Foto.

Fotos og videoer

- 3. Tryk på ◀ eller ► for at rulle til det første billede i den video, du vil afspille. Videoer er markeret med et videoikon på farvedisplayet.
- Tryk på 2 for at afspille videoen.
   Du kan trykke på følgende knapper, mens videoen afspilles:

| Knap     | Funktion                                                                                                    |
|----------|----------------------------------------------------------------------------------------------------|
| 44       | Tryk på 1 for at spole videoen tilbage. Tryk på<br>denne knap, mens der er pause i<br>videoafspilningen, for at spole videobillederne<br>baglæns ét ad gangen. |
|          | Tryk på <b>2</b> for at holde pause i videoafspilningen.<br>Tryk på <b>2</b> for at genoptage videoafspilningen.                                               |
|          | Tryk på <b>3</b> for at spole videoen frem. Tryk på denne<br>knap, mens der er pause i videoafspilningen, for at<br>spole videobillederne frem ét ad gangen.   |
| Annuller | Tryk på Annuller for at stoppe videoen.                                                                                                    |

#### Visning af fotos vha. computeren

Du kan få vist og redigere fotos vha. programmet HP Image Zone, der fulgte med HP All-in-One.

Se online HP Image Zone Hjælp for at få flere oplysninger.

## Valg af fotos og videoer

Du kan bruge kontrolpanelet på HP All-in-One til at vælge fotos og videoer.

#### Valg af individuelle fotos og videoer

Du kan vælge individuelle fotos og videoer til redigering, udskrivning eller lagring på computeren.

#### Sådan vælges individuelle fotos og videoer

- 1. Sæt hukommelseskortet i den korrekte holder på HP All-in-One, eller slut en lagerenhed til USB-porten på forsiden.
- 2. Tryk på eller for at rulle til den foto- eller videofil, du vil vælge.

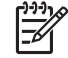

**Bemærk!** Videoens første billede vises på farvedisplayet med videoikonet nederst i billedet.

3. Tryk på **OK** for at vælge det foto eller den video, der aktuelt vises på farvedisplayet.

Der vises en markering ved siden af det valgte foto eller den valgte video.

4. Gentag de forgående trin for at vælge det ønskede antal fotos eller videoer.

#### Valg af alle fotos og videoer

Du kan vælge alle fotos og videoer på et hukommelseskort eller en lagerenhed fra kontrolpanelet.

#### Sådan vælges alle fotos og videoer

- 1. Sæt hukommelseskortet i den korrekte holder på HP All-in-One, eller slut en lagerenhed til USB-porten på forsiden.
- 2. Tryk på knappen Marker fotos:

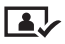

3. Tryk på **OK**. Derved markeres det første foto, der er gemt på hukommelseskortet eller lagerenheden.

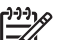

- Bemærk! Hvert foto på hukommelseskortet eller lagerenheden har fået tildelt et nummer af HP All-in-One. Dette fotonummer vises i nederste højre hjørne af det foto, der aktuelt vises på farvedisplayet. Tallet til venstre for skråstregen (*I*) er fotoets nummer. Nummeret til højre for skråstregen viser det samlede antal fotos, der er gemt på hukommelseskortet eller lagerenheden.
- Tryk på OK igen. Derved markeres det sidste foto, der er gemt på hukommelseskortet eller lagerenheden.
   Der vises en markering ved siden af de valgte fotos eller de valgte videoer.

#### Markering af en række fotos og videoer

Du kan vælge en række fotos og videoer, der er gemt på et hukommelseskort eller en lagerenhed, fra kontrolpanelet.

#### Sådan markeres en række fotos og videoer

- 1. Sæt hukommelseskortet i den korrekte holder på HP All-in-One, eller slut en lagerenhed til USB-porten på forsiden.
- 2. Tryk på knappen Marker fotos:

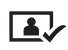

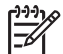

**Bemærk!** Hvert foto på hukommelseskortet eller lagerenheden har fået tildelt et nummer af HP All-in-One. Dette fotonummer vises i nederste højre hjørne af det foto, der aktuelt vises på farvedisplayet. Tallet til venstre for skråstregen (*I*) er fotoets nummer. Nummeret til højre for

skråstregen viser det samlede antal fotos, der er gemt på hukommelseskortet eller lagerenheden.

- 4. Tryk på OK.
- 6. Tryk på OK.

Alle de fotos, du har angivet i rækken, er markeret. Der vises en markering ved siden af de valgte fotos eller de valgte videoer.

#### Valg af et enkelt videobillede

Du kan markere et enkelt videobillede, der er gemt på et hukommelseskort eller en lagerenhed, på kontrolpanelet til udskrivning.

#### Sådan vælges et enkelt videobillede

- 1. Sæt hukommelseskortet i den korrekte holder på HP All-in-One, eller slut en lagerenhed til USB-porten på forsiden.
- 2. Tryk på ◀ eller ▶ for at rulle til den videofil, du vil markere.
- 3. Tryk på <mark>2</mark>.

Videoafspilningen begynder.

- 4. Tryk på 2 igen for at holde pause i videoafspilningen, når videoen kommer til et billede i nærheden af det, du vil udskrive.
- 5. Gør ét af følgende:
  - Tryk på 1 for at spole ét billede frem ad gangen, indtil det billede, du vil udskrive, vises på farvedisplayet.
  - Tryk på 3 for at spole ét billede tilbage ad gangen, indtil det billede, du vil udskrive, vises på farvedisplayet.
- Tryk på OK.

Der vises en markering ved siden af det valgte videobillede.

<del>איז Be</del> דין

Bemærk! Du kan vælge op til 10 videobilleder.

#### Sådan fjernes markeringen fra fotos og videoer

Du kan fjerne markeringen fra individuelle fotos og videoer eller fra alle fotos og videoer på hukommelseskortet eller lagerenheden.

- → Gør ét af følgende:
  - Tryk på OK for at fjerne markeringen fra det foto eller den video, der aktuelt vises på farvedisplayet.
  - Tryk på Annuller for at fjerne markeringen fra alle fotos og vende tilbage til udgangsskærmen.

### **Redigering af fotos**

HP All-in-One indeholder flere knapper til grundlæggende redigeringsfunktioner, du kan anvende på det billede, der vises på farvedisplayet. Knapperne omfatter justering af lysstyrken, specielle farveeffekter, beskæring, rotering m.m.

Der er flere oplysninger om at redigere fotos vha. kontrolpanelet i online HP Image Zone Hjælp.

Bemærk! Du kan forbedre de markerede videobilleder, inden de udskrives. Der er flere oplysninger under Angivelse af udskriftsindstillinger for fotos.

Du kan bruge programmet **HP Image Zone** til at få vist og redigere billeder. Du kan udskrive billeder, sende billeder via e-mail til venner og familie, overføre billeder til et websted eller bruge billeder til sjove og kreative udskrivningsprojekter. Programmet **HP Image Zone** giver dig mulighed for alt dette og meget mere. Udforsk programmet for at få mest muligt ud af funktionerne i HP All-in-One. Der er flere oplysninger om at redigere fotos vha. programmet **HP Image Zone** i online **HP Image Zone** Hjælp.

# Udskrivning af fotos og videoer vha. kontrolpanelet

Du kan bruge kontrolpanelet til at udskrive fotos fra et hukommelseskort eller en lagerenhed. Du kan også udskrive fotos direkte fra et kamera, der understøtter PictBridge. Der er flere oplysninger under Tilslutning af et digitalkamera.

Se lsætning af et hukommelseskort for at få yderligere oplysninger om at isætte et hukommelseskort. Se Tilslutning af en lagerenhed for at få yderligere oplysninger om at tilslutte en lagerenhed.

Dette afsnit indeholder oplysninger om almindelige udskrivningsopgaver. Online **HP Image Zone Hjælp** indeholder oplysninger om særlige fotoudskrivningsopgaver, f.eks.:

- Udskrivning af fotos valgt på kameraet (DPOF)
- Udskrivning af videohandlingsfotos
- Udskrivning af panoramafotos
- Udskrivning af pasfotos

Se online HP Image Zone Hjælp for at få flere oplysninger om disse funktioner.

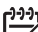

Bemærk! Indstillingerne for fotoudskrivning vælges automatisk, så du opnår det bedste resultat, når du udskriver fotos og video. Disse indstillinger kan ændres i menuen Udskriftsindstillinger. Der er flere oplysninger under Angivelse af udskriftsindstillinger for fotos.

Der er mange flere muligheder end blot udskrivning af billeder med programmet HP Image Zone. Med dette program kan du bruge billeder til overføringspapir, plakater, bannere, mærkater og andre kreative projekter. Se online HP Image Zone Hjælp for at få flere oplysninger.

#### Brug af guiden Nem udskrivning

Du kan bruge **guiden Nem udskrivning** til at vælge de oftest anvendte indstillinger for udskrivning af fotos. Når du har valgt indstillinger for udskrivning af fotos vha. **guiden Nem udskrivning**, udskrives dine fotos automatisk.

#### Sådan bruges guiden Nem udskrivning

- Sæt hukommelseskortet i den korrekte holder på HP All-in-One, eller slut en lagerenhed til USB-porten på forsiden. Knappen Foto begynder at lyse.
- Tryk på ◀ eller ▶, indtil det foto eller den video, du vil udskrive, vises på farvedisplayet, og tryk derefter på OK.
   Gentag dette trin, indtil alle de fotos, du ønsker udskrevet, er markeret.
- 3. Tryk på Foto for at åbne menuen Foto.
- Tryk på 1 for at vælge guiden Nem udskrivning. Menuen Layout vises.
- Tryk på tallet ved siden af den indstilling for Layout, du vil vælge. Menuen Bakkevalg vises.
- Tryk på 1 for at vælge Primær bakke eller på 2 for at vælge Fotobakke. Meddelelsen Klar til udskrivning vises.
- Kontroller, at papiret i inputbakken vender udskriftssiden ned, og tryk derefter på OK for at udskrive dine fotos med de indstillinger, du har valgt.

#### Udskrivning af udvalgte fotos og videoer

Du kan udskrive markerede fotos eller videobilleder direkte fra kontrolpanelet uden brug af et foto-indeks.

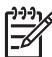

Bemærk! Hvis du har valgt en videofil, udskrives kun det første billede i videoen, medmindre du har markeret de videobilleder, der skal udskrives. Der er flere oplysninger under Valg af fotos og videoer.

- Sæt hukommelseskortet i den korrekte holder på HP All-in-One, eller slut en lagerenhed til USB-porten på forsiden. Knappen Foto begynder at lyse.
- Tryk på eller ▶ for at gå tilbage eller frem ét foto ad gangen. Tryk og hold eller ▶ nede for at gå hurtigt gennem fotografierne.
- 3. Tryk på OK, når det foto, du vil udskrive, vises på farvedisplayet. Der vises en markering ved siden af det valgte foto.
- 4. Tryk på Foto for at få vist menuen Foto, og rediger derefter udskriftsindstillinger for fotos efter behov.
- 5. Tryk på Start, Sort eller Start, Farve for at udskrive de valgte fotos.
- 6. Tryk på Foto igen for at vende tilbage til fotovisning.

#### Udskrivning af et beskåret foto

Du kan beskære et foto, der skal udskrives, vha. zoomfunktionen på kontrolpanelet. Det billede, der vises på farvedisplayet, viser, hvordan fotoet kommer til at se ud, når det er udskrevet.

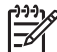

Bemærk! Indstillingerne for beskæring gemmes ikke i filen med originalfotoet. Fotoet får den oprindelige størrelse, når det er udskrevet.
#### Sådan udskrives et beskåret foto

- Vis et foto på farvedisplayet. Der er flere oplysninger under Visning af et foto.
- 2. Tryk på zoomknapperne (4 eller 5) for at zoome ind eller ud, så fotoet vises i forskellige størrelser:

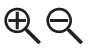

- 3. Brug pileknapperne til at flytte det viste billede, og få vist det omtrentlige område af billedet, der bliver udskrevet.
- 4. Tryk på **OK** for at markere fotoet og forlade zoomtilstanden, samtidig med at zoomindstillingerne bevares ved udskrivning.

Der vises en markering ved siden af det valgte foto.

5. Tryk på Start, Farve eller Start, Sort for at udskrive det valgte foto.

#### Udskrivning af fotos vha. et foto-indeks

Med et foto-indeks kan du nemt markere og udskrive fotos direkte fra hukommelseskortet eller en lagerenhed uden brug af en computer. Et foto-indeks kan være på flere sider og viser miniaturefotos af alle fotos på hukommelseskortet. Filnavn, indeksnummer og dato findes under hvert miniaturebillede. Med foto-indeks kan du også hurtigt oprette og udskrive et katalog over dine fotos.

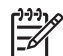

**Bemærk! 1** Kun det første billede i videoen udskrives på foto-indekset, hvis der er videoer på hukommelseskortet eller lagerenheden.

**Bemærk! 2** Du kan ikke udskrive et foto-indeks på et kamera i PictBridgetilstand. Kameraet skal være i lagertilstand. Der er flere oplysninger under Tilslutning af en lagerenhed.

Udskrivningen af fotos fra et foto-indeks sker i tre trin: udskrivning af et fotoindeks, udfyldelse af foto-indekset og scanning af foto-indekset.

#### Udskrivning af et foto-indeks

Første trin i brugen af et foto-indeks er at udskrive det fra HP All-in-One.

- 1. Sæt hukommelseskortet i den korrekte holder på HP All-in-One, eller slut en lagerenhed til USB-porten på forsiden.
- Tryk på Foto-indeks og derefter på 1. Herved vælges først menuen Foto-indeks og derefter Udskriv foto-indeks.

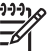

**Bemærk!** Udskriftstiden for et fotoindeks kan variere meget, alt efter hvor mange billeder, der ligger på hukommelseskortet.

- 3. Hvis der er flere end 20 billeder på kortet, vises menuen Vælg fotos. Tryk på tallet ved siden af den kommando, du ønsker at vælge.
  - 1. Alle
  - 2. Seneste 20
  - 3. Farveskala

Fotos og videoer

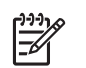

**Bemærk!** Du kan bruge fotonummeret til at markere de fotos, der skal udskrives, hvis du vil udskrive en række fotos. Disse numre er muligvis forskellige fra de numre, der er knyttet til billederne på digitalkameraet. Fotonumrene findes nederst på fotoet på farvedisplayet.

Hvis du markerer en video, udskrives kun det første billede på foto-indekset.

4. Hvis du vælger **Brugerdefineret område**, skal du indtaste numrene på det første og sidste foto, som skal udskrives, og derefter trykke på **OK**.

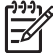

Bemærk! Du kan slette et fotonummer ved at trykke på 
for at gå tilbage.

5. Udfyldning af foto-indekset. Der er flere oplysninger under Udfyld foto-indekset.

#### Udfyld foto-indekset

Når du har udskrevet et foto-indeks, kan du bruge det til at vælge de fotos, der skal udskrives.

1. Vælg de fotos, der skal udskrives, ved at udfylde cirklerne under miniaturebillederne på foto-indekset med en sort pen.

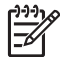

**Bemærk!** Kun det første billede i videoen udskrives, hvis du markerede en video på foto-indekset.

2. Vælg et layout ved at udfylde en cirkel i foto-indeksets trin 2.

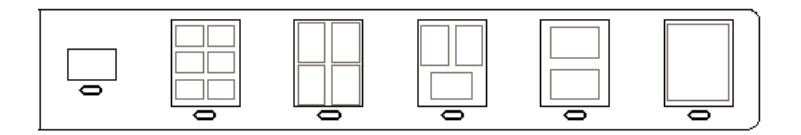

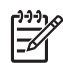

**Bemærk!** Hvis du har behov for at foretage yderligere justering af udskriftsindstillingerne, end der er mulighed for på foto-indekset, kan du udskrive fotos direkte fra kontrolpanelet. Der er flere oplysninger under Udskrivning af fotos og videoer vha. kontrolpanelet.

3. Scan foto-indekset. Der er flere oplysninger under Scanning af et foto-indeks.

#### Scanning af et foto-indeks

Det sidste trin i brugen af et foto-indeks er at scanne det udfyldte ark, som ligger på scannerglasset.

- Læg foto-indekset med udskriftssiden nedad i forreste højre hjørne af glasset. Kontroller, at foto-indeksets sider rører den højre og den forreste kant. Luk låget.
- 2. Læg papiret i den primære bakke eller fotobakken. Kontroller, at det samme hukommelseskort eller den samme lagerenhed, som du brugte til udskrivningen af foto-indekset, stadig sidder i holderen eller er sluttet til HP All-in-One, når du scanner dette foto-indeks.
- 3. Tryk på Foto-indeks og derefter på 2.

Herved vælges først **menuen Foto-indeks** og derefter **Scan foto-indeks**. HP All-in-One scanner foto-indekset og udskriver de valgte fotos.

## Angivelse af udskriftsindstillinger for fotos

Fra menuen **Udskriftsindstillinger** har du adgang til forskellige indstillinger, som har betydning for, hvordan fotos udskrives, herunder antal kopier, papirtype osv. Standardmålene og -størrelserne varierer afhængigt af landet.

- 1. Sæt hukommelseskortet i den korrekte holder på HP All-in-One, eller slut en lagerenhed til USB-porten på forsiden.
- 2. Tryk på Foto. Menuen Foto vises.
- 3. Tryk på 2 for at få adgang til menuen Udskriftsindstillinger, og tryk derefter på tallet ud for den indstilling, du vil ændre.

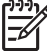

**Bemærk!** Se online **HP Image Zone Hjælp** for at få yderligere oplysninger om indstillinger til udskrivning af fotos.

- 4. Udfør ændringen i indstillingen, og tryk på OK.
- 5. Tryk på Foto igen for at vende tilbage til fotovisning.

## Lagring af fotos på computeren

Når du har taget fotos med et digitalkamera, kan du udskrive dem med det samme eller gemme dem på computeren. For at gemme dem på computeren kan du tage hukommelseskortet ud af kameraet og sætte det i den rigtige holder til hukommelseskort på HP All-in-One. Du kan også sætte kameraet i lagertilstand og slutte det til USB-porten på forsiden for at gemme fotos på computeren.

Der er oplysninger om at tilslutte et digitalkamera, der er i lagertilstand, under Tilslutning af en lagerenhed. Se Isætning af et hukommelseskort for at få yderligere oplysninger om at isætte et hukommelseskort.

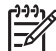

 Bemærk! Du kan kun bruge ét hukommelseskort ad gangen i HP All-in-One.
 Du kan ikke bruge et hukommelseskort og en lagerenhed eller et kamera med PictBridge samtidigt.

 Sæt hukommelseskortet i den korrekte holder på HP All-in-One, eller slut en lagerenhed til USB-porten på forsiden. Fotolampen blinker ved adgang til filerne.

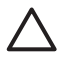

**Forsigtig!** Fjern aldrig et hukommelseskort, når der læses fra kortet. Hvis du gør det, bliver filerne på kortet ødelagt. Det er kun sikkert at fjerne kortet, når fotolampen ikke blinker.

- 2. Gør ét af følgende:
  - Hvis din HP All-in-One er sluttet direkte til computeren via et USB-kabel, vises overførselsdialogboksen på computeren. Følg vejledningen på computerskærmen for at gemme fotos på computeren.

Der er flere oplysninger om dialogboksen i overførselsprogrammet i den online **HP Image Zone Hjælp**, der fulgte med programmet.

 Hvis HP All-in-One er tilsluttet et netværk, skal du trykke på Foto for at få vist menuen Foto, trykke på 5 for at vælge Overfør til computer og derefter markere din computer på den viste liste. Vend tilbage til computeren, og følg meddelelserne på skærmen for at vælge overførselsindstillinger.

Når du har gennemgået meddelelserne på skærmen, er dine fotos overført fra hukommelseskortet eller lagerenheden til din computer.

- Windows: Filerne gemmes som standard i mapper, der er navngivet efter den måned og det år, hvor billederne blev taget. Mapperne er oprettet under mappen C:\Documents and Settings\Brugernavn\Dokumenter\Billeder i Windows XP og Windows 2000.
- For Mac: Som standard gemmes filerne på computeren i mappen Harddisk: Bruger:Brugernavn:Billeder:HP Photos.
- HP All-in-One er færdig med at læse fra kunkommelseskortet, når fotolampen holder op med at blinke og lyser konstant. Det første foto vises på farvedisplayet. Du kan gå gennem alle fotos ved at trykke på 
   eller ▶ for at gå frem eller tilbage i fotoene, et foto ad gangen. Tryk på og hold 
   eller ▶ nede for at gå hurtigt tilbage eller frem gennem fotografierne.

## Deling af fotos med venner og familie

Du kan nemt dele de fotos med venner og familie ved at bruge online-tjenesten HP Instant Share. Med HP Instant Share kan du sende fotos til andre som e-mail, overføre fotos til et onlinefotoalbum eller en fotoudskrivningstjeneste eller sende fotoene til en anden netværkstilsluttet HP All-in-One.

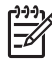

**Bemærk!** Tilgængeligheden af tjenesterne beskrevet her, varierer fra land til land og fra område til område. Ikke alle de tjenester, der er beskrevet her, er tilgængelige i dit land/område.

Du får mest muligt ud af HP Instant Share-funktionerne, der er tilgængelige på kontrolpanelet på en netværkstilsluttet HP All-in-One, ved at installere og konfigurere HP Instant Share på HP All-in-One. Se online **HP Image Zone Hjælp** for at få oplysninger om at opsætte og bruge HP Instant Share.

Kapitel 6

## 7 Deling af billeder med familie og venner

Du kan nemt dele dine billeder med familie og venner ved at bruge online-tjenesten HP Instant Share. HP Instant Share kan du sende billeder til famile og venner eller (hvis din HP All-in-One er tilsluttet et netværk og tilmeldt HP Instant Share) modtage billeder fra andre til visning og udskrivning.

Du får mest muligt ud af HP Instant Share-funktionerne, der er tilgængelige på kontrolpanelet på en netværkstilsluttet HP All-in-One, ved at installere og konfigurere HP Instant Share på HP All-in-One. Hvis du har installeret programmet HP Image Zone, skal du trykke på knappen HP Instant Share på kontrolpanelet på den netværkstilsluttede HP All-in-One for at starte opsætningsguiden på en tilsluttet computer. Der er flere oplysninger om opsætning af HP Instant Share på din HP All-in-One og brug af funktionerne beskrevet i dette kapitel i online HP Image Zone Hjælp. Se Brug af online Hjælp for at få yderligere oplysninger om HP Image Zone Hjælp.

## Afsendelse af billeder til andre

Du kan nemt sende dine billeder til familie og venner ved at bruge online-tjenesten HP Instant Share. Med HP Instant Share kan du sende miniaturebilleder af dine billeder til din families og dine venners e-mail-adresser. De kan hente billeder i fuld størrelse på HP Instant Share-serveren, når det passer dem, i stedet for at skulle vente på at få store billeder overført fra deres e-mail-udbyder.

Tip! Du kan også bruge HP Instant Share til at sende dokumenter, ligesom en faxmaskine. Scan dokumentet fra glasset og brug derefter HP Instant Share til at sende det til modtagerens e-mail-adresse.

Hvis en ven eller et familiemedlem har en netværkstilsluttet HP-enhed, som er registreret hos HP Instant Share, kan du også sende billeder direkte til udskrivning på vedkommendes HP-enhed. Desuden kan du overfører billeder til et onlinefotoalbum eller en fototjeneste og dele dem med andre eller til en fototjeneste, hvor du kan bestille professionelle kvalitetstryk af dine billeder.

**Bemærk!** Tilgængeligheden af tjenesterne beskrevet her, varierer fra land til land og fra område til område. Ikke alle de tjenester, der er beskrevet her, er tilgængelige i dit land/område.

#### Sådan sendes billeder

→ Begynd med at trykke på knappen HP Instant Share på kontrolpanelet på HP All-in-One. Følg derefter vejledningen på skærmen.

## Modtagelse af billeder fra andre

Hvis din HP All-in-One er netværkstilsluttet og registreret hos HP Instant Share, kan andre brugere af HP Instant Share sende billeder direkte til din HP All-in-One.

Billederne gemmes enten på serveren, hvorfra du kan få dem vist, inden de udskrives, eller de udskrives automatisk, når du modtager dem, afhængigt af de tilladelser du har valgt for modtagelse af billeder.

Ud over at udskrive billeder, som du modtager fra andre, kan du også videresende en billedsamling til en anden share-destination eller gemme en billedsamling på et hukommelseskort eller en lagerenhed, der er sluttet til HP All-in-One.

#### Sådan bruges disse funktioner

→ Begynd med at trykke på knappen HP Instant Share på kontrolpanelet på HP All-in-One. Følg derefter vejledningen på skærmen.

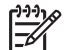

Bemærk! Brugerne kan ikke sende billeder direkte til din HP All-in-One, hvis din HP All-in-One er sluttet direkte til en computer via et USB-kabel. Oplysningerne i dette afsnit gælder ikke dig. Brugere af HP Instant Share kan stadig sende billeder til dig via e-mail.

#### Visning af billeder inden de udskrives

Afhængigt af de indstillinger, du vælger, og de tilladelser, du tildelte ved opsætningen af HP Instant Share, kan billederne, du modtager, gemmes på serveren, hvorfra du kan gennemgå dem, inden de udskrives. Hvis **Automatisk kontrol** er aktiveret, kontrollerer HP All-in-One med jævne mellemrum automatisk HP Instant Shareserveren for at se, om nogen har sendt billeder til dig. HP Instant Share-ikonet nederst på farvedisplayet bliver blåt, hvis der er ventende billeder på HP Instant Shareserveren.

Se Ikoner på farvedisplayet for at få yderligere oplysninger om ikonet HP Instant Share.

#### Udskrivning af fotos uden at få dem vist først

Afhængigt af de indstillinger, du valgte, og de tilladelser, du gav, da du konfigurerede HP Instant Share, udskriver din HP All-in-One muligvis billederne i en billedsamling, du har modtaget. Hvis dette skal fungere, skal du:

- Aktivere Automatisk kontrol for HP Instant Share.
- Give en eller flere brugere af HP Instant Share tilladelse til at sende billeder direkte til din HP All-in-One til automatisk udskrivning.

Hvis disse betingelser er opfyldt, udskriver din HP All-in-One automatisk billeder, du modtager fra autoriserede brugere.

#### Videresendelse af en billedsamling, du har modtaget

Du kan videresende enhver billedsamling, du modtager, til en anden sharedestination. På den måde kan du dele billederne, du har modtaget, med andre familiemedlemmer eller venner, placere billederne i et onlinefotoalbum eller sende dem til en fototjeneste, hvor der kan bestilles professionelle tryk.

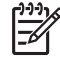

**Bemærk!** Tilgængeligheden af tjenesterne beskrevet her, varierer fra land til land og fra område til område. Ikke alle de tjenester, der er beskrevet her, er tilgængelige i dit land/område.

#### Lagring af modtagne billeder på et hukommelseskort eller en lagerenhed

Foruden at udskrive billeder, du har modtaget fra andre, kan du også gemme hele billedsamlingen på et hukommelseskort eller en lagerenhed, som sidder i din HP All-in-One. På den måde kan du opbevare kopier af billederne, efter udløbsdatoen, hvor de slettes fra HP Instant Share-serveren. (Antal dage til billedsamlingernes udløb kan ændres. Læs betingelserne for brug af HP Instant Share-tjenesten på HP's websted for at få de seneste oplysninger).

## Udskrivning til HP All-in-One fra et andet sted

Du kan brug din HP Instant Share-konto til at udskrive fra en Windows-computer til en netværkstilsluttet HP-enhed, der er registreret hos HP Instant Share. Du kan f.eks. bruge driveren til HP-fjernudskrivning til at udskrive fra din bærbare computer, mens du er på café, til din netværkstilsluttede HP All-in-One derhjemme. Hvis en af dine venner eller et familiemedlem ikke har en printer, kan vedkommende overføre driveren til HP-fjernudskrivning til sin computer og derefter udskrive til din HP All-in-One, hvis du har givet tilladelse hertil.

Driveren til HP-fjernudskrivning installeres på Windows-computeren, hvor du installerede softwaren til din HP All-in-One. Hvis du ønsker at installere driveren til HP-fjernudskrivning på en anden Windows-computer, f.eks. en bærbar computer, kan du enten installere programmet HP Image Zone, som fulgte med HP All-in-One, eller du kan hente driveren til HP-fjernudskrivning på HP's websted.

Gå til www.hp.com, og søg efter "HP Instant Share Remote Printing" på HP's websted.

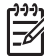

Bemærk! HP anbefaler, at du bruger en bredbåndsforbindelse eller en hurtig internetforbindelse til overførsel af driveren til HP-fjernudskrivning fra HP's websted. HP fraråder et opkald via modem. Det tager ca. 3-5 minutter at hente driveren til HP-fjernudskrivning via en bredbåndsforbindelse.

→ Når HP's driver til fjernudskrivning er installeret, kan du fjernudskrive til HP All-in-One ved at vælge Udskriv i menuen Filer i programmet og vælge HPfjernprintere som printer.

## Konfigurer HP Instant Share

Med indstillingerne, der er beskrevet her, kan du tilpasse den måde, som HP Instant Share arbejder på. Se online HP Image Zone Hjælp for at få detaljerede oplysninger om disse indstillinger.

- 1. Tryk på Opsætning på kontrolpanelet.
- Tryk på ▼ for at markere HP Instant Share, og tryk derefter på OK. Menuen Indstil HP Instant Share vises. Den indeholder følgende indstillinger til konfigurering af den måde, som HP Instant Share arbejder på.

| Håndter konto | Starter programmet <b>HP Instant Share</b> på computeren,<br>så du kan logge på og foretage avanceret opsætning,<br>f.eks. tilføje share-destinationer og konfigurere<br>indstillinger til modtagelse af billeder fra bestemte |
|---------------|----------------------------------------------------------------------------------------------------|
|               | personer.                                                                                                    |

| Vis navn på enhed               | Viser navnet på din HP All-in-One, som du tildelte, da du<br>registrerede enheden i HP Instant Share. Du skal give<br>andre brugere af HP Instant Share dette navn, hvis de<br>skal kunne sende billeder til udskrivning på din<br>HP All-in-One direkte.                                                                                                    |
|---------------------------------|----------------------------------------------------------------------------------------------------|
| Indstillinger for<br>modtagelse | <ul> <li>Sætter dig i stand til at indstille din HP All-in-One til tilstanden Privat eller Åben, når du modtager billeder.</li> <li>I tilstanden Privat kan HP All-in-One kun modtage billeder fra brugere, du har godkendt.</li> <li>I tilstanden Åben kan alle brugere af HP Instant Share, der kender navnet på din enhed, sende billeder til din HP All-in-One.</li> </ul>                                                                                                    |
| Standardudskriftss<br>tørrelse  | Sætter dig i stand til at angive, hvilken størrelser de<br>billeder, du modtager, skal have (hvis de ikke allerede<br>har en forudindstillet billedstørrelse).<br>Du kan angive, at billederne skal udskrives i en bestemt<br>størrelse, f.eks. 10 x 15 cm, eller du kan angive, at de<br>skal udskrives, så de passer på den papirstørrelse, der<br>aktuelt ligger i den primære bakke.                                                                                                    |
| Automatisk kontrol              | Konfigurerer HP All-in-One til at kontrollere HP Instant<br>Share-serveren jævnligt for, om der er modtaget billeder.<br><b>Tip!</b> Du kan f.eks. slå denne indstilling fra, hvis du skal<br>på ferie og ikke kan fylde papir i papirbakken, hvis den<br>løber tør. Hvis du indstiller <b>Automatisk kontrol</b> til <b>Fra</b> ,<br>kan du når som helst kontrollere, om der er kommet<br>billeder ved at trykke på knappen <b>HP Instant Share</b> og<br>vælge <b>Modtag</b> .                                                                                                    |
| Fjern samlinger                 | Sætter dig i stand til at slette en modtaget billedsamling i<br>menuen Modtaget. Billedsamlingerne er stadig<br>tilgængelige på HP Instant Share-serveren, indtil de<br>udløber.                                                                                                    |
| Nulstil HP Instant<br>Share     | Sletter de HP Instant Share-indstillinger, du har gemt på<br>HP All-in-One, herunder enhedens navn og andre<br>kontooplysninger. Dette beskytter dine personlige<br>oplysninger, hvis du sælger eller forærer HP All-in-One<br>væk. HP Instant Share genkender ikke længere<br>HP All-in-One som en registreret enhed, hvortil eller -fra<br>der kan sendes og modtages billeder.<br><b>Tip!</b> Hvis du ved en fejltagelse vælger denne<br>indstilling, skal du registrere HP All-in-One igen med<br>den samme HP Passport-konto. Enheden får tildelt det<br>samme enhedsnavn som før. Share-destinationer og<br>indstillinger genbruges også. |

# 8 Brug af kopifunktionerne

Med HP All-in-One kan du fremstille kopier i farver og sort-hvid i høj kvalitet på flere forskellige papirtyper. Dette kapitel indeholder en vejledning i fremstilling af en kopi, visning af et kopijob, valg af beskæringsområde samt ændring af andre indstillinger for kopiering.

Denne brugervejledning indeholder kun eksempler på de funktioner, du har til rådighed, så du kan komme i gang med at fremstille kopier med din HP All-in-One. Gennemgå den online HP Image Zone Hjælp, der fulgte med HP All-in-Onesoftwaren for at få oplysninger om alle de indstillinger for kopiering, som HP All-in-One understøtter. Online HP Image Zone Hjælp indeholder f.eks. oplysninger om kopiering af et dokument på flere sider, forbedring af lyse områder på kopien m.m. Se Brug af online Hjælp for at få yderligere oplysninger om HP Image Zone Hjælp.

## Fremstilling af en kopi

Du kan fremstille kvalitetskopier fra kontrolpanelet.

#### Sådan fremstiller du en kopi fra kontrolpanelet

- Læg papir i den primære bakke eller fotobakken.
   Du kan lægge fotopapir (uden afrivningsfaner) i størrelsen op til 10 x 15 cm i fotobakken. Større fotopapir skal imidlertid lægges i den primære bakke.
  - Der er flere oplysninger om at vælge den korrekte bakke under Valg af en inputbakke.
  - Der er flere oplysninger om at lægge papir i den korrekte bakke under llægning af papir.
- 2. Læg originalen med udskriftssiden nedad i forreste højre hjørne af glasset.
- 3. Gør ét af følgende:
  - Tryk på **Start, Sort** for at starte et sort/hvid-kopijob.
  - Tryk på Start, Farve for at starte et farvekopijob.

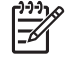

**Bemærk!** Hvis du har en farveoriginal, giver **Start**, **Sort** en sort/hvid-kopi af farveriginalen, og hvis du trykker på **Start**, **Farve**, får du en farvekopi af farveoriginalen.

## Ændring af indstillingerne for kopiering

Du kan tilpasse indstillingerne for kopiering i HP All-in-One til at håndtere næsten enhver opgave.

Når du ændrer indstillingerne for kopiering, gælder de kun det aktuelle koperingsjob. Du skal angive indstillingerne som standarder, hvis de skal gælde alle fremtidige job.

#### Sådan ændres indstillingerne for kopiering udelukkende for det aktuelle job

1. Tryk på Kopier for at åbne menuen Kopier.

- 2. Tryk på den taltast, der svarer til den indstilling, du vil ændre. Vælg mellem følgende indstillinger:
  - 1. Antal kopier
  - 2. Vis kopi
  - 3. Formindsk/Forstør
  - 4. Beskær
  - 5. Bakkevalg
  - 6. Papirstørrelse
  - 7. Papirtype
  - 8. Kopikvalitet
  - 9. Lysere/Mørkere
  - 0. Forbedringer
  - \*. Angiv nye indst.
- 3. Tryk på ▼ for at markere den rette indstilling, og tryk derefter på OK.
- 4. Tryk på **Start, Farve** eller **Start, Sort** for at starte kopieringsjobbet, når alle de ønskede indstillinger er ændret.

#### Sådan gemmes de aktuelle indstillinger som standarder for fremtidige job

- 1. Foretag de nødvendige ændringer i indstillingerne i menuen Kopier.
- 2. Tryk på ▼ for at vælge Angiv nye indst. i menuen Kopier.
- 3. Tryk på **OK** for at acceptere indstillingerne som de nye standardindstillinger.

Gennemgå online **HP Image Zone Hjælp** for at få oplysninger om, hvordan du håndterer særlige kopieringsprojekter, f.eks. forstørring og formindskning af kopier og fremstilling af flere kopier på én side, samt hvordan du foretager forbedringer for at øge kopiernes kvalitet.

## Eksempel på kopijob

Du kan bruge Vis kopi til at få vist, hvordan kopijobbet kommer til at se ud på farvedisplayet.

Eksemplet vises, når du vælger Vis kopi i menuen Kopier, eller når du ændrer en af følgende indstillinger for kopiering:

- Reducer/Forstør
- Papirformat
- Papirtype
- Beskær
- Bakkevalg

Hvis du redigerer en af ovennævnte indstillinger, vises kopien automatisk på farvedisplayet. Du behøver ikke at vælge **Vis kopi** først. Kopien har muligvis underliggende tekst eller grafik. Hvis du ønsker et nøjagtigt og tydeligt billede af kopien, eller hvis du ønsker at få kopijobbet vist uden at ændre indstillinger, skal du vælge **Vis kopi** i **menuen Kopier** som beskrevet her.

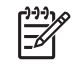

**Bemærk!** Du skal vælge kopieringsindstillinger for at få et nøjagtigt billede. Automatiske indstillinger reflekterer ikke den papirstørrelse og -type, der er ilagt, men anvender i stedet standarder.

#### Sådan fremstiller du en kopi fra kontrolpanelet

- Tryk på Kopier og derefter på 2. Derved vises menuen Kopier, hvor Vis kopi er markeret.
- 2. Gør ét af følgende:
  - Tryk på **OK** for at acceptere kopien og vende tilbage til menuen Kopier.
    - Tryk på ▶ for at scanne originalen igen.

## Fremstilling en kopi uden ramme af et foto

Du kan fremstille kopier uden ramme på både stort og småt fotopapir. Læg fotopapir i fotobakken, og rediger kopiindstillingerne til den rigtige papirtype og fotoforbedring for at opnå den bedst mulige kvalitet ved kopiering af fotos.

- Læg fotopapiret i inputbakken.
   Du kan lægge fotopapir (uden afrivningsfaner) i størrelsen op til 10 x 15 cm i fotobakken. Større fotopapir skal imidlertid lægges i den primære bakke.
- Læg originalen med fotoudskriftssiden nedad i forreste højre hjørne af glasset. Placer fotoet på glaspladen, så den lange side af fotoet ligger langs den forreste kant på glaspladen.
- 3. Gør ét af følgende:

#### Hvis du fremstiller en kopi på 10 x 15 cm (4 x 6") uden ramme af et foto:

- a. Tryk på knappen Fotobakke for at vælge fotobakken.
- b. Tryk på Start, Sort eller Start, Farve.

HP All-in-One fremstiller en kopi uden rammer af det originale foto.

## Hvis du fremstiller en kopi uden ramme på papir, der er lagt i den primære bakke:

- a. Tryk på Kopier og derefter på 3.
   Derved vises menuen Kopier. Vælg Formindsk/Forstør.
- b. Tryk på 3 for at vælge Udfyld hele siden.
- c. Tryk på Start, Sort eller Start, Farve.

HP All-in-One fremstiller en kopi uden rammer af det originale foto.

- Tip! Indstil størrelsen til den korrekte papirstørrelse uden ramme og
- $\frac{1}{2}$  papirtypen til **Fotopapir**, og prøv igen, hvis udskriften ikke er uden ramme.

Se Ændring af indstillingerne for kopiering for at få yderligere oplysninger om ændring af indstillinger for kopiering.

## Beskæring af en original

Inden du kopierer en original, kan du vælge et område, der skal kopieres, vha. indstillingen Beskær i menuen Kopier. Hvis du vælger indstillingen Beskær, startes en scanning og der vises et billede af originalen på farvedisplayet.

Beskæringen ændrer billedets dimensioner og reducerer derved dets fysiske størrelse.

Tip! Du kan reducere det beskårne billede ved at ændre indstillingen

 $\sum_{i=1}^{n} \frac{1}{2} \sum_{i=1}^{n} \frac{1}{2} \sum_{i$ 

beskårne billede uden ramme. Vælg Tilpas til siden for at fremstille en kopi med ramme. Afhængigt af billedets opløsning vil forstørrelsen af et beskåret billede kunne påvirke udskriftskvaliteten.

#### Sådan beskæres et billede fra kontrolpanelet

- Tryk på Kopier og derefter på 4. Herved vælges først menuen Kopier og derefter Beskær.
- 2. Brug pileknapperne til at vælge placeringen af øverste venstre hjørne af det beskårne billede.
- 3. Tryk på OK.
- 4. Brug pileknapperne til at vælge placeringen af nederste højre hjørne af det beskårne billede.
- Tryk på OK. Det beskårne billede vises på farvedisplayet.

## Annullering af kopiering

→ Tryk på Annuller på kontrolpanelet for at stoppe kopiering.

# **9** Udskrivning fra computeren

HP All-in-One kan bruges med et hvilket som helst program, der giver mulighed for udskrivning. Instruktionerne kan variere en smule, alt efter om du udskriver fra en Windows-pc eller en Mac. Husk at følge vejledningen til dit operativsystem i dette kapitel.

Ud over de udskriftsmuligheder, der er beskrevet i dette kapitel, kan du udskrive billeder direkte fra et hukommelseskort, et digitalkamera eller en anden lagerenhed. Du kan også udskrive fra en enhed, der understøttes af Bluetooth, f.eks. en telefon med kamera eller en PDA, og du kan bruge scannede billeder til udskriftsprojekter i HP Image Zone. Windows-brugere kan også udskrive til en ekstern enhed, der er tilsluttet via et netværk.

- Yderligere oplysninger om at udskrive fra et hukommelseskort eller digitalkamera finder du i Brug af foto- og videofunktionerne.
- I HP Image Zone Hjælp kan du finde yderligere oplysninger om specielle udskriftsjob eller udskrivning af billeder i HP Image Zone.
- Se online HP Image Zone Hjælp for at få yderligere oplysninger om udskrivning fra en ekstern enhed.

Denne brugervejledning indeholder kun eksempler på de udskrivningsfunktioner, du har til rådighed, så du kan komme i gang med at bruge HP All-in-One fra et program. Gennemgå den online HP Image Zone Hjælp, der fulgte med HP All-in-Onesoftwaren for at få oplysninger om alle de indstillinger for udskrivning, som HP All-in-One understøtter. Online HP Image Zone Hjælp indeholder f.eks. oplysninger om udskrivning af en plakat, udskrivning af flere sider på ét ark m.m. Se Brug af online Hjælp for at få yderligere oplysninger om HP Image Zone Hjælp.

## Udskrivning fra et program

De fleste udskriftsindstillinger håndteres automatisk af det program, du udskriver fra, eller af HP's ColorSmart-teknologi. Du behøver kun at ændre indstillingerne manuelt, når du ændrer udskriftskvalitet, udskriver på særlige typer papir eller transparenter, eller når du anvender særlige funktioner.

#### Sådan udskrives der fra et program (Windows)

- 1. Kontroller, at der ligger papir i inputbakken.
- 2. Klik på Udskriv i menuen Filer i programmet.
- 3. Vælge HP All-in-One som printer.
- Hvis du vil ændre indstillinger, skal du klikke på den knap, der åbner dialogboksen Egenskaber.
   Afhængigt af programmet kan denne knap hedde Egenskaber, Indstillinger, Indstil printer eller Printer.
- Vælg de ønskede indstillinger for udskriftsjobbet ved hjælp af de tilgængelige funktioner under fanerne Papir/Kvalitet, Færdigbehandling, Effekter, Grundlæggende og Farve.
- 6. Klik på **OK** for at lukke dialogboksen **Egenskaber**.
- 7. Klik på Udskriv eller OK for at starte udskrivningen.

#### Sådan udskrives der fra et program (Mac)

- 1. Kontroller, at der ligger papir i inputbakken.
- Marker HP All-in-One i Printercentral (v 10.2) eller værktøjet Indstil printer (v 10.3 eller nyere), inden du begynder.
- Vælg Sideopsætning i menuen Filer i programmet. Dialogboksen Sideopsætning vises, hvor du kan angive papirstørrelse, papirretning og skalering.
- 4. Angiv sideattributterne:
  - Vælg papirstørrelsen.
  - Vælg papirretningen.
  - Indtast skaleringsprocenten.
- 5. Klik på OK.
- Vælg Udskriv i menuen Filer i programmet.
   Dialogboksen Udskriv vises, og panelet Kopier og sider åbnes.
- 7. Foretag ændringer af udskriftsindstillingerne for hver enkelt indstilling i pop-upmenuen, så de passer til dit projekt.
- 8. Klik på Udskriv for at starte udskrivningen.

## Ændring af udskriftsindstillinger

Du kan tilpasse udskriftsindstillingerne i HP All-in-One til at håndtere næsten enhver udskrivningsopgave. Ændringer i udskriftsindstillingerne, du foretager fra computeren, gælder kun udskrivning fra programmet.

Der er oplysninger om ændring af indstillingerne for fotoudskrivning fra HP All-in-One under Angivelse af udskriftsindstillinger for fotos.

#### Windows-brugere

Hvis du vil ændre udskriftsindstillingerne, skal du bestemme, om du kun vil ændre dem for det aktuelle job eller gøre dem til standardindstillinger for alle fremtidige job. Måden, du får vist udskriftsindstillingerne på, afhænger af, om ændringen skal gælde for alle fremtidige udskriftsjob eller kun for det aktuelle udskriftsjob.

#### Sådan ændres udskriftsindstillinger for alle fremtidige job

- 1. Klik på Indstillinger i HP Solution Center, peg på Udskriftsindstillinger, og vælg derefter Udskriftsindstillinger.
- 2. Foretag ændringerne i udskriftsindstillingerne, og klik på OK.

#### Sådan ændres udskriftsindstillinger for det aktuelle udskriftsjob

- 1. Klik på Udskriv i menuen Filer i programmet.
- 2. Kontroller, at HP All-in-One er den valgte printer.
- Klik på den knap, der åbner dialogboksen Egenskaber.
   Afhængigt af programmet kan denne knap hedde Egenskaber, Indstillinger, Indstil printer eller Printer.
- 4. Foretag ændringerne i udskriftsindstillingerne, og klik på OK.
- 5. Klik på Udskriv eller OK i dialogboksen Udskriv for at udskrive jobbet.

Jdskriv

#### Mac-brugere

Brug dialogboksene **Page Setup** (Sideopsætning) og **Print** (Udskriv) til at ændre indstillingerne for udskriftsjobbet. Hvilken dialogboks, det er, afhænger af den indstilling, du vil ændre.

#### Sådan ændres papirstørrelse, -retning eller skaleringsprocent

- 1. Vælg Page Setup (Sideopsætning) i menuen File (Filer) i programmet.
- 2. Kontroller, at HP All-in-One er den valgte printer.
- Foretag de nødvendige ændringer i indstillingerne for papirstørrelse, retning skalering, og klik på OK.

#### Sådan ændres alle andre udskriftsindstillinger

- Marker HP All-in-One i Printercentral (v 10.2) eller værktøjet Indstil printer (v 10.3 eller nyere), inden du begynder.
- 2. Vælg Print (Udskriv) i menuen File (Filer) i programmet.
- Foretag ændringerne i udskriftsindstillingerne, og klik på Udskriv for at udskrive jobbet.

### Annullering af et udskriftsjob

Det er muligt at afbryde udskriftsjobbet fra HP All-in-One eller computeren, men det anbefales, at du afbryder det fra HP All-in-One for at opnå det bedste resultat.

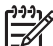

Bemærk! Windows-brugere: Selvom de fleste programmer er udviklet til Windows og Windows-udskriftsspooler, anvender dit program muligvis ikke spooleren. PowerPoint i Microsoft Office 97 er et eksempel på et program, der ikke anvender Windows-udskriftsspooler. Se vejledningen i at annullere baggrundsudskrivningen i online Hjælp til programmet, hvis du ikke kan annullere udskriftsjobbet vha. en af fremgangsmåderne i det følgende.

#### Sådan afbrydes et udskriftsjob fra HP All-in-One

→ Tryk på Annuller på kontrolpanelet. Se efter meddelelsen Udskrivning annulleret i farvedisplayet. Tryk på Annuller igen, hvis meddelelsen ikke vises.

#### Sådan stoppes et udskriftsjob fra computeren (Windows XP-brugere)

- 1. Klik på Start på proceslinjen i Windows, og klik derefter på Kontrolpanel.
- 2. Åbn kontrolpanelet Printere og faxenheder.
- 3. Dobbeltklik på ikonet HP All-in-One.
- 4. Vælg det job, der skal annulleres.
- Vælg Annuller udskrivning eller Annuller i menuen Dokument, eller tryk på DELETE på tastaturet.
   Det kan tage et øjeblik, før udskrivningen annulleres.

- Sådan stoppes et udskriftsjob fra computeren (Windows 9x eller 2000-brugere)
  1. Klik på Start på proceslinjen i Windows, peg på Indstillinger, og klik derefter Printere.
- 2. Dobbeltklik på ikonet HP All-in-One.

- 3. Vælg det job, der skal annulleres.
- Vælg Annuller udskrivning eller Annuller i menuen Dokument, eller tryk på DELETE på tastaturet. Det kan tage et øjeblik, før udskrivningen annulleres.

#### Sådan stoppes et udskriftsjob fra computeren (Mac-brugere)

- 1. Åbn Printercentral (v 10.2) eller værktøjet Indstil printer (v 10.3 eller nyere) i mappen Programmer: Værktøjer.
- 2. Kontroller, at HP All-in-One er den valgte printer.
- 3. Vælg Vis jobs i menuen Printere.
- 4. Vælg det job, der skal annulleres.
- 5. Klik på Slet.

Det kan tage et øjeblik, før udskrivningen annulleres.

## **10** Brug af scanningsfunktionerne

Dette kapitel indeholder oplysninger om scanning til et program på din computer, til en HP Instant Share-destination og til et hukommelseskort eller en lagerenhed. Det indeholder desuden oplysninger om scanning af dias og negativfilm vha. kontrolpanelet.

Ved en scanning konverteres tekst og billeder til et elektronisk format, som kan læses af en computer. Du kan scanne stort set alt (fotos, artikler og tekstdokumenter), så længe glasset på HP All-in-One ikke ridses. Scanning til et hukommelseskort eller en lagerenhed gør de scannede billeder endnu mere flytbare.

Bemærk! På en Mac kan du ændre HP Scan Pro-standardindstillingerne. Se online HP Image Zone Hjælp for at få flere oplysninger.

## Scanning af et billede

Se den online **HP Image Zone Hjælp**, som fulgte med softwaren, hvis du vil have oplysninger om, hvordan der scannes fra computeren, og om justering, ændring af størrelse, rotation, beskæring, og hvordan du får tydeligere scanninger.

Hvis du vil bruge scanningsfunktionerne, skal HP All-in-One være tilsluttet computeren, og begge enheder skal være tændt. Programmet HP All-in-One skal være installeret og køre på computeren, inden der scannes. Hvis du vil have bekræftet, at programmet HP All-in-One kører på en Windows-pc, skal du se efter ikonet HP All-in-One på proceslinjen i nederste højre hjørne af skærmen ved siden af angivelsen af klokkeslættet. HP All-in-One-softwaren kører altid på en Macintosh.

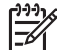

**Bemærk!** Hvis du lukker ikonet HP Digital Imaging Monitor på proceslinjen i Windows, kan det medføre, at HP All-in-One mister noget af sin scanningsfunktion og resultere i fejlmeddelelsen **Ingen forbindelse**. Hvis det sker, kan du gendanne den fulde funktionalitet ved at genstarte computeren eller ved at starte programmet **HP Image Zone**.

#### Scanning af en original til en computer

Du kan scanne originaler, der ligger på glaspladen, direkte fra kontrolpanelet.

- 1. Læg originalen med udskriftssiden nedad i forreste højre hjørne af glasset.
- 2. Tryk på Scan, hvis knappen ikke allerede lyser.
  - Menuen Scan til vises på farvedisplayet, hvis din HP All-in-One er sluttet direkte til en computer via et USB-kabel. Fortsæt til trin 4.
  - Hvis din HP All-in-One er netværkstilsluttet, vises menuen Scan på farvedisplayet. Fortsæt til næste trin.
- Følg fremgangsmåden nedenfor, hvis din HP All-in-One er sluttet til en eller flere computere på et netværk:
  - Tryk på 1 for at markere Vælg computer, og tryk derefter på OK.
     Menuen Vælg computer vises med de computere, der er tilsluttet HP All-in-One.

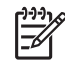

Bemærk! Menuen Vælg computer viser computere med USBtilslutning foruden dem, der er tilsluttet via netværket.

- Tryk på OK for at vælge standardcomputeren, eller brug pileknapperne til at markere en anden computer, og tryk derefter på OK.
   Menuen Scan til vises med angivelse af destinationer, inklusive programmer, til alt det, du scanner.
- Tryk på OK for at vælge standardprogrammet, som skal modtage det scannede billede, eller brug pileknapperne til at markere et andet program, og tryk derefter på OK.

Der vises et eksempelbillede af scanningen i vinduet **HP Scanning** (Windows) eller **HP Scan Pro** (Mac) på computeren, hvor du kan redigere det.

5. Foretag eventuelle ændringer i eksempelbilledet. Klik på Accepter, når du er færdig.

Du kan få flere oplysninger om redigering af et eksempelbillede i online **HP Image Zone Hjælp**, der fulgte med softwaren.

HP All-in-One sender scanningen til det valgte program. Hvis du f.eks. vælger HP Image Zone, åbnes det automatisk, og billedet vises.

#### Scanning af en original til et hukommelseskort eller en lagerenhed

Du kan sende det scannede billede som et JPEG-billede til hukommelseskortet, som aktuelt sidder i en lagerenhed, der er sluttet til USB-porten på forsiden. Derved kan du bruge funktionerne til fotoudskrivning til at fremstille udskrifter uden ramme og albumsider af det scannede billede.

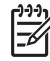

Bemærk! Når din HP All-in-One er sluttet til et netværk, kan du kun sende et scannet billede til et hukommelseskort eller en lagerenhed, som deles på netværket. Se online HP Image Zone Hjælp for at få flere oplysninger.

- 1. Læg originalen med udskriftssiden nedad i forreste højre hjørne af glasset.
- 2. Tryk på Scan, hvis knappen ikke allerede lyser.
  - Hvis din HP All-in-One er sluttet til et netværk, vises menuen Scan med en oversigt over forskellige indstillinger og destinationer. Standarddestinationen er den, du valgte sidste gang, du brugte denne menu.
  - Menuen Scan til vises, hvis din HP All-in-One er sluttet direkte til din computer.
- Tryk på ▼ for at markere Hukommelsesenhed, og tryk derefter på OK. HP All-in-One scanner billedet og gemmer filen på hukommelseskortet eller lagerenheden i JPEG-format.

#### Scanning af dias eller negativ film

Du kan scanne dias og negativfilm fra kontrolpanelet vha. dias- og negativfilmholderen. Du skal fjerne bagsiden af låget og isætte dias- og negativfilmholderen, inden du scanner dias og negativer. Der er flere oplysninger under Anbring en original i dias- og negativfilmholderen.

#### Sådan scannes et dias eller negativ

1. Anbring dias- og negativfilmholderen med forsiden nedad i forreste højre hjørne af glasset.

Der er flere oplysninger under Anbring en original i dias- og negativfilmholderen.

- 2. Tryk på Film for at få vist menuen Film.
- 3. Vælg en destination til den endelige scanning ved at trykke på tallet ud for det punkt, du vil vælge:
  - Tryk på 1 for at sende det scannede billede til din computer.
     Hvis din HP All-in-One er sluttet til en eller flere computere på et netværk, vises menuen Vælg computer. Tryk på tallet ud for navnet på den computer, du vil vælge.
  - Tryk på 2 for at sende det scannede billede til et hukommelseskort i hukommelseskortholderen, eller på en lagerenhed, der er sluttet til USBporten på forsiden af HP All-in-One.
  - Tryk på 3 for at sende det scannede billede til farvedisplayet, hvis du vil udskrive det scannede billede med det samme, redigere det eller vælge det som baggrund på farvedisplayet.
- 4. Det scannede billede sendes til den destination, du valgte.
  - Det scannede billede sendes til din computer, hvis du trykkede på 1.
  - Det scannede billede sendes til et hukommelseskort eller en lagerenhed, hvis du trykkede på 2.
  - Hvis du trykkede på 3, skal du trykke på Start, Sort eller Start, Farve for at udskrive fotoet uden at foretage ændringer. Du kan også trykke på Foto for at få vist menuen Foto, hvor du kan ændre dine udskriftsindstillinger inden udskrivningen.

Der er flere oplysninger om **guiden Nem udskrivning** under Brug af guiden Nem udskrivning.

#### Afbrydelse af scanning

→ Tryk på Annuller på kontrolpanelet for at stoppe en scanning.

### Deling af et scannet billede med familie og venner

Du kan dele et scannet billede med venner og familie ved at sende det som en fil vedhæftet en e-mail eller ved at sende det vha. HP Instant Share.

#### Afsendelse som en fil vedhæftet en e-mail

Du kan gemme et scannet billede på din computer, hvorfra du derefter kan sende det i en fil vedhæftet en e-mail.

Der er oplysninger om at gemme et scannet billede i Scanning af en original til en computer.

Der er flere oplysninger om at sende det scannede billede som en fil vedhæftet en email i den online **HP Image Zone Hjælp**, der fulgte med programmet.

#### Afsendelse vha. HP Instant Share

Du kan nemt dele de scannede billeder med venner og familie ved at bruge onlinetjenesten HP Instant Share. Med HP Instant Share kan du sende billeder til andre som e-mail, overføre fotos til et onlinefotoalbum eller en fotoudskrivningstjeneste eller sende billederne til en anden netværkstilsluttet HP All-in-One.

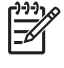

**Bemærk!** Tilgængeligheden af tjenesterne beskrevet her varierer fra land til land og fra område til område. Ikke alle de tjenester, der er beskrevet her, er tilgængelige i dit land/område.

Du får mest muligt ud af HP Instant Share-funktionerne, der er tilgængelige på kontrolpanelet på en netværkstilsluttet HP All-in-One, ved at installere og konfigurere HP Instant Share på HP All-in-One. Se online **HP Image Zone Hjælp** for at få oplysninger om at opsætte og bruge HP Instant Share.

### Udskrivning af et scannet billede

Du kan udskrive et scannet billede vha. programmet **HP Image Zone**. Se online **HP Image Zone Hjælp** for at få flere oplysninger.

### Redigering af et scannet billede

Du kan redigere et scannet billede vha. programmet HP Image Zone. Du kan også redigere et scannet dokument vha. et OCR-program (Optical Character Recognition).

#### Redigering af et scannet foto eller grafik

Du kan redigere et scannet foto eller grafik vha. programmet **HP Image Zone**. Du kan justere lysstyrken, kontrasten, farvemætningen m.m. med dette program. Du kan også rotere billedet med programmet **HP Image Zone**.

Se online HP Image Zone Hjælp for at få flere oplysninger.

#### Redigering af et scannet dokument

Ved at scanne tekst (også kendt som OCR (Optical Character Recognition)) kan du hente indholdet af artikler, bøger og andet trykt materiale ind i dit foretrukne tekstbehandlingsprogram og mange andre programmer som fuldt redigerbar tekst. Det er vigtigt, at du lærer at bruge OCR rigtigt, hvis du vil opnå de bedste resultater. Forvent ikke, at scannede tekstdokumenter er perfekte første gang, du bruger OCRprogrammet. Det er en kunst at bruge et OCR-program, og det kræver tid og øvelse, før du beherske det. Yderligere oplysninger om at scanne dokumenter, især dokumenter, der indeholder både tekst og grafik, finder du i dokumentationen, der fulgte med OCR-programmet.

## **11** Bestilling af forbrugsvarer

Du kan bestille HP-produkter, f.eks. de anbefalede papirtyper, blækpatroner og tilbehør, online på HP's websted.

### Bestilling af papir, transparenter eller andre medier

Oplysninger om at bestille medier, f.eks. HP Premium-papir, HP Premium Plusfotopapir eller HP Premium Inkjet-transparenter, finder du på www.hp.com/learn/ suresupply. Vælg dit land/område, hvis du bliver bedt om det, følg prompterne for at vælge det ønskede produkt, og klik derefter på et hyperlink til shopping på siden.

## Bestilling af blækpatroner

Genbestillingsnumrene for blækpatronerne varierer afhængigt af landet/området. Hvis genbestillingsnumrene i denne vejledning ikke svarer til numrene på de blækpatroner, der aktuelt er installeret i HP All-in-One, skal du bestille nye HP Vivera-blækpatroner med de samme numre, som dem, der aktuelt er installeret. HP All-in-One understøtter følgende blækpatroner.

| Blækpatroner           | Symbol      | HP-genbestillingsnummer       |
|------------------------|-------------|-------------------------------|
| Sort blækpatron        | $\bigcirc$  | HP 363 Sort blækpatron        |
| Cyan blækpatron        | $\triangle$ | HP 363 Cyan blækpatron        |
| Lys cyan blækpatron    | $\nabla$    | HP 363 Lys cyan blækpatron    |
| Magenta blækpatron     |             | HP 363 Magenta blækpatron     |
| Lys magenta blækpatron | $\diamond$  | HP 363 Lys magenta blækpatron |
| Gul blækpatron         | 0           | HP 363 Gul blækpatron         |

Du kan finde genbestillingsnumrene for alle de blækpatroner, din enhed understøtter, ved at benytte følgende fremgangsmåde:

- Windows-brugere: Klik på Indstillinger i HP Solution Center, peg på Udskriftsindstillinger, og vælg derefter Printer-værktøjskasse. Klik på fanen Anslået blækniveau, og klik derefter på Oplysninger om bestilling af blækpatron.
- Mac-brugere: Klik på fanen Enheder i HP Image Zone. Klik på ikonet for din HP All-in-One i området Vælg enheder. Klik på Settings (Indstillinger) i området Device Options (Enhedsindstillinger), og vælg derefter Maintain Printer (Vedligehold printer). Vælg HP All-in-One, hvis du bliver bedt om det, og klik derefter på Utilities (Værktøjer). Vælg Supplies (Forbrugsvarer) i pop-upmenuen.

Du kan også kontakte en lokal HP-forhandler eller gå til www.hp.com/support for at kontrollere, hvilke genbestillingsnumre for blækpatroner der gælder for dit land/område.

Hvis du vil bestille blækpatroner til HP All-in-One, kan du gå til www.hp.com/learn/ suresupply. Vælg dit land/område, hvis du bliver bedt om det, følg prompterne for at vælge det ønskede produkt, og klik derefter på et hyperlink til shopping på siden.

## Bestilling af tilbehør

Hvis du vil bestille tilbehør til HP All-in-One, kan du gå til www.hp.com/learn/ suresupply. Vælg dit land/område, hvis du bliver bedt om det, følg prompterne for at vælge det ønskede produkt, og klik derefter på et hyperlink til shopping på siden. Afhængigt af landet/området understøtter HP All-in-One muligvis følgende tilbehør.

| Tilbehørs- og HP-<br>modelnummer                                               | Beskrivelse                                                                                                    |
|--------------------------------------------------------------------------------|----------------------------------------------------------------------------------------------------|
| HP Bluetooth <sup>®</sup> Wireless<br>Printer Adapter<br>bt300 / bt400 / bt450 | Gør det muligt at udskrive fra en Bluetooth-enhed til HP All-in-One.<br>Dette tilbehør sluttes til USB-porten på forsiden af HP All-in-One og<br>accepterer udskriftsjob fra understøttede Bluetooth-enheder, f.eks.<br>en telefon med digitalkamera, en PDA eller en Windows-pc eller<br>Mac-computer med Bluetooth. |

## Bestilling af andre forbrugsvarer

Ring til det relevante telefonnummer herunder, hvis du vil bestille software til HP All-in-One, en kopi af den trykte brugervejledning, en installationsplakat eller andet tilbehør, du selv kan udskifte.

- Ring på 1-800-474-6836 (1-800-HP invent) i USA eller Canada.
- Opkald i Europa: +49 180 5 290220 (Tyskland) eller +44 870 606 9081 (Storbritannien).

Ring til telefonnummeret for dit land for at bestille software til HP All-in-One i andre lande. De telefonnumre, der er angivet nedenfor, er gældende på tidspunktet for trykningen af denne brugervejledning. Du kan se en liste over aktuelle bestillingsnumre ved at gå til www.hp.com/support. Hvis du bliver bedt om det, skal du vælge land/område og derefter klikke på Kontakt HP for at få oplysninger om, hvordan du ringer til teknisk support.

| Land/område            | Telefonnummer til bestilling                              |
|------------------------|-----------------------------------------------------------|
| Asien (undtaget Japan) | 65 272 5300                                               |
| Australien             | 1300 721 147                                              |
| Europa                 | +49 180 5 290220 (Tyskland)<br>+44 870 606 9081 (England) |
| New Zealand            | 0800 441 147                                              |
| Sydafrika              | +27 (0)11 8061030                                         |

| (fortsat)     |                                  |  |
|---------------|----------------------------------|--|
| Land/område   | Telefonnummer til bestilling     |  |
| USA og Canada | 1-800-HP-INVENT (1-800-474-6836) |  |
|               |                                  |  |

Kapitel 11

# **12** Vedligeholdelse af HP All-in-One

HP All-in-One kræver kun lidt vedligeholdelse. Det kan være en god ide at tørre glaspladen og lågets underside af for at fjerne støv, så kopier og scannede billeder bliver klare. Du skal også jævnligt udskifte dine blækpatroner, justere printeren og rense printhovedet. I dette kapitel får du oplysninger om, hvordan du holder din HP All-in-One i bedst mulig stand. Udfør disse vedligeholdelsesprocedurer efter behov.

## Rengøring af HP All-in-One

Fingeraftryk, udtværede farver, hår og andet snavs på glaspladen eller lågets underside reducerer ydeevnen og påvirker nøjagtigheden af nogle specialfunktioner, f.eks. Tilpas til siden. For at sikre at dine kopier og scanninger forbliver tydelige, kan det være nødvendigt at rengøre glaspladen og lågets underside. Du kan også støve HP All-in-One af på ydersiden.

#### **Rengøring glasset**

En snavset glasplade med fingeraftryk, fedtede pletter, hår og støv reducerer ydeevnen og påvirker nøjagtigheden af funktionerne, f.eks. Tilpas til siden.

- 1. Sluk for HP All-in-One, tag netledningen ud af stikket, og løft låget.
- 2. Rengør glaspladen med en blød klud eller svamp, fugtet let med et rengøringsmiddel til glas, der ikke indeholder slibemiddel.

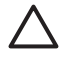

**Forsigtig!** Brug ikke slibemidler, acetone, rensebenzin eller carbon tetrachlorid på glaspladen, da det kan beskadige glaspladen. Der må ikke placeres eller sprayes væske direkte på glasset. Væsken kan sive op under glaspladen og ødelægge enheden.

3. Aftør glaspladen med en vaskeskinds- eller cellulosesvamp for at undgå pletter.

#### Rengøring af lågets underside

Småpartikler kan samle sig på den hvide bagbeklædning på undersiden af låget til HP All-in-One.

- 1. Sluk for HP All-in-One, tag netledningen ud af stikket, og løft låget.
- 2. Rengør den hvide beklædning med en blød klud eller svamp, der er fugtet med mild sæbe og lunkent vand.
- Vask forsigtigt beklædningen af for at løsne snavs. Undlad at skrubbe på lågets underside.
- 4. Tør beklædningen af med et vaskeskind eller en blød klud.

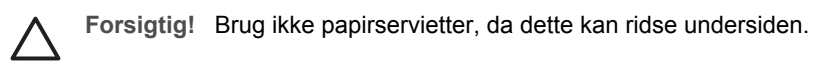

5. Hvis beklædningen ikke rengøres tilfredsstillende, kan du gentage processen med isopropylalkohol og efterfølgende tørre beklædningen grundigt af med en fugtig klud for at fjerne eventuelle alkoholrester.

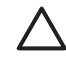

**Forsigtig!** Undgå at spilde alkohol på glaspladen eller malede dele af HP All-in-One, da dette kan beskadige enheden.

#### Rengøring af enhedens yderside

Brug en blød klud eller en let fugtet svamp til at fjerne støv, mærker og pletter fra enhedens overflade. HP All-in-One skal ikke rengøres indvendigt. Undgå, at der kommer væske i nærheden af kontrolpanelet og indvendigt i HP All-in-One.

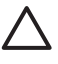

**Forsigtig!** Brug ikke sprit eller spritbaserede rengøringsprodukter på kontrolpanelet, låget eller andre bemalede dele af HP All-in-One, da dette kan beskadige disse dele af.

## Kontrol af det anslåede blækniveau

Det er nemt at kontrollere blækniveauet for at finde ud af, om en blækpatron snart skal udskiftes. Blækniveauet viser den mængde blæk, der anslås at være tilbage i blækpatronerne.

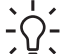

- Tip! Du kan også udskrive en selvtestrapport for at finde ud af, om der skal
- udskiftes blækpatroner. Der er flere oplysninger under Udskrivning af en selvtestrapport.

#### Sådan kontrolleres blækniveauet på udgangsskærmbilledet på farvedisplayet

→ Kig efter seks ikoner nederst på farvedisplayet. Ikonerne viser blækniveauet i de resterende farveblækpatroner: sort, gul, lys cyan (blå), mørk cyan, lys magenta (pink) og mørk magenta.

Hvis du vil have vist et større, mere nøjagtigt billede af blækniveauerne, kan du få vist blækmålerne i menuen Opsætning. Der er flere oplysninger under Sådan kontrolleres blækniveauerne fra menuen Opsætning.

Hvis du bruger en blækpatron med ikke-HP-blæk, vises et spørgsmålstegn i stedet for blækdråben i ikonet for den pågældende blækpatron. HP All-in-One kan ikke måle mængden af resterende blæk i blækpatroner, der indeholder ikke-HP-blæk.

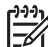

**Bemærk!** HP kan ikke garantere for kvaliteten eller driftssikkerheden i forbindelse med blæk fra andre leverandører. Printerservice eller reparationer, der er påkrævet pga. fejl eller skader på printeren, som kan tilskrives brugen af ikke-HP-blæk, er ikke dækket under garantien.

Hvis et ikon viser et stort fald i blækbeholdningen, har den blækpatron, som ikonet repræsenterer, kun meget lidt blæk tilbage og skal snart udskiftes. Du kan muligvis fortsætte udskrivningen i kort tid med den resterende blæk i printhovedet. Udskift blækpatronen, når advarslen Udskift snart vises på farvedisplayet.

Den angivne blækpatron og printhovedet er løbet helt tør for blæk, når meddelelsen Ingen blæk vises på farvedisplayet. Udskift straks den angivne blækpatron.

Yderligere oplysninger om ikonerne på farvedisplayet finder du under Ikoner på farvedisplayet.

Du kan også kontrollere den mængde blæk, der anslås at være tilbage i blækpatronerne, fra computeren. Se online HP Image Zone Hjælp for at få oplysninger om at kontrollere blækniveauerne fra printer-værktøjskassen. Der er flere oplysninger under Brug af online Hjælp.

#### Sådan kontrolleres blækniveauerne fra menuen Opsætning

- 1. Tryk på Opsætning.
- 2. Tryk på 5, og tryk derefter på 1.

Herved vises menuen Værktøjer, hvor Vis blækmåler er markeret. Målerne for de seks blækpatroner vises på farvedisplayet.

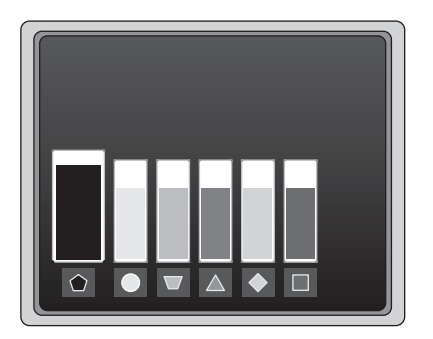

## Udskrivning af en selvtestrapport

Udskriv en selvtestrapport, hvis du kommer ud for problemer i forbindelse med udskrivningen. Denne rapport kan hjælpe dig med at finde årsagen til udskrivningsproblemer og kan give nyttige oplysninger, hvis du får behov for at kontakte HP's kundesupport.

- 1. Læg nyt hvidt Letter-, A4- eller Legal-papir i den primære bakke.
- 2. Tryk på Opsætning.
- 3. Tryk på 1, og tryk derefter på 1 igen.

Derved vises først menuen **Udskriv rapport**, og derefter vælges **Selvtestrapport**. HP All-in-One udskriver en selvtestrapport, der kan indeholde følgende oplysninger:

- Produktoplysninger: Indeholder modelnummer, serienummer og andre produktoplysninger.
- Revisionsoplysninger: Indeholder firmwareversionsnummeret og oplysninger om, hvorvidt der er installeret HP-tilbehør til tosidet udskrivning.
- Oplysninger om blæksystemet: Viser det omtrentlige blækniveau for hver af de installerede blækpatroner samt status, installationsdato og udløbsdato for de enkelte blækpatroner.
- Udskriftskvalitetsmønster: Viser seks farveblokke, der repræsenterer hver af de seks installerede blækpatroner. Ensfarvede, ensartede farveblokke betyder, at der ikke er et problem med udskriftskvaliteten. Rengør printhovedet jf. proceduren beskrevet under Rensning af printhovedet, hvis der er striber eller mangler blokke. Juster printeren jf. proceduren beskrevet under Justere printeren, hvis farveblokkene stadig viser tegn på

kvalitetsproblemer efter rengøringen af printhovedet. Kontakt HPkundesupport, hvis farveblokkene stadig viser tegn på kvalitetsproblemer.

- Bluetooth-oplysninger: Viser indstillinger for Bluetooth-enheden (tilbehør).
- Historiklog: Indeholder oplysninger, som kan bruges ved diagnosticering, hvis du får behov for at kontakte HP-kundesupport.

## Arbejde med blækpatroner

Du skal udføre en række enkle vedligeholdelsesprocedurer for at opnå den bedste udskriftskvalitet fra HP All-in-One. Dette afsnit indeholder retningslinjer for håndtering af blækpatroner samt en vejledning i udskiftning af blækpatroner, justering af printeren samt rengøring af printhoved og blækpatronkontakter.

#### Udskiftning af blækpatroner

Når blækniveauet for blækpatronen er lavt, vises en meddelelse på farvedisplayet. Sørg for at have en blækpatron parat, når du modtager denne meddelelse.

Se Bestilling af forbrugsvarer for at finde bestillingsnummeret til alle blækpatroner, som HP All-in-One understøtter. Hvis du vil bestille blækpatroner til HP All-in-One, kan du gå til www.hp.com/learn/suresupply. Vælg dit land/område, hvis du bliver bedt om det, følg prompterne for at vælge det ønskede produkt, og klik derefter på et hyperlink til shopping på siden.

#### Sådan udskiftes blækpatronerne

1. Åbn dækslet til blækpatronholderen ved at løfte midt foran på enheden, indtil dækslet låses på plads.

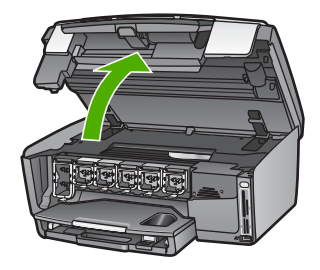

2. Klem om tapperne under blækpatronen for at udløse låsen inden i HP All-in-One, og løft låsen.

Løft låsen længst til højre, hvis du udskifter den sorte blækpatron. Løft den tilhørende lås i midterområdet, hvis du udskifter en af de fem farveblækpatroner, f.eks. gul, lys cyan, cyan, lys magenta eller magenta.

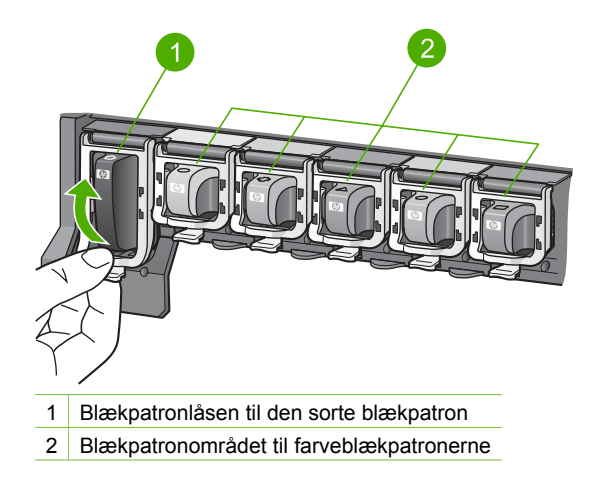

3. Træk blækpatronen imod dig selv og ud af holderen.

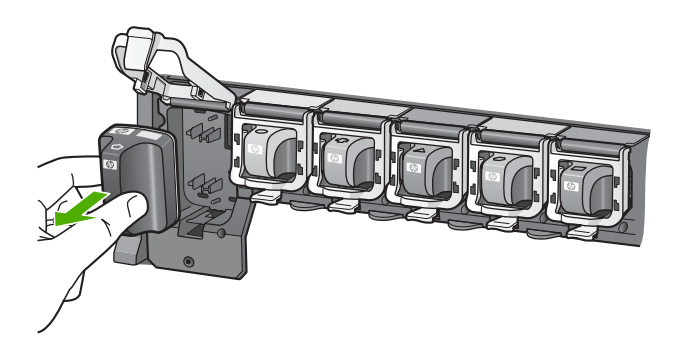

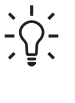

 Tip! Hvis du udskifter blækpatronen, fordi blækniveauet er lavt, eller den mangler blæk, skal blækpatronen genbruges. Genbrugsprogrammet for HP Inkjet-tilbehør er tilgængeligt i mange lande/områder og giver dig mulighed for at sende brugte blækpatroner til genbrug, uden at det koster ekstra. Gå til følgende websted for at få yderligere oplysninger:

www.hp.com/hpinfo/globalcitizenship/environment/recycle/inkjet.html

 Tag blækpatronen ud af emballagen, og skub den derefter ind på den tomme plads ved at holde i håndtaget.
 Sørg for at sætte blækpatronen ind på den plads, der har samme facon og farve ikon som den, du installerer.

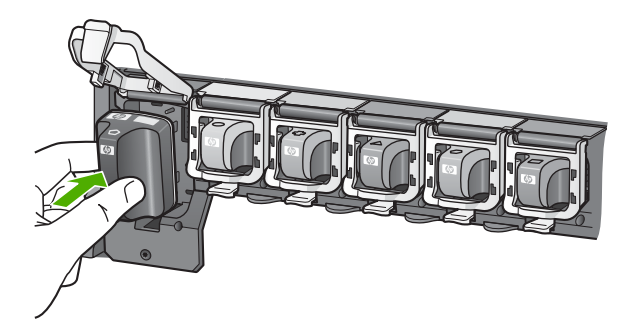

5. Tryk på den grå lås, indtil den klikker på plads.

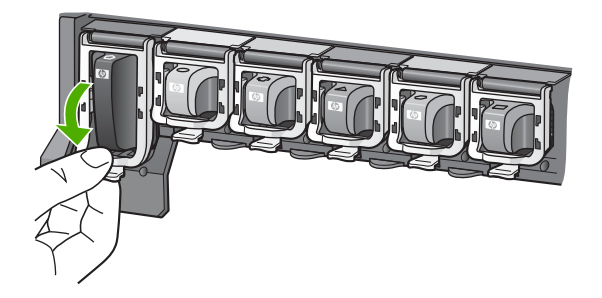

- 6. Gentag trin 2 til 5 for hver blækpatron, du udskifter.
- 7. Luk dækslet til blækpatronholderen.

#### Justere printeren

Brug denne funktion, når selvtestrapporten indeholder striber eller hvide linjer i nogle af de farvede blokke.

Forsøg at rense printhovedet vha. proceduren beskrevet i Rensning af printhovedet, hvis du stadig har udskiftsfproblemer, når du har justeret printeren. Kontakt HP-kundesupport, hvis der stadig er problemer med udskriftskvaliteten efter rengøringen.

#### Sådan justeres printeren fra kontrolpanelet

- 1. Læg nyt, almindeligt hvidt Letter- eller A4-papir i den primære bakke.
- 2. Tryk på Opsætning.
- Tryk på 5, og tryk derefter på 3.
   Derved vises menuen Værktøjer, hvor Juster printer er markeret.
   HP All-in-One udskriver en testside, justerer printhovedet og kalibrerer printeren.
   Genbrug eller kasser siden.

Du kan få oplysninger om justering af printeren vha. programmet HP Image Zone, som fulgte med HP All-in-One, i online HP Image Zone Hjælp. Der er flere oplysninger under Brug af online Hjælp.

#### Rensning af printhovedet

Brug denne funktion, når selvtestrapporten indeholder striber eller hvide linjer i nogle af de farvede blokke. Rens kun printhovedet, når det er påkrævet, da der bruges en masse blæk, og blækdysernes levetid forkortes.

Forsøg at justere printeren vha. proceduren beskrevet i Justere printeren, hvis udskriftskvaliteten stadig ikke er i orden, efter at printhovedet er renset. Kontakt HPkundesupport, hvis der stadig er problemer med udskriftskvaliteten efter rengøringen og justeringen.

#### Sådan renses printhovedet fra kontrolpanelet

- 1. Læg nyt, almindeligt hvidt Letter- eller A4-papir i den primære bakke.
- 2. Tryk på Opsætning.
- Tryk på 5, og tryk derefter på 2.
   Derved vises menuen Værktøjer, hvor Rengør printhoveder er markeret. HP All-in-One udskriver en side, du kan genbruge eller kassere.

Du kan få oplysninger om rengøring af printhovedet vha. programmet HP Image Zone, som fulgte med HP All-in-One, i online HP Image Zone Hjælp. Der er flere oplysninger under Brug af online Hjælp.

#### Rensning af blækpatronens kontaktflader

Rengør blækpatronens kobberfarvede kontaktflader, hvis der vises en meddelelse på farvedisplayet, der fortæller, at en blækpatron mangler eller er beskadiget.

Fjern blækpatronen, og kontroller, at der ikke er noget, som dækker blækpatronens kontaktflader eller blækpatronholderen, inden blækpatronens kontaktflader rengøres, og installer derefter blækpatronen igen. Rengør blækpatronens kontaktflader, hvis du fortsat får en meddelelse om, at en blækpatron mangler eller er beskadiget. En blækpatron skal udskiftes, hvis du stadig får denne meddelelse, når du har rengjort kontaktfladerne. Fjern den implicerede blækpatron, og kontroller garantiudløbsdatoen i bunden. Kontakt HP-kundesupport for at få tilsendt en erstatningsblækpatron, hvis garantien stadig gælder.

Sørg for at have følgende ved hånden:

- En tør skumgummisvamp, en fnugfri klud eller et andet blødt materiale, der ikke skiller ad eller efterlader fibre.
- Destilleret eller filtreret vand eller flaskevand (postevand kan indeholde affaldsstoffer, der kan beskadige blækpatronerne).

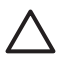

**Forsigtig!** Brug **ikke** pladerens eller alkohol til at rense blækpatronernes kontakter. Det kan beskadige blækpatronerne eller HP All-in-One.

#### Sådan renses blækpatronens kontaktflader

- 1. Tag netledningen ud på bagsiden af HP All-in-One.
- 2. Løft dækslet til blækpatronerne.
- 3. Klem om tapperne under blækpatronen for at udløse låsen inden i HP All-in-One, og løft låsen.

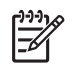

**Bemærk!** Fjern ikke flere blækpatroner på samme tid. Fjern og rens én blækpatron ad gangen. Lad ikke blækpatronen ligge uden for HP All-in-One i mere end 30 minutter.

- 4. Kontroller blækpatronens kontaktflader for at se, om der er ophobet blæk og snavs.
- 5. Dyp en ren skumgummisvamp eller en fnugfri klud i destilleret vand, og pres overskydende vand ud.

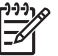

**Bemærk!** Tag fat i blækpatronens håndtag. Rør ikke ved de kobberfarvede kontaktflader.

6. Rengør kun blækpatronens kobberfarvede kontakter.

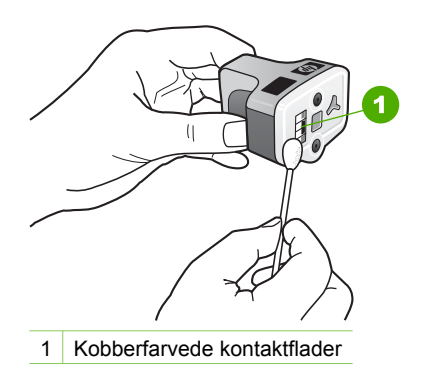

- 7. Sæt blækpatronen tilbage i den tomme holder, og tryk på den grå lås, indtil den klikker på plads.
- 8. Gentag om nødvendigt med de øvrige blækpatroner.
- 9. Luk forsigtigt dækslet til blækpatronholderen, og sæt netledningen i stikket bag på HP All-in-One.

## Lyde for selvvedligeholdelse

HP All-in-One udsender mekanisk støj en gang imellem i forbindelse med periodiske vedligeholdelsesfunktioner, f.eks. ved genopfyldning af blækniveauerne i printhovedet eller rengøring af printhovedet. Dette er normalt og nødvendigt for at sikre, at HP All-in-One giver udskrifter i topkvalitet.

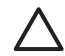

**Forsigtig!** Der vises en meddelelse på farvedisplayet, når HP All-in-One udfører vedligeholdelsesfunktioner. Tag ikke netledningen ud af enheden på dette tidspunkt.

# **13** Oplysninger om fejlfinding

Dette kapitel omhandler fejlfinding på HP All-in-One. Der findes specifikke oplysninger til installation og konfiguration samt emner om drift. Se online HP Image Zone Hjælp, der fulgte med programmet, for at få yderligere oplysninger om fejlfinding. Der er flere oplysninger under Brug af online Hjælp.

Mange problemer skyldes, at HP All-in-One tilsluttes computeren med et USB-kabel, før softwaren til HP All-in-One er installeret på computeren. Hvis du har sluttet HP All-in-One til computeren, før du bliver bedt om det på skærmbillederne under softwareinstallationen, skal du følge fremgangsmåden nedenfor:

#### Fejlfinding i forbindelse med almindelige installationsproblemer

- 1. Tag USB-kablet ud af computeren.
- 2. Afinstaller softwaren (hvis den er blevet installeret).
- 3. Genstart computeren.
- 4. Sluk HP All-in-One, vent et minut, og genstart den så.
- 5. Geninstaller softwaren til HP All-in-One.

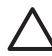

Forsigtig! Tilslut ikke USB-kablet i computeren, før du får besked om det på installationsskærmbilledet.

Se Af- og og geninstallation af softwaren for at få oplysninger om afinstallation og geninstallation af softwaren.

Se listen nedenfor for at få oplysninger om de emner, der er beskrevet i dette kapitel.

#### Yderligere emner om fejlfinding i denne brugervejledning

- Fejlfinding i forbindelse med installation: Indeholder oplysninger om opsætning af hardware og fejlfinding i forbindelse med installation af software.
- Fejlfinding under drift: Indeholder oplysninger om problemer, der kan opstå i forbindelse med almindelige opgaver ved brug af funktionerne i HP All-in-One.
- Enhedsopdatering: Med anvisning fra HP's kundesupport eller gennem en meddelelse på farvedisplayet kan du få adgang til HP's supportwebsted, hvor du kan hente en opdatering til enheden. Dette afsnit indeholder oplysninger om, hvordan du opdaterer enheden.

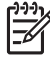

**Bemærk!** Oplysninger om netværksfejlfinding findes ikke i dette kapitel. Der er flere oplysninger under Netværksfejlfinding.

#### Andre kilder til information

- Installationsvejledning: Installationsvejledningen beskriver, hvordan HP All-in-One installeres.
- **Brugervejledning**: Brugervejledningen er den bog, du læser netop nu. Denne bog indeholder en beskrivelse af de grundlæggende funktioner i HP All-in-One samt brugen af HP All-in-One. Desuden indeholder den oplysninger om fejlfinding under opsætning og drift.

- HP Image Zone Hjælp: Online HP Image Zone Hjælp beskriver brugen af HP All-in-One sammen med en computer og indeholder oplysninger om fejlfinding, som ikke er dækket i brugervejledningen.
- Filen Vigtigt: Filen Vigtigt indeholder oplysninger om mulige installationsproblemer og systemkrav. Der er flere oplysninger under Visning af filen Vigtigt.

Hvis du ikke er i stand til at løse problemet ved hjælp af hjælpen på skærmen eller HP's websteder, kan du ringe til HP Support på nummeret for dit land/område. Se HP garanti og support for at få yderligere oplysninger.

## Visning af filen Vigtigt

Du kan kigge i filen Vigtigt og få yderligere oplysninger om mulige installationsproblemer og systemkrav.

- I Windows kan du finde filen Vigtigt ved at klikke på Start, pege på Programmer eller Alle programmer, pege på HP, pege på Photosmart All-in-One 3200 series og derefter klikke på Readme.
- I Mac OS X kan du få adgang til filen Vigtigt ved at dobbeltklikke på det ikon, der findes i øverste mappe på cd-rom'en til HP All-in-One-softwaren.

## Fejlfinding i forbindelse med installation

Dette afsnit indeholder fejlfindingstip til installation og konfiguration i forbindelse med nogle af de mest almindelige problemer, der kan opstå med softwareinstallation og hardwarekonfiguration.

#### Fejlfinding i forbindelse med hardwarekonfiguration

Brug dette afsnit til at løse eventuelle problemer, du kan støde på, når du installerer HP All-in-One-hardwaren.

#### Min HP All-in-One tænder ikke

**Løsning** Kontroller, at netledningen sidder korrekt, og vent et par sekunder for at se, om HP All-in-One tændes. Hvis det er første gang, du tænder for HP All-in-One, kan det tage op til et minut. Hvis HP All-in-One desuden er tilsluttet en strømskinne, skal du kontrollere, at strømskinnen er tændt.

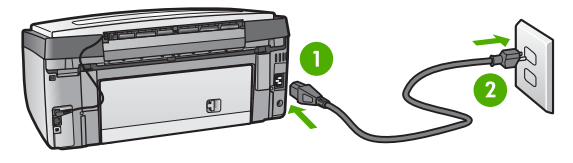

- 1 Strømtilslutning
- 2 Jordforbundet stikkontakt

## Jeg har tilsluttet USB-kablet, men jeg har problemer med at bruge HP All-in-One sammen med min computer

Løsning Du skal installere den software, der fulgte med HP All-in-One, før du tilslutter USB-kablet. Under installationen må du ikke tilslutte USB-kablet, før du bliver bedt om det gennem anvisningerne på skærmen. Der kan opstå fejl, hvis USB-kablet tilsluttes, før du bliver bedt om det.

Når du har installeret softwaren, er det ganske nemt at tilslutte computeren til HP All-in-One med et USB-kabel. Du skal blot tilslutte enden af USB-kablet på computerens bagside og den anden ende på bagsiden af HP All-in-One. Du kan tilslutte kablet til en hvilken som helst USB-port på computerens bagside.

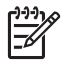

**Bemærk!** Kontroller, at USB-kablet sidder i den rette port bag på HP All-in-One.

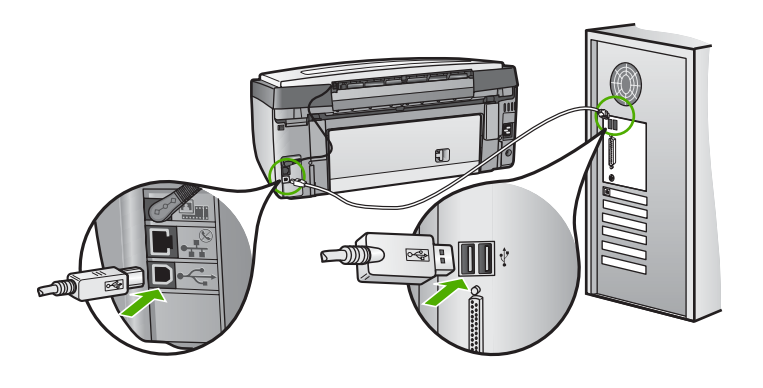

Der vises en meddelelse på farvedisplayet om at montere kontrolpaneloverlayet

Løsning Det kan betyde, at kontrolpaneloverlayet ikke er fastgjort, eller at det er fastgjort forkert. Du skal justere overlayet over knapperne øverst på HP All-in-One og trykke det godt på plads.

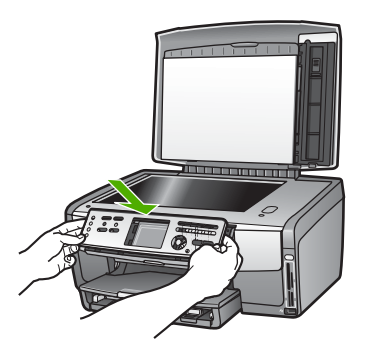
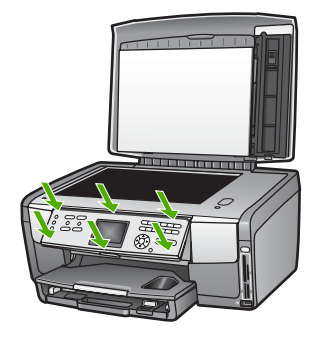

## Farvedisplayet viser ikke det rigtige sprog

Løsning Sprogindstillingerne kan til enhver tid ændres i menuen Opsætning. Der er flere oplysninger under Angivelse af sprog og land/område.

## Der vises forkerte mål i menuerne på farvedisplayet

Løsning Du har muligvis valgt forkert land/område på HP All-in-One. Det land/ område, du vælger, bestemmer de papirstørrelser, der vises på farvedisplayet.

Nulstil sprogindstillingerne, hvis du vil ændre land/område. Sprogindstillingerne kan til enhver tid ændres i menuen Opsætning. Der er flere oplysninger under Angivelse af sprog og land/område.

## En meddelelse på farvedisplayet fortæller mig, at jeg skal justere printeren

Løsning Der kræves printervedligeholdelse af hensyn til udskriftskvaliteten. Der er flere oplysninger under Justere printeren.

# En meddelelse på farvedisplayet fortæller mig, at justeringen af printeren ikke blev gennemført.

**Årsag** Der er lagt en forkert papirtype i den primære bakke, f.eks. farvet papir, papir med tekst eller visse typer genbrugspapir.

**Løsning** Læg nyt, almindeligt hvidt papir i Letter- eller A4-format i den primære bakke, og prøv derefter at udføre justeringen igen.

Hvis justeringen mislykkes igen, er føleren eller blækpatronen muligvis defekt. Kontakt HP Support. Gå til www.hp.com/support. Hvis du bliver bedt om det, skal du vælge land/område og derefter klikke på Kontakt HP for at få oplysninger om, hvordan du ringer til teknisk support.

**Årsag** Blækpatronens kontaktflader rører ikke kontaktfladerne i blækpatronholderen.

Løsning Tag blækpatronerne ud, og sæt dem i igen. Kontroller, at de sidder helt inde og fast på plads. Der er flere oplysninger under Udskiftning af blækpatroner.

Årsag Blækpatronen eller føleren er defekt.

Løsning Kontakt HP Support. Gå til www.hp.com/support. Hvis du bliver bedt om det, skal du vælge land/område og derefter klikke på Kontakt HP for at få oplysninger om, hvordan du ringer til teknisk support.

## HP All-in-One udskriver ikke

**Løsning** Der er oplysninger om netværkskommunikationsproblemer eller problemer i forbindelse med et hukommelseskort, et PictBridge-kamera eller en lagerenhed i online HP Image Zone Hjælp. Se Brug af online Hjælp for at få yderligere oplysninger om HP Image Zone Hjælp.

Prøv følgende, hvis HP All-in-One og computeren er tilsluttet via en USBforbindelse og ikke kommunikerer indbyrdes:

- Se på farvedisplayet på HP All-in-One. Hvis farvedisplayet er tomt, og lampen Tændt ikke lyser, er HP All-in-One slukket. Kontroller, at netledningen er sluttet korrekt til HP All-in-One og sat i en stikkontakt. Tryk på knappen Tændt for at slukke HP All-in-One.
- Kontroller USB-kablet. Hvis der er tale om et ældre kabel, fungerer det måske ikke korrekt. Prøv at tilslutte det til et andet produkt for at se, om USBkablet fungerer. Hvis der opstår problemer, skal USB-kablet måske udskiftes. Kontroller også, at kablet ikke er længere end 3 meter.
- Kontroller, at computeren er USB-kompatibel. Nogle operativsystemer, f.eks. Windows 95 og Windows NT, understøtter ikke USB-tilslutninger. Kig i den dokumentation, der fulgte med operativsystemet for at få yderligere oplysninger.
- Kontroller forbindelsen mellem HP All-in-One og computeren. Kontroller, at USB-kablet er korrekt tilsluttet i USB-porten bag på HP All-in-One. Kontroller, at den anden ende af USB-kablet er tilsluttet i en USB-port på computeren. Når kablet er tilsluttet korrekt, skal du slukke for HP All-in-One og derefter tænde den igen.

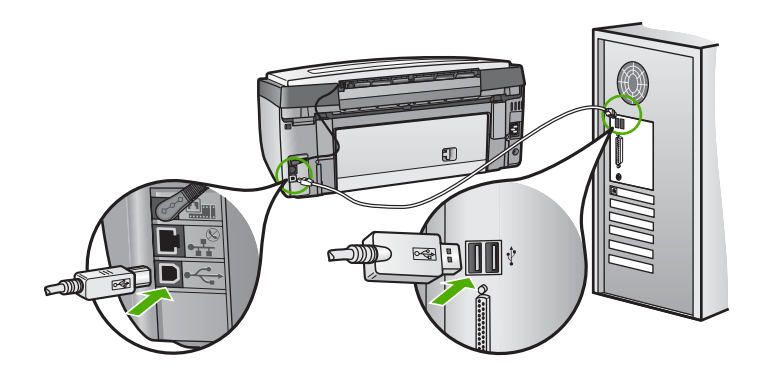

- Kontroller, at hub'en er tændt, hvis du tilslutter HP All-in-One via en USBhub. Forsøg at tilslutte direkte til computeren, hvis hub'en er tændt.
- Kontroller, at indstillingen for USB-portens hastighed på HP All-in-One er kompatibel med hastigheden på computerens USB-port. Det kan være nødvendigt at ændre den bageste USB-ports hastighed fra High Speed (USB 2.0) til Full Speed (USB 1.1). Der er flere oplysninger under Tilslutning via USB-kabel.
- Prøv at udskrive fra et andet program eller en anden fil for at fastslå, om det er filen, der giver anledning til udskrivningsproblemet.
- Kontroller andre printere eller scannere. Du skal muligvis koble ældre produkter fra computeren.
- Hvis HP All-in-One kører på et netværk, skal du kigge i den online HP Image Zone Hjælp, der fulgte med HP All-in-One. Se Brug af online Hjælp for at få yderligere oplysninger om HP Image Zone Hjælp.
- Prøv at slutte USB-kablet til en anden USB-port på computeren. Prøv at genstarte computeren, når du har kontrolleret tilslutningerne. Sluk for HP All-in-One, og tænd den så igen.
- Fjern og geninstaller eventuelt softwaren til HP Image Zone. Se Af- og og geninstallation af softwaren for at få yderligere oplysninger.

Se installationsvejledningen, der fulgte med HP All-in-One, for at få yderligere oplysninger om at konfigurere HP All-in-One og slutte den til computeren.

# En meddelelse på farvedisplayet fortæller mig, at der er opstået papirstop, eller et printhoved har sat sig fast

**Løsning** Hvis der vises en meddelelse på farvedisplayet om, at printhovedet har sat sig fast, kan der være kommet emballage i HP All-in-One. Løft dækslet til blækpatronerne, så du kan se blækpatronerne og fjerne eventuelle genstande, der har fået printhovedet til at sætte sig fast, f.eks. emballage. Se Fejlfinding af papir for at få yderligere oplysninger om udbedring af papirstop.

# Fejlfinding i forbindelse med installation af software

Hvis du støder på et problem under softwareinstallationen, kan du se nedenstående emner for at finde en mulig løsning. Hvis du støder på et hardwareproblem under installationen, kan du se Fejlfinding i forbindelse med hardwarekonfiguration.

Under en normal installation af softwaren til HP All-in-One sker der følgende:

- 1. Cd-rom'en med HP All-in-One starter automatisk.
- 2. Softwaren installeres.
- 3. Der er kopieret filer til computeren.
- 4. Du bliver bedt om at slutte HP All-in-One til computeren.
- 5. Et grønt OK og en markering vises i installationsguiden.
- 6. Du bliver bedt om at genstarte computeren.
- 7. Registreringsprocessen kører.

Hvis noget af ovenstående ikke sker, kan der være et problem med installationen.

Undersøg følgende for at kontrollere installationen på en Windows-computer:

 Start HP Solution Center, og kontroller, at knapperne Scan billede og Scan dokument vises. Hvis ikonerne ikke vises med det samme, skal du muligvis vente nogle minutter på, at HP All-in-One får forbindelse til computeren. Ellers kan du finde oplysninger i Nogle af knapperne mangler i HP Solution Center (Windows).

Se den online HP Image Zone Hjælp, der fulgte med programmet, for at få oplysninger om at starte HP Solution Center.

- Åbn dialogboksen Printere, og kontroller, at HP All-in-One står på listen.
- Kig efter ikonet HP All-in-One i yderst til højre på proceslinjen i Windows. Dette angiver, at HP All-in-One er klar.

#### Når jeg sætter cd-rom'en i computerens cd-rom-drev, sker der ingenting

Løsning Hvis installationen ikke starter automatisk, kan du starte den automatisk.

#### Sådan startes installationen fra en Windows-pc

- 1. Klik på Kør i menuen Start i Windows.
- Skriv d:\setup.exe i dialogboksen Kør (hvis cd-rom-drevet ikke kaldes drev D, skal du angive det pågældende drevbogstav), og klik derefter på OK.

## Sådan startes installationen fra en Mac

- 1. Dobbeltklik på CD-ikonet på skrivebordet for at få cd'ens indhold vist.
- 2. Dobbeltklik på ikonet Opsætning.

#### Skærmbilledet til kontrol af minimumsystemkrav vises (Windows)

**Løsning** Systemet opfylder ikke de minimumkrav, der er nødvendige for at installere softwaren. Klik på **Detaljer** for at se, hvad problemet mere præcist er, og ret derefter problemet, før du forsøger at installere softwaren.

Du kan også forsøge at installere HP Image Zone Express i stedet. HP Image Zone Express har færre funktioner end programmet HP Image Zone, men kræver mindre plads og hukommelse på computeren.

Se installationsvejledningen, der fulgte med HP Image Zone Express for at få yderligere oplysninger om at installere programmet HP All-in-One.

#### Der vises et rødt X ved anvisningen til USB-tilslutningen.

**Løsning** Der vises normalt en grøn markering, der angiver, at Plug and Play lykkedes. Et rødt X angiver, at Plug and Play ikke lykkedes.

Gør følgende:

- 1. Kontroller, at kontrolpaneloverlayet er rigtigt monteret, tag netledningen ud af HP All-in-One, og sæt den i igen.
- 2. Kontroller, at USB- og strømkabler er tilsluttet.

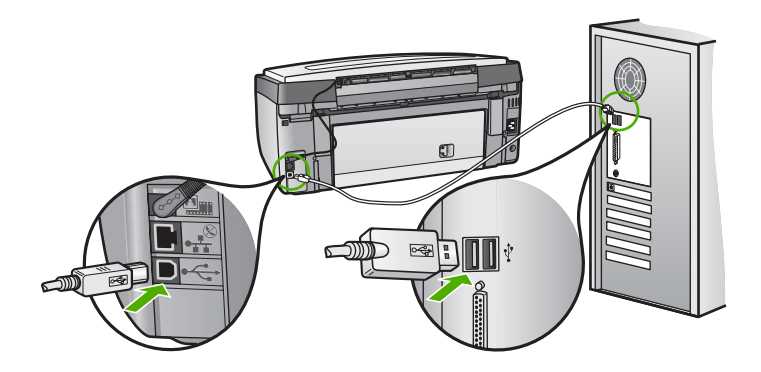

- 3. Klik på Forsøg igen for at forsøge at installere med Plug and Play igen. Hvis dette ikke fungerer, skal du fortsætte til næste trin.
- 4. Kontroller, at USB-kablet er installeret korrekt således:
  - Tag USB-kablet fra, og sæt det i igen.
  - Tilslut ikke USB-kablet til et tastatur eller en ikke-strømførende hub.
  - Kontroller, at USB-kablet er maksimalt 3 meter langt.
  - Hvis du har flere USB-enheder tilsluttet til computeren, skal du muligvis tage de andre enheder fra under installationen.
- 5. Fortsæt installationen, og genstart computeren, når du bliver bedt om det.
- Åbn HP Solution Center, hvis du bruger en Windows-pc, og kontroller om de vigtige ikoner (Scan billede og Scan dokument) vises. Hvis disse ikoner ikke vises, skal du afinstallere softwaren og geninstallere den. Der er flere oplysninger under Af- og og geninstallation af softwaren.

## Jeg har modtaget en meddelelse om, at der er opstået en ukendt fejl

Løsning Prøv at forsætte med installationen. Hvis dette ikke fungerer, skal du stoppe og derefter genstarte installationen og følge anvisningerne på skærmen. Hvis der opstår en fejl, skal du muligvis afinstallere og derefter geninstallere softwaren. Du må ikke blot slette programfilerne til HP All-in-One på computeren. Sørg for at fjerne dem ordentligt med det afinstallationsprogram, der fik, da du installerede programmet HP Image Zone.

Se Af- og og geninstallation af softwaren for at få yderligere oplysninger.

## Nogle af knapperne mangler i HP Solution Center (Windows)

Hvis de vigtige ikoner (**Scan billede** og **Scan dokument**) ikke vises, er installationen muligvis ikke fuldført.

**Løsning** Hvis installationen ikke er fuldstændig, skal du muligvis afinstallere og derefter geninstallere softwaren. Du må ikke blot slette programfilerne til HP All-in-One på harddisken. Sørg for at slette dem ordentligt med det afinstallationsprogram, der findes i HP All-in-One-programgruppen. Se Af- og og geninstallation af softwaren for at få yderligere oplysninger.

## Registreringsskærmbilledet vises ikke (Windows)

Løsning Klik på Start på proceslinjen i Windows, peg på Programmer eller Alle programmer, peg på HP, peg på Photosmart All-in-One 3200 series og klik derefter på Produktregistrering for at få adgang til registreringsskærmbilledet (Tilmeld dig nu).

#### Digital Imaging Monitor vises ikke på proceslinjen (Windows)

Løsning Hvis Digital Imaging Monitor ikke vises på proceslinjen (normalt i nederste højre hjørne på skrivebordet), kan du starte HP Solution Center og kontrollere, hvorvidt de vigtige ikoner findes der.

Yderligere oplysninger om manglende knapper i HP Solution Center finder du under Nogle af knapperne mangler i HP Solution Center (Windows).

## Af- og og geninstallation af softwaren

Hvis installationen er ufuldstændig, eller hvis du har tilsluttet USB-kablet til computeren, før du blev bedt om det under softwareinstallationen, skal du muligvis afinstallere og geninstallere softwaren. Du må ikke blot slette programfilerne til HP All-in-One på computeren. Sørg for at fjerne dem ordentligt med det afinstallationsprogram, der fik, da du installerede programmet HP Image Zone.

Det tager 20-40 minutter at geninstallere softwaren. Der er tre måder at fjere softwaren fra en Windows-pc, og én metode til at fjerne den fra en Mac på

#### Sådan afinstalleres softwaren fra en Windows-computer - metode 1

- 1. Afbryd HP All-in-One fra computeren. Tilslut ikke HP All-in-One til computeren, før du har geninstalleret softwaren.
- 2. Tryk på knappen Tændt for at slukke HP All-in-One.
- 3. Klik på Start på proceslinjen i Windows, og klik på Programmer eller Alle programmer, HP, Photosmart All-in-One 3200 series, Fjern.
- 4. Følg vejledningen på skærmen.
- Hvis du bliver spurgt, om du vil fjerne delte filer, skal du klikke på Nej. Andre programmer, der bruger disse filer, fungerer muligvis ikke korrekt, hvis filerne slettes.
- 6. Genstart computeren.

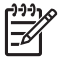

Bemærk! Det er vigtigt, at du frakobler HP All-in-One, før du genstarter computeren. Tilslut ikke HP All-in-One til computeren, før du har geninstalleret softwaren.

- Når du geninstallerer softwaren, skal du sætte cd-rom'en til HP All-in-One i computerens cd-rom-drev og følge anvisningerne på skærmen samt de anvisninger, der findes i den installationsvejledning, der fulgte med HP All-in-One.
- 8. Når softwaren er installeret, skal du tilslutte HP All-in-One til computeren.
- 9. Tryk på knappen Tændt for at tænde HP All-in-One.

Når du har tilsluttet og tændt HP All-in-One, skal du muligvis vente nogle minutter for at afslutte alle Plug and Play-hændelser.

10. Følg vejledningen på skærmen.

Når installationen af softwaren er færdig, vises ikonet HP Digital Imaging Monitor på proceslinjen i Windows.

Dobbeltklik på ikonet HP Solution Center på skrivebordet for at kontrollere, at softwaren er installeret korrekt. Hvis HP Solution Center viser de vigtige ikoner (Scan billede og Scan dokument), er softwaren korrekt installeret.

## Sådan afinstalleres softwaren fra en Windows-computer - metode 2

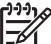

Bemærk! Brug denne metode, hvis Fjern ikke er tilgængelig i menuen Start i Windows.

- Klik på Start i proceslinjen i Windows, klik på Indstillinger, og klik på Kontrolpanel.
- 2. Dobbeltklik på Tilføj/Fjern programmer.
- Vælg HP All-in-One & Officejet 4.0, og klik derefter på Rediger/Fjern. Følg vejledningen på skærmen.
- 4. Afbryd HP All-in-One fra computeren.
- 5. Genstart computeren.

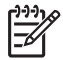

**Bemærk!** Det er vigtigt, at du frakobler HP All-in-One, før du genstarter computeren. Tilslut ikke HP All-in-One til computeren, før du har geninstalleret softwaren.

- 6. Sæt HP All-in-One-cd-rom'en i computerens cd-rom-drev, og start derefter opsætningsprogrammet.
- 7. Følg anvisningerne på skærmen og de anvisninger, der findes i den installationsvejledning, der fulgte med HP All-in-One.

## Sådan afinstalleres softwaren fra en Windows-computer - metode 3

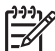

**Bemærk!** Dette er en anden metode, du kan bruge, hvis **Fjern** ikke er tilgængelig i menuen Start i Windows.

- 1. Sæt HP All-in-One-cd-rom'en i computerens cd-rom-drev, og start derefter opsætningsprogrammet.
- 2. Vælg Afinstaller, og følg anvisningerne på skærmen.
- 3. Afbryd HP All-in-One fra computeren.
- 4. Genstart computeren.

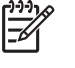

**Bemærk!** Det er vigtigt, at du frakobler HP All-in-One, før du genstarter computeren. Tilslut ikke HP All-in-One til computeren, før du har geninstalleret softwaren.

- 5. Start opsætningsprogrammet til HP All-in-One igen.
- 6. VælgGeninstaller.
- 7. Følg anvisningerne på skærmen og de anvisninger, der findes i den installationsvejledning, der fulgte med HP All-in-One.

## Sådan afinstalleres software fra en Mac-computer

- 1. Tag stikket ud af HP All-in-One og Mac-computeren.
- 2. Dobbeltklik på mappen Applications (Programmer): HP All-in-One.
- Dobbeltklik på HP Uninstaller (fjern software).
  Følg vejledningen på skærmen.
- 4. Når softwaren er afinstalleret, skal du frakoble HP All-in-One og derefter genstarte computeren.

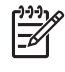

**Bemærk!** Det er vigtigt, at du frakobler HP All-in-One, før du genstarter computeren. Tilslut ikke HP All-in-One til computeren, før du har geninstalleret softwaren.

- 5. Hvis du vil geninstallere softwaren, skal du lægge cd-rom'en til HP All-in-One i computerens cd-rom-drev.
- 6. Åbn cd-rom'en på skrivebordet, og dobbeltklik på HP All-In-One Installer.
- 7. Følg anvisningerne på skærmen og de anvisninger, der findes i den installationsvejledning, der fulgte med HP All-in-One.

# Fejlfinding i forbindelse med betjening

Afsnittet **3100**, **3200**, **3300** series Troubleshooting i HP Image Zone Hjælp indeholder fejlfindingstip til nogle af de mest almindelige problemer med HP All-in-One.

Gå til HP Image Zone, klik på Hjælp, og vælg derefter Fejlfinding og Support for at få adgang til fejlfindingsoplysningerne fra en Windows-computer. Fejlfinding er også tilgængelig via knappen Hjælp, der vises i vises i nogle fejlmeddelelser.

Hvis du vil have adgang til oplysninger om fejlfinding fra en Mac, skal du klikke på ikonet HP Image Zone i dock'en, vælge Hjælp i menulinjen, vælge HP Image Zone Hjælp i menuen Hjælp og derefter vælge 3100, 3200, 3300 series Troubleshooting i fremviseren til Hjælp.

Hvis du har adgang til internettet, kan du få hjælp fra HP's websted på adressen: www.hp.com/support. Webstedet giver også svar på ofte stillede spørgsmål.

## Fejlfinding af papir

Brug kun papirtyper, der anbefales til HP All-in-One, for at hjælpe med at undgå papirstop. Se online HP Image Zone Hjælp, eller fortsæt til www.hp.com/support for at få vist en liste over anbefalede papirtyper.

Læg ikke krøllet eller bøjet papir, eller papir med bøjede eller afrevne kanter i inputbakken. Se Undgåelse af papirstop for at få yderligere oplysninger.

## Papir har sat sig fast i HP All-in-One.

Løsning Følg disse anvisninger for at afhjælpe problemet, hvis der alligevel skulle forekomme papirstop i enheden.

1. Tryk på fanen på det bageste servicedæskel for at tage det af.

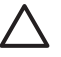

**Forsigtig!** Hvis du prøver at afhjælpe et papirstop fra toppen af HP All-in-One, kan udskrivningsmekanismen blive beskadiget. Hvis

det er muligt, skal du få fat i fastsiddende papir og fjerne det gennem det bageste servicedæksel.

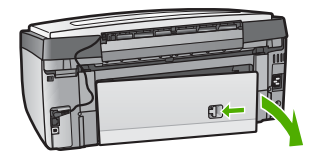

2. Træk papiret forsigtigt ud af trykrullerne.

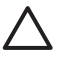

**Forsigtig!** Kontroller, om der sidder iturevne stykker papir i rullerne og hjulene, som kan forblive inde i enheden, hvis papiret rives i stykker, når du prøver at fjerne det fra rullerne. Hvis du ikke fjerner alle stykker papir fra HP All-in-One, kan der let opstå papirstop igen.

- 3. Sæt det bageste oprydningsdæksel på igen. Skub forsigtigt dækslet fremad, indtil det låses på plads.
- 4. Tryk på **OK** for at fortsætte det aktuelle job.

**Bemærk!** Se den online Hjælp til Fejlfinding, der fulgte med programmet **HP Image Zone**, hvis papiret stadig sætter sig fast.

## Papir har sat sig fast i det valgfrie ekstraudstyr til tosidet udskrivning.

Løsning Du skal muligvis fjerne ekstraudstyret til tosidet udskrivning. Du kan få flere oplysninger i dokumentationen, der fulgte med ekstraudstyret til tosidet udskrivning.

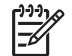

**Bemærk!** Hvis du slukkede for HP All-in-One, før du fjernede det fastsiddende papir, skal du tænde for enheden igen og derefter starte udskrifts- eller kopijobbet igen.

# Fejlfinding til blækpatroner

Hvis du oplever problemer med udskrivningen, er der muligvis et problem med en af blækpatronerne. Benyt følgende fremgangsmåde:

- 1. Fjern og indsæt blækpatronerne igen, og kontroller, at de sidder helt inde og fast på plads.
- Udskriv en selvtestrapport for at se, om der er problemer med blækpatronerne, hvis problemet fortsætter.
   Denne rapport giver praktiske oplysninger om blækpatronerne, herunder statusoplysninger.
- 3. Hvis selv-testrapporten viser, at der er et problem, skal printhovedet renses.
- 4. Juster printeren, hvis problemet ikke er løst.
- 5. Hvis du stadig oplever problemer med udskrivningen, skal du finde ud af, hvilken blækpatron der er et problem med, og udskifte den.

Se Vedligeholdelse af HP All-in-One for at få en vejledning i at udskrive en selvtestrapport.

# **Opdatere enheden**

Hvis din HP All-in-One skal køre problemfrit sammen med den meste af den avancerede teknologi, kan du hente enhedsopdateringer til din HP All-in-One på HP's supportwebsted og installere dem vha. guiden Enhedsopdatering. Du skal muligvis også installere enhedsopdateringer på din HP All-in-One af en af følgende årsager:

- Du ringer til HP's kundesupport og en servicekonsulent råder dig til at besøge HP's supportwebsted for at hente en opgradering til enheden.
- Der vises meddelelser på farvedisplayet på HP All-in-One, der fører dig gennem opdateringen af enheden.

# Enhedsopdatering (Windows)

Brug en af følgende muligheder til at hente en opdatering til din enhed:

- Brug webbrowseren til at hente en opdatering til HP All-in-One fra www.hp.com/ support. Filen har filtypenavnet .exe og er en eksekverbar fil, som automatisk pakkes ud. Når du dobbeltklikker på denne fil, startes Guiden Enhedsopdatering på computeren.
- Brug værktøjet Softwareopdatering til automatisk at søge på HP's supportwebsted efter enhedsopdateringer med foruddefinerede intervaller.
  - [];;;]

Bemærk! Hvis du bruger Windows, kan du indstille programmet Softwareopdatering (der er en del af den software til HP Image Zone, der er installeret på computeren) til automatisk at søge på HP's websted efter enhedsopdateringer med bestemte intervaller. Hvis du ikke har den seneste version af værktøjet Softwareopdatering på installationstidspunktet, vises der en dialogboks på computeren, der beder dig foretage en opdatering. Accepter opdateringen. Se online HP Image Zone Hjælp for at få yderligere oplysninger om værktøjet Softwareopdatering.

## Sådan anvendes enhedsopdatering

- 1. Gør ét af følgende:
  - Dobbeltklik på den exe-fil, du har hentet på www.hp.com/support.
  - Når du bliver bedt om det, skal du acceptere enhedsopdateringen, der bliver fundet af værktøjet Softwareopdatering.

Guiden Enhedsopdatering åbnes på computeren.

- 2. Klik på Næste i skærmbilledet Velkommen. Skærmbilledet Vælg en enhed vises.
- Vælg HP All-in-One på listen, og klik derefter på Næste. Skærmbilledet Vigtige oplysninger vises.
- 4. Sørg for, at computeren og enheden opfylder de angivne krav.
- Hvis kravene er opfyldt, skal du klikke på Opdater.
  Skærmbilledet Opdaterer enhed vises. Et lys blinker på kontrolpanelet på HP All-in-One.

Skærmbilledet på farvedisplayet bliver grønt, når opdateringen indlæses og pakkes ud på enheden.

6. Undlad at afbryde forbindelsen, lukke eller på anden måde udføre aktiviteter på enheden, mens opdateringen forekommer.

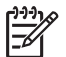

Bemærk! Hvis du afbryder opdateringen, eller du får vist en fejlmeddelelse med besked om, at opdateringen er mislykket, skal du kontakte HP Support.

Når HP All-in-One er lukket ned og genstartet, angiver et skærmbillede på computeren, at opdateringen er fuldført

Enheden er opdateret. Det er nu sikkert at bruge HP All-in-One.

# Enhedsopdatering (Mac)

Opdateringsprogrammet er en måde, hvorpå opdateringer kan tilføjes på HP All-in-One::

- 1. Brug webbrowseren til at hente en opdatering til HP All-in-One fra www.hp.com/ support.
- 2. Dobbeltklik på den hentede fil. Installationsprogrammet åbnes på computeren.
- 3. Følg anvisningerne på skærmen for at installere opdateringen på HP All-in-One.
- 4. Genstart HP All-in-One for at fuldføre processen.

# **14** HP garanti og support

Hewlett-Packard tilbyder support til din HP All-in-One via internettet eller telefon.

Dette kapitel indeholder oplysninger om, hvordan du får support over internettet, kontakter HP's kundesupport, får adgang til dit serienummer og service-id, ringer inden for USA i garantiperioden og forbereder HP All-in-One til forsendelse.

Hvis du ikke kan finde de svar, du har brug for, i den trykte dokumentation eller onlinedokumentationen, der leveres med produktet, kan du kontakte en af HP's supporttjenester, der er opført på de følgende sider. Nogle supporttjenester er kun tilgængelige i USA og Canada, mens andre er tilgængelige i mange lande over hele verden. Hvis der ikke er angivet et telefonnummer til supportservice i dit land, kan du kontakte den nærmeste autoriserede HPforhandler for at få hjælp.

# Garanti

For at kunne benytte sig af HP's reparationsservice skal du først kontakte et HP-servicekontor eller et HP-kundesupportcenter for at få foretaget grundlæggende fejlfinding. I Før du kontakter HP-kundesupport finder du de trin, der skal udføres, før du ringer til kundesupport.

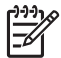

**Bemærk!** Disse oplysninger gælder ikke for kunder i Japan. Se HP Quick Exchange Service (Japan) for at få oplysninger om servicemulighederne i Japan.

## Garantiopgradering

I visse lande/områder tilbyder HP en garantiopgradering (mod betaling af et ekstra gebyr), der forlænger eller forbedrer standardproduktgarantien. De tilgængelige optioner kan omfatte prioriteret telefonsupport, returneringsservice eller udskiftning den næste arbejdsdag. Normalt starter servicedækningen på datoen for købet af produktet og skal anskaffes inden for en begrænset tid fra denne.

Der er flere oplysninger på:

- I USA skal du ringe på 1-866-234-1377 for at tale med en HP-konsulent.
- Uden for USA kan du ringe til dit lokale HP-kundesupportkontor. Se Opkald fra andre dele af verden for at få flere oplysninger og en liste over internationale telefonnumre til kundesupport.
- Gå til HP's websted på www.hp.com/support. Hvis du bliver bedt om det, skal du vælge land/område og derefter finde garantioplysningerne.

#### Garantioplysninger

| HP-produkt                                                                                                    | Varigheden af den begrænsede garanti |
|----------------------------------------------------------------------------------------------------|--------------------------------------|
| Software                                                                                                    | 90 dage                              |
| Blækpatroner Ved ophør af den første af følgende to perioder<br>HP-blækket er opbrugt, eller når den garantipe<br>på patronen, er udløbet. Denne garanti dækker<br>HP-blækprodukter, som er blevet genopfyldt, g<br>oppoleret, anvendt forkert eller manipuleret. |                                      |
| Tilbehør                                                                                                    | 1 år                                 |
| Perifer hardware til printer<br>(få vderligere oplysninger i det efterfølgende)                                                                                                    | 1 år                                 |

A. Varigheden af den begrænsede garanti

- Hewlett-Packard (HP) garanterer slutbrugeren, at HP-produkterne, der er angivet ovenfor, er fri for fejl i materialer og udførelse i ovennævnte periode, som begynder på datoen for kundens køb af produktet.
  - I forbindelse med softwareprodukter gælder HP's begrænsede garanti kun i tilfælde af manglende udførelse af programinstruktionerne. HP garanterer ikke, at produkternes drift vil foregå fejlfrit og uden afbrydelser.
  - HP's begrænsede garanti dækker kun defekter, som opstår ved normal brug af produktet, og dækker ikke andre problemer, herunder problemer, som opstår pga.:
    - a. Forkert vedligeholdelse eller ændring.
    - b. Software, medier, dele eller tilbehør, der ikke er leveret af eller understøttes af HP.
    - c. Drift ud over produktets specifikationer.
    - d. Uautoriseret ændring eller forkert brug.
  - 4. I forbindelse med HP-printerprodukter har brugen af ikke-HP-blækpatroner eller en genopfyldt blækpatron ingen indflydelse på kundens garanti eller HP's supportkontrakt med kunden. Skulle der opstå fejl eller skader på printeren, der kan henføres til brugen af en ikke-HP-blækpatron eller en genopfyldt blækpatron, opkræver HP imidlertid standardbetaling for tids- og materialeforbrug ved service på printeren i forbindelse med den pågældende fejl eller skade.
  - 5. Hvis HP i garantiperioden adviseres om fejl på et produkt, der er omfattet af HP's garanti, vil HP efter eget valg enten reparere eller ombytte produktet.
  - Hvis HP ikke kan henholdsvis reparere eller ombytte et defekt produkt, som er omfattet af HP's garanti, skal HP inden for rimelig tid efter at være blevet adviseret om defekten, refundere købsprisen for produktet.
  - 7. HP er ikke forpligtet til at reparere, ombytte eller refundere, før kunden har returneret det defekte produkt til HP.
  - 8. Et ombytningsprodukt kan være et nyt produkt eller et produkt svarende til et nyt produkt, forudsat det som minimum har samme funktionalitet som det produkt, det erstatter.
  - HP-produkter kan indeholde oparbejdede dele, komponenter eller materialer, der, hvad ydelse angår, svarer til nye dele.
  - 10. HP's begrænsede garanti gælder i alle lande, hvor det dækkede HP-produkt distribueres af HP. Kontrakter om yderligere garantiservice, f.eks. service på stedet, kan aftales med alle autoriserede HP-servicesteder i de lande, hvor produktet distribueres af HP eller af en autoriseret importør.
- B. Begrænsninger i garantien
  - I DET OMFANG DET TILLADES AF LOKAL LOVGIVNING, UDSTEDER HP ELLER HP'S TREDJEPARTSLEVERANDØRER IKKE NOGEN ANDEN GARANTI ELLER BETINGELSE, HVERKEN UDTRYKKELIGT ELLER UNDERFORSTÅET GARANTIER ELLER BETINGELSER FOR SALGBARHED, TILFREDSSTILLENDE KVALITET OG EGNETHED TIL ET BESTEMT FORMÅL.
- C. Ansvarsbegrænsninger
  - 1. I det omfang, det tillades af lokal lovgivning, er rettighederne i denne garanti kundens eneste og eksklusive rettigheder.
    - 2. I DET OMFANG DET TILLADES AF LOKAL LOVGIVNING, MED UNDTAGELSE AF DE FORPLIGTELSER, DER SPECIFIKT ER ANGIVET I DENNE GARANTIERKLÆRING, ER HP ELLER HP'S TREDJEPARTSLEVERANDØRER IKKE ANSVARLIG FOR NOGEN DIREKTE, INDIREKTE ELLER AFLEDT SKADE, HVAD ENTEN DER ER TALE OM ET KONTRAKTRETLIGT FORHOLD, ET FORHOLD UDEN FOR KONTRAKT ELLER NOGET ANDET JURIDISK BEGREB, OG UANSET OM DER ER ADVISERET OM RISIKOEN FOR SÅDANNE SKADER.
- D. Lokal lovgivning
  - 1. Denne garanti giver kunden specifikke juridiske rettigheder. Kunden kan også have andre rettigheder, der varierer fra stat til stat i USA, fra provins til provins i Canada og fra land til land andre steder i verden.
  - 2. I det tilfælde at denne garantierklæring er i uoverensstemmelse med lokal lovgivning, skal denne garantierklæring modificeres, så den bringes i overensstemmelse med den pågældende lovgivning. Under en sådan lokal lovgivning vil visse fraskrivelser og begrænsninger i denne garantierklæring muligvis ikke gælde for kunden. Visse stater i USA kan i lighed med en række regeringer uden for USA (inkl. provinser i Canada) f.eks..
    - a. Udelukke, at frasigelserne og begrænsningerne i denne garanti begrænser en forbrugers lovmæssige rettigheder (f.eks. i Storbritannien).
    - b. På anden måde begrænse en producents mulighed for at gennemtvinge sådanne frasigelser og begrænsninger.
    - c. Give kunden yderligere garantirettigheder, angive varigheden af underforståede garantier, som producenten ikke kan frasige sig, eller ikke tillade begrænsninger i varigheden af underforståede garantier.
  - 3. BETINGELŠERŇE I DENNE GARANŤIERKLÆŘING TIĽSIDESÆTTER, BRGRÆŇSER ELLER ÆNDRER IKKE, MED UNDTAGELSE AF HVOR DER ER JURIDISK GRUNDLAG HERFOR, OG ER ET TILLÆG TIL DE UFRAVIGELIGE LOVBESTEMTE RETTIGHEDER GÆLDENDE FOR SALG AF HP-PRODUKTER TIL SÅDANNE KUNDER.

#### Information om HP's begrænsede mangeludbedring

Kære kunde,

Vedhæftet finder De navn og adresse på de HP-selskaber, som yder HP's mangeludbedring i Danmark.

Herudover kan De have opnået rettigheder overfor sælger af HP's produkter i henhold til Deres købsaftale. HP's regler om mangeludbedring begrænser ikke sådanne rettigheder.

Danmark: Hewlett-Packard A/S, Engholm Parkvej 8, DK-3450 Alleroed

HP garanti og support

# Før du kontakter HP-kundesupport

Softwareprogrammer fra andre firmaer kan være leveret sammen med din HP All-in-One. Hvis der opstår problemer med et sådant program, får du den bedst mulige tekniske hjælp ved at kontakte eksperterne hos den pågældende producent.

Hvis du har brug for at kontakte HP's kundesupport, skal du gøre følgende, inden du ringer:

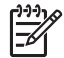

**Bemærk!** Disse oplysninger gælder ikke for kunder i Japan. Se HP Quick Exchange Service (Japan) for at få oplysninger om servicemulighederne i Japan.

- 1. Kontroller, at:
  - a. Din HP All-in-One er tilsluttet strømforsyningen, og at den er tændt.
  - b. De angivne blækpatroner er installeret korrekt.
  - c. Det anbefalede papir er lagt korrekt i inputbakken.
- 2. Nulstil HP All-in-One:
  - a. Sluk HP All-in-One ved hjælp af knappen Tændt.
  - b. Tag netledningen ud på bagsiden af HP All-in-One.
  - c. Tilslut igen netledningen til HP All-in-One.
  - d. Tænd HP All-in-One ved hjælp af knappen Tændt.
- Hvis du ønsker yderligere oplysninger, kan du gå til www.hp.com/support. Dette websted tilbyder teknisk support, drivere, tilbehør/ekstraudstyr og oplysninger om bestilling.
- 4. Hvis du fortsat har brug for hjælp og vil tale med en repræsentant fra HP Kundesupport, skal du benytte følgende fremgangsmåde:
  - a. Hav så vidt muligt modelnavnet på HP All-in-One klar, som det står på kontrolpanelet.
  - b. Udskriv en selvtestrapport. Se Udskrivning af en selvtestrapport for at få oplysninger om udskrivning af en selvtestrapport.
  - c. Udskriv en farvekopi som et eksempel på en udskrift.
  - d. Forbered dig, så du kan give en detaljeret beskrivelse af problemet.
  - e. Hav serienummeret og service-id'et ved hånden. Se Adgang til serienummer og service-id for at få oplysninger om, hvordan du finder serienummeret og service-id'et.
- 5. Ring til HP-kundesupport. Vær i nærheden af HP All-in-One, når du ringer.

# Adgang til serienummer og service-id

Du kan få adgang til vigtige oplysninger ved hjælp af menuen Information på HP All-in-One.

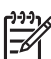

Bemærk! Hvis HP All-in-One ikke tænder, kan du se serienummeret på etiketten i bunden af HP All-in-One. Serienummeret er en kode bestående af 10 tegn.

- 1. Tryk på \*, og derefter på #. Tryk derefter på 1, 2, 3. Menuen Support vises.
- 2. Tryk på ▶, indtil informationsmenuen vises, og tryk derefter på OK.
- Tryk på ▶, indtil modelnummeret vises, og tryk derefter på OK. Service-id'et vises. Skriv hele service-id'et ned.
- 4. Tryk på Annuller, og tryk derefter på ▶, indtil serienummeret vises.
- Tryk på OK. Derved vises serienummeret. Skriv hele serienummeret ned.
- 6. Tryk på Annuller, indtil du afslutter menuen Support.

# Sådan får du support og andre oplysninger fra internettet

Hvis du har adgang til internettet, kan du få hjælp fra www.hp.com/support. Hvis du bliver bedt om det, skal du vælge land/område og derefter klikke på Kontakt HP for at få oplysninger om, hvordan du ringer til teknisk support. Dette websted tilbyder teknisk support, drivere, tilbehør, bestillingsoplysninger og andre ting, f.eks.

- Få adgang til online supportsider.
- Sende en e-mail til HP for at få svar på dine spørgsmål.
- Komme i kontakt med en HP tekniker ved hjælp af online chat.
- Finde softwareopdateringer.

Supportmuligheder og tilgængelighed varierer efter produkt, land/område og sprog.

# Opkald i Nordamerika under garantiperioden

Ring på **1-800-474-6836 (1-800-HP invent)**. Amerikansk telefonsupport er tilgængelig på både engelsk og spansk 24 timer i døgnet, 7 dage om ugen (dage og tidsrum kan ændres uden varsel). Denne service er gratis i garantiperioden. Uden for garantiperioden kan der kræves betaling.

# Opkald fra andre dele af verden

De telefonnumre, der er angivet nedenfor, er gældende på tidspunktet for trykningen af denne brugervejledning. Besøg www.hp.com/support, og vælg dit land, område eller sprog for at få vist en liste over de aktuelle internationale telefonnumre til HP-kundesupport:

Denne service er gratis i garantiperioden. For udenbyssamtaler gælder stadig standardtakster. I visse tilfælde gælder også en takst pr. minut, pr. halve minut eller en éngangstakst.

Hvis du ønsker telefonsupport i Europa, kan du kontrollere oplysningerne og forholdene omkring telefonsupport i dit land/område ved at gå til www.hp.com/support.

Du kan også kontakte din forhandler eller ringe til HP på det telefonnummer, der er angivet i denne vejledning.

Som et led i vores forsøg på konstant at forbedre vores telefonsupportservice anbefaler vi, at du regelmæssigt besøger vores websted for at få de nyeste oplysninger om servicefunktioner og levering.

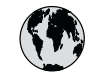

# www.hp.com/support

| 61 56 45 43                                  | الجز ائر                      | 한   |
|----------------------------------------------|-------------------------------|-----|
| Argentina (Buenos Aires)                     | 54-11-4708-1600               | Lu  |
| Argentina                                    | 0-800-555-5000                | Lu  |
| Australia<br>Australia (out-of-warranty)     | 1300 /21 14/                  | м   |
| Österreich                                   | + 43 1 86332 1000             | M   |
|                                              | 0810-0010000<br>(in-country)  | м   |
| 800 171                                      | البحرين                       | 22  |
| Belaië                                       | 070 300 005                   | N   |
| Belgique                                     | 070 300 004                   | Ne  |
| Brasil (Sao Paulo)                           | 55-11-4004-7751               | Ni  |
| Brasil                                       | 0-800-709-7751                | N   |
| Canada (Mississauga Area)                    | (905) 206-4663                | Po  |
| Canada                                       | 1-800-474-6836                | Pa  |
| Central America &<br>The Caribbean           | www.hp.com/support            | Pe  |
| Chile                                        | 800-360-999                   | F   |
| 中国                                           | 021-3881-4518                 | Pol |
|                                              | 800-810-3888 : 3002           | Por |
| Colombia (Bogota)                            | 571-606-9191                  | Pu  |
| Colombia                                     | 01-8000-51-4746-8368          | Re  |
| Costa Rica                                   | 0-800-011-1046                | Ro  |
| Česká republika                              | 261 307 310                   | Po  |
| Danmark                                      | + 45 70 202 845               | Po  |
| Ecuador (Andinatel)                          | 1-999-119                     | 80  |
| Foundary (Decifical)                         | 800-711-2884                  | Si  |
| Ecuador (Pacifitel)                          | 1-800-225-528<br>800-711-2884 | Sl  |
| 2 532 5222                                   | مصر                           | Sou |
| El Salvador                                  | 800-6160                      | Ro  |
| España                                       | 902 010 059                   | c.  |
| France                                       | +33 (0)892 69 60 22           | S   |
| Deutschland                                  | +49 (0)180 5652 180           | Sw  |
| Ελλάδα (από το εξωτερικό)                    | + 30 210 6073603              | 臺   |
| Ελλάδα (εντός Ελλάδας)<br>Ελλάδα (από Κύποο) | 801 11 22 55 47<br>800 9 2649 | 1   |
|                                              | 000 / 204/                    | 71  |
| Guatemala                                    | 1-800-711-2884                | Tri |
| 香港特別行歧區                                      | 2802 4098                     | Tü  |
| Magyarország                                 | 1 382 1111                    | Ук  |
| India                                        | 1 600 44 7737                 | 80  |
| Indonesia                                    | +62 (21) 350 3408             | Ur  |
| Ireland                                      | 1 890 923 902                 | Ur  |
| (0) 9 830 4848                               | ישראל                         | Ui  |
| Italia                                       | 848 800 871                   | Ve  |
| Jamaica                                      | 1-800-711-2884                | Ve  |
| 日本<br>日本 (携帯電話の場合)                           | 03-3335-9800                  | Vie |
|                                              |                               |     |

| 한국                                                                             | 1588-3003                                                                                                    |
|--------------------------------------------------------------------------------|----------------------------------------------------------------------------------------------------|
| Luxembourg                                                                     | 900 40 006                                                                                                    |
| Luxemburg                                                                      | 900 40 007                                                                                                    |
| Malaysia                                                                       | 1800 88 8588                                                                                                    |
| Mexico (Mexico City)                                                           | 55-5258-9922                                                                                                    |
| Mexico                                                                         | 01-800-472-68368                                                                                                    |
| 22 404747                                                                      | المغرب                                                                                                    |
| Nederland                                                                      | 0900 2020 165                                                                                                    |
| New Zealand                                                                    | 0800 441 147                                                                                                    |
| Nigeria                                                                        | 1 3204 999                                                                                                    |
| Norge                                                                          | +46 (0)77 120 4765                                                                                                    |
| Panama                                                                         | 1-800-711-2884                                                                                                    |
| Paraguay                                                                       | 009 800 54 1 0006                                                                                                    |
| Perú                                                                           | 0-800-10111                                                                                                    |
| Philippines                                                                    | (63) 2 867 3551<br>1800 1441 0094                                                                                         |
| Polska                                                                         | 0 801 800 235                                                                                                    |
| Portugal                                                                       | 808 201 492                                                                                                    |
| Puerto Rico                                                                    | 1-877-232-0589                                                                                                    |
| República Dominicana                                                           | 1-800-711-2884                                                                                                    |
| România                                                                        | (21) 315 4442                                                                                                    |
| Россия (Москва)                                                                | 095 7973520                                                                                                    |
| Россия (Санкт-Петербург)                                                       | 812 3467997                                                                                                    |
| 800 897 1444                                                                   | السعودية                                                                                                    |
| Singapore                                                                      | 6 272 5300                                                                                                    |
| Slovensko                                                                      | 2 50222444                                                                                                    |
| South Africa (international)                                                   | + 27 11 2589301                                                                                                    |
| South Atrica (RSA)                                                             | 086 0001030                                                                                                    |
| Rest of West Atrica                                                            | + 351 213 17 63 80                                                                                                    |
| Suomi                                                                          | +358 (0)203 66 767                                                                                                    |
| Sverige                                                                        | +46 (0)// 120 4/65                                                                                                    |
| Switzerland                                                                    | 0848 672 672                                                                                                    |
| 量閂                                                                             | 02-8722-8000                                                                                                    |
| <u>Inu</u>                                                                     | +66 (2) 353 9000                                                                                                    |
| /1891222                                                                       | بويس                                                                                                    |
|                                                                                | 1-800-/11-2884                                                                                                    |
| Тигкіуе                                                                        | 90 212 444 /1 /1                                                                                                    |
| лкраїна                                                                        | (380 44) 4903520                                                                                                    |
| 800 4910                                                                       |                                                                                                    |
|                                                                                | الإمارات العربيه المتحدة                                                                                                  |
| United Kingdom                                                                 | الإمارات العربية المتحدة<br>+44 (0)870 010 4320                                                                           |
| United Kingdom<br>United States                                                | الإمارات العربية المتحدة<br>+44 (0)870 010 4320<br>1-(800)-474-6836                                                       |
| United Kingdom<br>United States<br>Uruguay                                     | الإمارات العربية المتحدة<br>+44 (0)870 010 4320<br>1-(800)-474-6836<br>0004-054-177                                       |
| United Kingdom<br>United States<br>Uruguay<br>Venezuela (Caracas)              | +44 (0)870 010 4320<br>1-(800)-474-6836<br>0004-054-177<br>58-212-278-8666                                                |
| United Kingdom<br>United States<br>Uruguay<br>Venezuela (Caracas)<br>Venezuela | الإمارات العربية المتحدة<br>+44 (0)870 010 4320<br>1-(800)-474-6836<br>0004-054-177<br>58-212-278-8666<br>0-800-474-68368 |

# HP Quick Exchange Service (Japan)

製品に問題がある場合は以下に記載されている電話番号に連絡してください。製品が故 障している、または欠陥があると判断された場合、HP Quick Exchange Serviceがこの製 品を正常品と交換し、故障した製品を回収します。保証期間中は、修理代と配送料は無 料です。また、お住まいの地域にも依りますが、プリンタを次の日までに交換すること も可能です。

電話番号:0570-000511 (自動応答) :03-3335-9800 (自動応答システムが使用できない場合) サポート時間:平日の午前9:00から午後5:00まで 土日の午前10:00から午後5:00まで。 祝祭日および1月1日から3日は除きます。

#### サービスの条件

- サポートの提供は、カスタマケアセンターを通してのみ行われます。
- カスタマケアセンターがプリンタの不具合と判断した場合に、サービスを受けることができます。
  ご注意:ユーザの扱いが不適切であったために故障した場合は、保証期間中であっても修理は有料となります。詳細については保証書を参照してください。

#### その他の制限

- 運送の時間はお住まいの地域によって異なります。 詳しくは、カスタマケアター に連絡してご確認ください。
- 出荷配送は、当社指定の配送業者が行います。
  ご注意: デバイスはインクカートリッジを取り外さないで返還してください。
- 配送は交通事情などの諸事情によって、遅れる場合があります。
- このサービスは、将来予告なしに変更することがあります。

Se Nedpakning af HP All-in-One for at få en vejledning i at emballere enheden med henblik på ombytning.

# Klargøre HP All-in-One til forsendelse

Hvis du efter kontakt med HP's kundesupport eller forhandleren bliver bedt om at sende HP All-in-One ind til service, skal du pakke HP All-in-One ind i den originale emballage for at undgå yderligere beskadigelse. Behold netledningen og kontrolpaneloverlayet i tilfælde af, at HP All-in-One skal ombyttes.

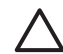

Forsigtig! Sørg for, at blækpatronerne sidder i enheden under transport af HP All-in-One, da der ellers kan opstå blæklækage.

## Udskiftning af blækpatronerne i HP All-in-One

Dette afsnit indeholder oplysninger om udskiftning af blækpatronerne i HP All-in-One.

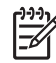

**Bemærk! 1** Hvis du ikke allerede har modtaget en ombytningsenhed, kan HP's supportkonsulent fortælle dig, om du også skal sende blækpatronerne med HP All-in-One.

**Bemærk! 2** Disse oplysninger gælder ikke for kunder i Japan. Se HP Quick Exchange Service (Japan) og vejledningen i Nedpakning af HP All-in-One for at få oplysninger om servicemulighederne i Japan.

1. Sluk HP All-in-One.

2. Åbn dækslet til blækpatronholderen ved at løfte midt foran på enheden, indtil dækslet låses på plads.

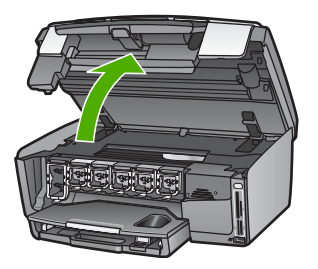

 Klem om tapperne under blækpatronen for at udløse låsen inden i HP All-in-One; løft derefter låsen.

Løft låsen længst til venstre for at fjerne den sorte blækpatron.

Løft den tilsvarende lås i midterområdet for at fjerne de fem farveblækpatroner, f.eks. gul, lys cyan, cyan, lys magenta eller magenta.

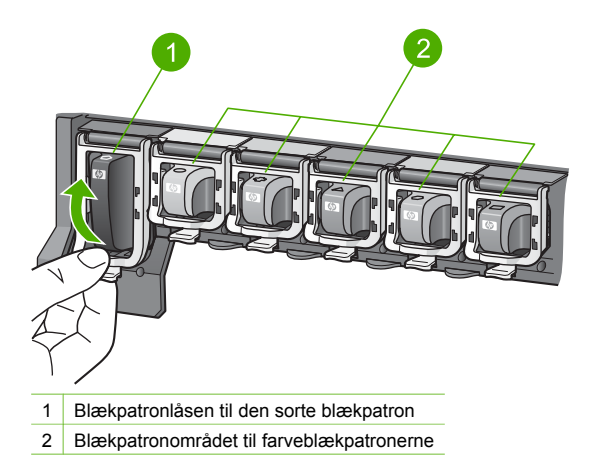

4. Hvis du allerede har modtaget en ombytnings-HP All-in-One, er blækpatronerne muligvis tomme. I det tilfælde skal du sætte de tomme blækpatroner i enheden, som du returnerer.

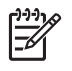

**Bemærk!** Hvis du ikke har modtaget en ombytningsenhed, kan HP's supportkonsulent fortælle dig, om du skal sende blækpatronerne med HP All-in-One.

- 5. Sænk blækpatronlåsene, og tryk, indtil de snapper på plads.
- 6. Luk dækslet til blækpatronholderen.
- 7. Træk netledningen ud, og tag den derefter ud af HP All-in-One.

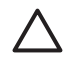

**Forsigtig!** Returner ikke netledningen eller kontrolpanelets overlay sammen med enheden. Disse dele følger ikke med ombytningsenheden. Opbevar dem et sikkert sted, indtil den ombyttede HP All-in-One ankommer.

8. Se Sådan fjernes kontrolpaneloverlayet. for at fuldføre forberedelsen til afsendelse.

## Sådan fjernes kontrolpaneloverlayet.

Gennemfør trinnene i det følgende, når du har sat blækpatronerne i igen.

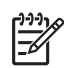

**Bemærk!** Disse oplysninger gælder ikke for kunder i Japan. Se HP Quick Exchange Service (Japan) og vejledningen i Nedpakning af HP All-in-One for at få oplysninger om servicemulighederne i Japan.

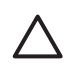

Forsigtig! HP All-in-One skal være koblet fra, inden disse trin følges.

- 1. Fjern kontrolpaneloverlayet på følgende måde:
  - a. Drej kontrolpanelet så langt op som muligt.
  - b. Anbring pegefingeren på begge hænder i hakkerne på indersiden af kontrolpanelet.

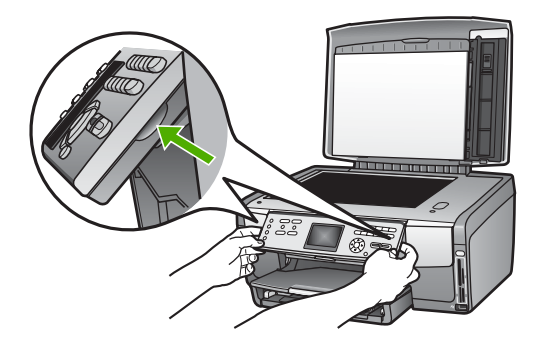

c. Træk forsigtigt overlayet mod dig selv for at fjerne det fra enheden.

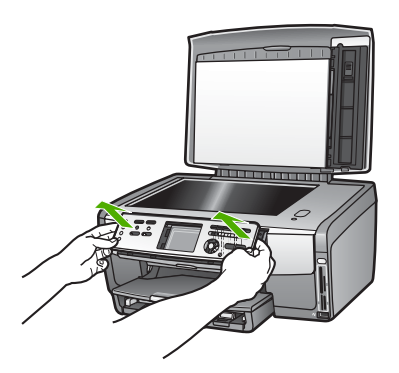

2. Behold kontrolpaneloverlayet. Returner ikke kontrolpaneloverlayet sammen med HP All-in-One.

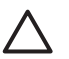

**Forsigtig!** Den ombyttede HP All-in-One leveres muligvis ikke med et kontrolpaneloverlay. Opbevar kontrolpaneloverlayet på et sikkert sted (sammen med netledningen), og når den ombyttede HP All-in-One ankommer, skal du montere kontrolpaneloverlayet igen. Du skal montere kontrolpaneloverlayet for at kunne bruge kontrolpanelets funktioner på erstatningen for HP All-in-One.

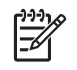

**Bemærk!** Se den installationsvejledning, der fulgte med HP All-in-One, for at få anvisninger til, hvordan du fastgør kontrolpaneloverlayet. Du modtager muligvis en vejledning i installation af den HP All-in-One, du modtager som erstatning.

# Nedpakning af HP All-in-One

Gennemfør trinnene i det følgende, når du har koblet HP All-in-One fra.

1. Benyt originalemballagen til forsendelsen af HP All-in-One, hvis du stadig har den, eller brug den emballage, der fulgte med den ombyttede enhed.

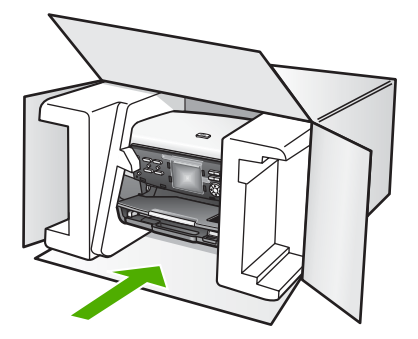

Brug en anden, passende emballage, hvis du ikke har originalemballagen. Beskadigelser, der skyldes dårlig emballage og/eller ukorrekt forsendelse, er ikke dækket af garantien.

- 2. Placer returforsendelsesetiketten på ydersiden af kassen.
- 3. Inkluder følgende i kassen:
  - En komplet beskrivelse af symptomerne til brug for servicepersonalet (eksempler på problemer med udskriftskvalitet kan være nyttige).
  - En kopi af kvitteringen eller andet købsbevis, som angiver garantiens dækningsperiode.
  - Navn, adresse og telefonnummer, hvor du kan kontaktes i løbet af dagen.

# **15** Tekniske oplysninger

Dette kapitel indeholder oplysninger om, hvordan du får adgang til systemkrav, papirspecifikationer, udskriftsspecifikationer, kopispecifikationer, hukommelseskortspecifikationer, scanningsspecifikationer, fysiske specifikationer, miljøspecifikationer, regulative bemærkninger og overensstemmelseserklæringen for HP All-in-One.

# Systemkrav

Softwaresystemkrav findes i filen Vigtigt. Se Visning af filen Vigtigt for at få oplysninger om, hvordan du får vist filen Vigtigt.

# Papirspecifikationer

Dette afsnit indeholder oplysninger om papirbakkeegenskaber, papirstørrelser og specifikationer for udskriftsmargener.

## Papirbakkeegenskaber

|                | Kapacitet <sup>1</sup> | Maksimal mediestørrelse <sup>2</sup> | Minimummediestørrels<br>e |
|----------------|------------------------|--------------------------------------|---------------------------|
| Hovedbakke     | Op til 100 ark         | 216 x 356 mm                         | 76 x 127 mm               |
| Fotobakke      | Op til 20 ark          | 105 x 165 mm                         | 89 x 127 mm               |
| Udskriftsbakke | Op til 50 ark          | Ikke relevant                        | Ikke relevant             |

1 Maksimumkapacitet.

2 Panoramamedier i op til 610 mm (24") længde understøttes via den manuelle kontinuerlig indføring.

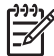

Bemærk! HP anbefaler, at du tømmer outputbakken ofte.

## Papirformater

| Туре  | Størrelse                         | Vægt:          |
|-------|-----------------------------------|----------------|
| Papir | Letter: 216 x 279 mm              | 60 til 90 g/m2 |
|       | A4: 210 x 297 mm                  |                |
|       | A5: 148 x 210 mm                  |                |
|       | Executive: 184 x 267 mm           |                |
|       | Legal <sup>1</sup> : 216 x 356 mm |                |
|       | L: 89 x 127 mm                    |                |
|       | 2L: 127 x 178 mm                  |                |
|       | Mutsugiri 148 x 254 mm            |                |
|       | Panorama:                         |                |
|       | 102 x 254 mm                      |                |

Kapitel 15

| Туре            | Størrelse Vægt:                                                                                                    |               |
|-----------------|----------------------------------------------------------------------------------------------------|---------------|
|                 | 102 x 279 mm<br>102 x 305 mm<br>204 x 594 mm                                                                                          |               |
| Konvolutter     | U.S. nr.10: 104 x 241 mm 75 til 90 g/m2<br>A2: 111 x 146 mm<br>DL: 110 x 220 mm<br>C6: 114 x 162 mm                                   |               |
| Transparenter   | Letter: 216 x 279 mm<br>A4: 210 x 297 mm                                                                                              | Ikke relevant |
| Fotopapir       | 102 x 152 mm                                                                                                    | 236 g/m2      |
|                 | 127 x 178 mm<br>Letter: 216 x 279 mm<br>A4: 210 x 297 mm<br>Panorama:<br>102 x 254 mm<br>102 x 279 mm<br>102 x 305 mm<br>204 x 594 mm | Ikke relevant |
| Kort            | Kartotekskort: 76,2 x 127 mm<br>Kartotekskort: 101 x 152 mm                                                                           | 200 g/m2      |
|                 | Kartotekskort: 127 x 203,2 mm<br>127 x 178 mm<br>A6: 105 x 148,5 mm<br>Hagaki-postkort: 100 x 148 mm                                  | Ikke relevant |
| Etiketter       | Letter: 216 x 279 mm<br>A4: 210 x 297 mm                                                                                              | Ikke relevant |
| Brugerdefineret | 76 x 127 mm op til 216 x 356 mm                                                                                                    | Ikke relevant |

1 20 lb. og op

# Specifikationer på udskriftsmargener

|                    | Top (forreste<br>kant) | Bund (bageste<br>kant) | Venstre | Højre  |
|--------------------|------------------------|------------------------|---------|--------|
| US (Letter, Legal) | 1,8 mm                 | 3 mm                   | 3,2 mm  | 3,2 mm |
| Executive          | 1,8 mm                 | 6,0 mm                 | 3,2 mm  | 3,2 mm |
| ISO (A4)           | 1,8 mm                 | 3 mm                   | 3,2 mm  | 3,2 mm |

(fortsat)

|                                                     | Top (forreste<br>kant) | Bund (bageste<br>kant) | Venstre | Højre  |
|-----------------------------------------------------|------------------------|------------------------|---------|--------|
| ISO (A5, A6) og JIS<br>(B5)                         | 1,8 mm                 | 6,0 mm                 | 3,2 mm  | 3,2 mm |
| Konvolutter                                         | 1,8 mm                 | 14,3 mm                | 3,2 mm  | 3,2 mm |
| Kartotekskort 7,62 x<br>12,7 cm, 12,7 x 20,32<br>cm | 1,8 mm                 | 6,0 mm                 | 3,2 mm  | 3,2 mm |
| Kartotekskort 10 x 15<br>cm, 100 x 148 mm           | 1,8 mm                 | 3 mm                   | 3,2 mm  | 3,2 mm |
| Fotopapir 10 x 15 cm                                | 3,2 mm                 | 3,2 mm                 | 3,2 mm  | 3,2 mm |

# Udskriftsspecifikationer

- Op til 1200 x 1200 dpi sort gengivelse ved udskrivning fra en computer
- Op til 4800 x 1200-optimeret dpi farveprint ved udskrivning fra en computer og 1200-dpi input
- Udskriftshastigheder varierer alt efter, hvor kompliceret dokumentet er
- Udskrivning i panoramastørrelse
- Metode: drop-on-demand thermal inkjet
- Sprog: HP PCL, niveau 3, PCL3 GUI eller PCL 10
- Blækpatroner: seks individuelle patroner med HP Vivera Inks designet med henblik på effektivt blækudnyttelse
- Normeret forbrug: 3000 trykte sider pr. måned

| Tilstand      |               | Hastighed (sider/min) på almindeligt<br>papir | Hastighed<br>(sekunder) 4 x 6"<br>foto uden ramme |
|---------------|---------------|-----------------------------------------------|---------------------------------------------------|
| Maksimal dpi  | Sort og farve | op til 1.3                                    | helt op til 150                                   |
| Bedst         | Sort og farve | op til 2.1                                    | helt op til 96                                    |
| Normal        | Sort          | op til 7.8                                    | helt op til 53                                    |
|               | Farve         | op til 5.7                                    | helt op til 53                                    |
| Hurtig Normal | Sort          | op til 7.9                                    | helt op til 33                                    |
|               | Farve         | op til 7.3                                    | helt op til 33                                    |
| Hurtig Kladde | Sort          | op til 32                                     | helt op til 27                                    |
|               | Farve         | op til 31                                     | helt op til 27                                    |

# Kopispecifikationer

- Digital billedbehandling
- Op til 99 kopier fra original (varierer efter model)
- Digitalt zoom fra 25 til 400% (varierer efter model)
- Tilpas til siden, Flere på side
- Op til 32 kopier pr. minut sort; 31 kopier pr. minut farve (afhænger af modellen)
- Kopihastigheder varierer, alt efter hvor kompliceret dokumentet er

| Tilstand     |       | Hastighed (sider/<br>min) | Scanningsopløsning (dpi) |
|--------------|-------|---------------------------|--------------------------|
| Maksimal dpi | Sort  | op til 0.35               | 1200 x 1200              |
|              | Farve | op til 0.35               | 1200 x 1200              |
| Bedst        | Sort  | op til 1.0                | 600 x 600                |
|              | Farve | op til 1.0                | 600 x 600                |
| Normal       | Sort  | op til 7.8                | 300 x 300                |
|              | Farve | op til 5,7                | 300 x 300                |
| Hurtig       | Sort  | op til 32                 | 300 x 300                |
|              | Farve | op til 31                 | 300 × 300                |

# Hukommelseskortspecifikationer

- Maksimalt anbefalede antal filer på et hukommelseskort: 1,000
- Anbefalet maks. størrelse på hver enkelt billedfil: 8 MB
- Anbefalet maks. størrelse på hver enkelt billed: 12 megapixel
- Maksimalt anbefalet længde pr. video: 3 minutter

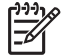

**Bemærk!** Hvis et hukommelseskort kommer op i nærheden af det anbefalede maksimum, kan det medføre, at HP All-in-One arbejder langsommere end forventet. Det kan tage flere minutter at åbne store videofiler.

#### Understøttede hukommelseskorttyper

- CompactFlash (type I og II)
- Memory Stick
- Memory Stick Pro
- Memory Stick Magic Gate
- Secure Digital
- MultiMediaCard (MMC)
- xD-Picture Card

Andre hukommelseskort, f.eks. Memory Stick Magic Gate Duo, Memory Stick Duo og Secure Multimedia Card, understøttes, hvis der benyttes en adapter. Se den vejledning, der fulgte med hukommelseskortet for at få flere oplysninger.

#### Understøttede videofiltyper

- Motion JPEG Quicktime (.mov)
- Motion JPEG AVI (.avi)
- MPEG-1 (.mpg, .mpe eller .mpeg)

Printeren ignorerer videoklip i andre formater.

# Scanningsspecifikationer

- Billedredigeringsprogram inkluderet
- Integreret OCR-software konverterer automatisk scannet tekst til redigerbar tekst
- Integreret 35 mm filmscanning, op til 6 negativer eller 4 dias

<u>Tekni</u>ske oplysn<mark>inger</mark>

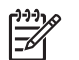

Bemærk! Positiv 35 mm film understøttes. Negativ 35 mm film monteret som et dias understøttes ikke.

- Scanningshastigheder varierer, alt efter hvor kompliceret dokumentet er
- Twain-kompatibel brugerflade
- Opløsning: 4800 x 4800 dpi optisk (op til 19,200 forbedret dpi)
- Farve: 48-bit farver, 8-bit gråtoner (256 gråtoner)
- Maksimal scanningsstørrelse fra glasplade: 216 x 305 mm

# Fysiske specifikationer

- Højde: 22 cm
- Bredde: 46,4 cm
- Dybde: 39,5 cm
- Vægt: 11.85 kg

# Strømspecifikationer

- Strømforbrug: Maksimalt 95 W
- Indgangsspænding: Vekselstrøm 100 til 240 V ~ 2 A 50–60 Hz, jordforbundet
- Strømforbrug i tomgang: 11.5 W

# Miljøspecifikationer

- Anbefalet driftstemperatur: 15° til 32° C (59° til 90° F)
- Tilladt temperatur ved drift: -5 til 40° C (41 til 104° F)
- Fugtighed: 20% til 80% Relativ (ikke kondenserende)
- Transporttemperaturområde: -40 til 60° C

I områder med stærke elektromagnetiske felter kan output fra HP All-in-One bliver lettere forvrænget

HP anbefaler, at der benyttes et Ethernet- eller USB-kabel på 3 meter eller derunder for at minimere udefra kommende støj fra eventuelle kraftige elektromagnetiske felter

# Yderligere specifikationer

Hukommelse: 16 MB ROM, 64 MB DRAM

Hvis du har adgang til internettet, kan du få akustiske oplysninger fra HP's websted. Gå til: www.hp.com/support

# Miljømæssig produktovervågningsprogram

Dette afsnit indeholder oplysninger om beskyttelse af miljøet, ozonfrembringelse, energiforbrug, papirbrug, plastik, datablade om materialesikkerhed og genbrugsprogrammer. Dette afsnit indeholder oplysninger om miljøstandarder.

#### Beskyttelse af miljøet

Hewlett-Packard bestræber sig på at levere kvalitetsprodukter og ønsker samtidigt at værne om miljøet. Dette produkt er blevet udviklet med adskillige egenskaber, der kan minimere indvirkningen på vores miljø.

Besøg HP's websted, der omhandler beskyttelse af miljøet:

www.hp.com/hpinfo/globalcitizenship/environment/index.html

#### Ozonfrembringelse

Dette produkt genererer ingen mærkbar ozon (O3).

#### Energy consumption

Energy usage drops significantly while in ENERGY STAR® mode, which saves natural resources, and saves money without affecting the high performance of this product. This product qualifies for ENERGY STAR, which is a voluntary program established to encourage the development of energy-efficient office products.

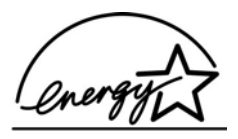

ENERGY STAR is a U.S. registered service mark of the U.S. EPA. As an ENERGY STAR partner, HP has determined that this product meets ENERGY STAR guidelines for energy efficiency.

For more information on ENERGY STAR guidelines, go to the following website:

www.energystar.gov

#### Papirbrug

Dette produkt er velegnet til at bruge genbrugspapir i overensstemmelse med DIN 19309.

#### Plastik

Plastikdele over 25 gram er mærket i overensstemmelse med internationale standarder, der forbedrer muligheden for at identificere plastik til genbrug, når produktet skal kasseres.

#### Datablade vedrørende materialesikkerhed

Databladene vedrørende materialesikkerhed kan anskaffes på HP's websted på:

#### www.hp.com/go/msds

Kunder uden internetadgang kan kontakte deres lokale HP-kundeservicecenter.

#### Genbrugsprogram

HP tilbyder en stigende antal programmer for produktreturnering og genbrug i mange lande og samarbejder med nogle af verdens største elektroniske genbrugscentre. HP bevarer også ressourcer ved at genbruge og gensælge nogle af de mest populære produkter.

Dette HP-produkt indeholder følgende materiale, der kan kræve speciel håndtering ved bortskaffelse:

- Kviksølv i scannerens fluorescerende lamper (< 2 mg) og dias- og negativfilmlampen (< 2.5 mg)</li>
- Bly i lodninger (pr. 1. juli 2006 overholder dette produkt bestemmelserne i EU-direktiv 2002/95/EC, "Restriction of the use of Certain Hazardous Substances in Electrical and Electronic Equipment," og Kinas "Management Methods on the Prevention and Control of Pollution Caused by Electronic Information Products").

#### HP's genbrugsprogram for inkjetforbrugsvarer

HP bestræber sig på at beskytte miljøet. Genbrugsprogrammet for HP Inkjet-tilbehør er tilgængeligt i mange lande/områder og giver dig mulighed for at sende brugte blækpatroner til genbrug, uden at det koster ekstra. Gå til følgende websted for at få yderligere oplysninger: www.hp.com/hpinfo/globalcitizenship/environment/recycle/inkjet.html

#### Bortskaffelse af affaldsudstyr af private bruger i husholdningsaffald i EU

Symbolet på produktet eller dets emballage angiver, at det ikke må bortskaffes sammen med husholdningsaffald. Du er ansvarlig for bortskaffelse af affaldsudstyr via de særligt indrettede

indsamlingssteder til genbrug af elektrisk og elektronisk udstyr. Den særlige indsamling og genbrug af affaldsudstyr på kassationstidspunktet medvirker til at spare på naturressourcerne og sikre, at det genbruges på en måde, der beskytter menneskers helbred og miljøet. Der er flere oplysninger om, hvor du kan aflevere affaldsudstyr til genbrug hos de lokale myndigheder, renholdningsselskabet eller det sted, du købte produktet.

Der er flere oplysninger om returnering og genbrug af HP-produkter på: http://www.hp.com/ hpinfo/globalcitizenship/environment/recycle/index.html.

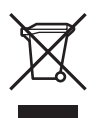

# Regulative bemærkninger

HP All-in-One opfylder krav fra regulative organer i dit land/område.

#### Regulativt modelidentifikationsnummer

For at kunne identificere produktet i henhold til amerikansk lov tildeles det et lovmæssigt modelidentifikationsnummer. Det lovpligtige model-id-nummer for dit produkt er SDGOB-0501-02. Dette lovpligtige nummer må ikke forveksles med markedsføringsnavnet (HP Photosmart 3200 All-in-One series).

#### FCC statement

The United States Federal Communications Commission (in 47 CFR 15.105) has specified that the following notice be brought to the attention of users of this product.

Declaration of Conformity: This equipment has been tested and found to comply with the limits for a Class B digital device, pursuant to part 15 of the FCC Rules. Operation is subject to the following two conditions: (1) this device may not cause harmful interference, and (2) this device must accept any interference received, including interference that might cause undesired operation. Class B limits are designed to provide reasonable protection against harmful interference in a residential installation. This equipment generates, uses, and can radiate radio frequency energy, and, if not installed and used in accordance with the instructions, might cause harmful interference to radio communications. However, there is no guarantee that interference will not occur in a particular installation. If this equipment does cause harmful interference to radio or television reception, which can be determined by turning the equipment off and on, the user is encouraged to try to correct the interference by one or more of the following measures:

- Reorient the receiving antenna.
- Increase the separation between the equipment and the receiver.
- Connect the equipment into an outlet on a circuit different from that to which the receiver is connected.
- Consult the dealer or an experienced radio/TV technician for help.

For more information, contact the Product Regulations Manager, Hewlett-Packard Company, San Diego, (858) 655-4100.

The user may find the following booklet prepared by the Federal Communications Commission helpful: How to Identify and Resolve Radio-TV Interference Problems. Du kan købe dette hæfte hos U.S. Government Printing Office, Washington DC, 20402. Stock No. 004-000-00345-4.

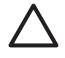

**Caution** Pursuant to Part 15.21 of the FCC Rules, any changes or modifications to this equipment not expressly approved by the Hewlett-Packard Company, may cause harmful interference and void the FCC authorization to operate this equipment.

## 日本のユーザーに対する告知

VCCI-2

この装置は、情報処理装置等電波障害自主規制協議会(VCCI)の基準 に基づくクラスB情報技術装置です。この装置は、家庭環境で使用すること を目的としていますが、この装置がラジオやテレビジョン受信機に近接して 使用されると受信障害を引き起こすことがあります。 取り扱い説明書に従って正しい取り扱いをして下さい。

製品には、同梱された電源コードをお使い下さい。 同梱された電源コードは、他の製品では使用出来ません。

한국 사용자 공지사항

# 사용자 안내문(B급 기기)

이 기기는 비업무용으로 전자파 적합 등록을 받은 기기로서, 주거지역에서는 물론 모든 지역에서 사용할 수 있습니다.

## Støjafgivelse

LpA < 70 dB am Arbeitsplatz im Normalbetrieb nach DIN 45635 T. 19

# **Declaration of conformity (European Economic Area)**

The Declaration of Conformity in this document complies with ISO/IEC Guide 22 and EN 45014. It identifies the product, manufacturer's name and address, and applicable specifications recognized in the European community.

# HP Photosmart 3200 All-in-One series declaration of conformity

| Manufacture                                              | r's Name:                                                                                     | Hewlett-Packard Company                                                                                                    |
|----------------------------------------------------------|-----------------------------------------------------------------------------------------------|----------------------------------------------------------------------------------------------------|
| Manufacture                                              | r's Address:                                                                                  | 16399 West Bernardo Drive<br>San Diego CA 92127, USA                                                                                                    |
| declares, that                                           | the product                                                                                   |                                                                                                    |
| Regulatory Mo                                            | odel Number:                                                                                  | SDGOB-0501-02                                                                                                    |
| Product Name                                             | :                                                                                             | Photosmart 3200 Series                                                                                                    |
| Power Adapte                                             | r(s) HP part#:                                                                                | 0957-2104                                                                                                    |
| conforms to tl                                           | ne following Produc                                                                           | ct Specifications:                                                                                                    |
| Safety:                                                  | IEC 60950-1                                                                                   | : 2001                                                                                                    |
|                                                          | EN 60950-1                                                                                    | : 2002                                                                                                    |
|                                                          | IEC 60950: 1                                                                                  | 1999 3 <sup>rd</sup> Edition                                                                                                    |
|                                                          | EN 60950: 1                                                                                   | 2003 CAN/CSA-22.2 No. 60950-1-03                                                                                                    |
|                                                          | NOM 019-SI                                                                                    | FCI-1993, AS/NZS 60950: 2000, GB4943: 2001                                                                                                    |
| EMC:                                                     | CISPR 22:1                                                                                    | 997 / EN 55022:1998 Class B                                                                                                    |
|                                                          | CISPR 24:1                                                                                    | 997 / EN 55024:1998                                                                                                    |
|                                                          | EC 61000-3                                                                                    | 3-2: 2000 / EN 61000-3-2: 2000                                                                                                    |
|                                                          | EC 61000-3                                                                                    | 3-3/A1: 2001 / EN 61000-3-3/ A1: 2001                                                                                                    |
|                                                          | AS/NZS CIS                                                                                    | PR 22: 2002                                                                                                    |
|                                                          | CNS13438:1                                                                                    | 998, VCCI-2                                                                                                    |
|                                                          | FCC Part 15                                                                                   | -Class B/ICES-003, Issue 2                                                                                                    |
|                                                          | GB9254: 19                                                                                    | 98                                                                                                    |
|                                                          |                                                                                               | Supplementary Information:                                                                                                    |
| The produc<br>Directive 89<br>configuratio<br>number sho | t herewith complies<br>9/336/EC and carries<br>on. For regulatory put<br>ould not be confused | with the requirements of the Low Voltage Directive 73/23/EC, the EMC<br>the CE-marking accordingly. The product was tested in a typical<br>pose, this product is assigned a Regulatory Model Number (RMN). This<br>with the product name or number. |
| San Diego, (                                             | CA, USA Fel                                                                                   | oruary 4, 2005                                                                                                    |
|                                                          |                                                                                               |                                                                                                    |
|                                                          |                                                                                               |                                                                                                    |
| European Conta                                           | ct for regulatory topics                                                                      | only: Hewlett Packard GmbH, HQ-TRE, Herrenberger Strasse 140,                                                                                                    |
|                                                          |                                                                                               | D-71034 Böblingen Germany (EAX +49-7031-14-3143)                                                                                                    |

Kapitel 15

# Indeks

## Symboler/tal

10 x 15 cm fotopapir ilægge 55 specifikationer 127 4 x 6" fotopapir specifikationer 127 802.3 kabelforbundet, konfigurationsside 42

# Α

A4-papir ilægge 54 specifikationer 127 adgangskode, integreret webserver 42 adgangsnøgle, Bluetooth 44 admin.adgangskode 42 annullere knap 8 kopiere 82 scanne 89 udskriftsjob 85 avancerede netværksindstillinger 38

# В

beskære billede 69 fotos 67 kopi 81 bestille blækpatroner 91 brugervejledning 92 Installationsvejledning 92 papir 91 software 92 tilbehør 92 billeder dele 75.90 e-mail 90 gemme backup 77 modtage fra HP Instant Share 75 redigere scannet billede 90 scanne 87

sende vha. HP Instant Share 75, 89 udskrive automatisk 76 videresende 76 vise inden udskrivning 76 Bluetooth bestille tilbehør 92 enhedsadresse 44 enhedsnavn 44 ikon 9 konfigurationsside 44 sikkerhed 44 udskrive fra en computer 28 blækniveauer ikoner 9 kontrollere 96 blækpatroner bestille 91 foretage fejlfinding 106, 114 kontrollere blækniveauer 96 rense kontaktflader 101 udskifte 98 bøger i overstørrelse, ilægge 51

# С

CAT-5 Ethernet-kabel 34 CompactFlash 61 customer support garanti 117 HP Quick Exchange Service (Japan) 122 kontakte 119

# D

dato 26 declaration of conformity: EØS 134 USA 135 dele billeder 75 deling 37 dias ilægge 47

scanne 88 ændre originalens type 88 dias- og negativfilmholder ilægge 47 sætte låget på igen 50 diasshow 64 digitalkamera PictBridge 62 tilslutte 62, 63 DNS Server 43 dokumenter redigere scannet billede 90 scanne 87 duplexenhed papirstop, fejlfinding 114 dvaletilstand 10

# Е

e-maile billeder 75, 89 enhedsadresse 44 enhedsnavn 44 enhedsopdatering Windows 115 etiketter ilægge 58 specifikationer 127 EU Direktiv 2002/95/EC 132 oplysninger om genbrug 132 EWS. *se* integreret webserver

# F

farvedisplay dvaletilstand 10 ikoner 9 vise kopi 80 ændre mål 106 ændre sprog 106 FCC erklæring 133 fejlfinde betjeningsopgaver 113 forkerte mål 106

opsætning af kabelforbundet netværk 44 papir 113 printer ikke fundet 44 ressourcer 17 sprog, vise 106 stop, papir 59, 113 TCP/IP 44 film ilægge 47 menu 10 scanne 88 ændre originalens type 88 firmwareversion 41 fjerne software 111 fjernudskrivning 77 forbindelse Ethernet 28 kabelforbundet netværk 28 printerdeling 30, 31 typer 27 **USB 27** foretage feilfinding blækpatroner 106, 114 hardwareinstallation 104 opsætning 104 sidde fast, printhoved 108 softwareinstallation 108 108 stop, papir USB-kabel 105 Vigtigt-fil 104 foto knap 7 menu 10 fotobakke menu 12 vælge 53 fotografier uden rammer kopi 81 foto-indeks menu 10 scanne 71 udfylde 71 udskrive 70 fotopapir ilægge 55 specifikationer 127 fotos antal kopier 72 bakkevalg 72 beskære og udskrive 69 billedstørrelse 72

bruge funktioner 61 datostempel 72 dele 73, 75, 90 diasshow 64 e-mail 73, 90 gemme backup 77 guiden Nem udskrivning 68 indstillelig belysning 72 isætte hukommelseskort 61 layout 72 modtage fra HP Instant Share 75 papirstørrelse 72 papirtype 72 redigere 67,90 scanne foto-indeks 71 sende vha. HP Instant Share 73, 75, 89, 90 smart fokus 72 tilslutte lagerenhed 63 tilslutte PictBridgekamera 62 uden ramme 68 udfylde foto-indeks 71 udskriftsindstillinger 72 udskriftsstandarder 72 udskrive automatisk 76 udskrive foto-indeks 70 udskrive udvalgte 69 valg af udskriftsindstillinger 72 videresende 76 vise 64.65.76 vælge 65 fotos uden ramme udskrive fra et hukommelseskort 68 fravælge fotos 65 videoer 65 fremstille en kopi 79 fysiske specifikationer 131

# G

garanti 117 gateway, standardindstilling 43 gemme backup af billeder 77 billeder 77 fotos på computer 72 modtage billeder 77 scannet billede 87 genbrug

blækpatroner 132 HP All-in-One 132 gendanne netværksstandarder 38 generelle oplysninger, konfigurationsside 41 geninstallere software 111 Geräuschemission geräuschemission 134 glas rengøre 95 glasplade ilægge original 47 quiden Nem udskrivning 68

## н

Hagaki-kort, ilægge 56 hardware fejlfinde opsætning 104 hardwareadresse 42 hjælp andre ressourcer 17 bruge online Hjælp 18 knap 13 menu 13 **HP** Instant Share fjernudskrivning 77 funktioner 75 ikoner 9 konfigurere 77 menu 12 modtage billeder 75 sende billeder 73, 75, 89, 90 udskrive billeder 76 videresende billeder 76 HP Solution Center, ikoner mangler 110 hukommelseskort CompactFlash 61 dele fotos 73 foto-indeks 70 gemme filer på computer 72 holdere 61 indsætte 72 Memory Stick 61 MultiMediaCard (MMC) 61 oversigt 61 scanne til 88 Secure Digital 61 sende fotos via e-mail 73 SmartMedia 61

#### Indeks

specifikationer 130 udskrive fotos 68 xD 61 hyperlink hastighed 39 konfiguration 43 højre pil 8

## ï

ikoner for kabelforbundet forbindelse 9 ilægge 10 x 15 cm fotopapir 55 4 x 6" fotopapir 55 A4-papir 54 dias 47 dokumenter 47 etiketter 58 fotos 47 Hagaki-kort 56 konvolutter 57 Legal-papir 54 Letter-papir 54 lykønskningskort 58 negativer 47 original 47 original i overstørrelse 51 panoramafotopapir 56 papir i fuld størrelse 54 postkort 56 transparenter 58 indstillinger dato og klokkeslæt 26 gendanne standarder 38 land/område 25 netværk 38 sprog 25 udskriftsindstillinger 84 inputbakkens kapacitet 127 installere software foretage feilfinding 104 Instant Share, se HP Instant Share integreret webserver adgang via webbrowseren 40 indstillinger for adgangskode 42 opsætningsguide 41 internet via bredbånd 34 IP adresse 41, 42 indstillinger 39

J justere printeren 100

## Κ

klokkeslæt 26 knappen OK 8 knappen Roter 8 knappen Tændt 7 konfigurationskilde 43 konfigurationsside 802.3 kabelforbundet 42 Bluetooth 44 generelle oplysninger 41 kontrolpanel knapper 7 oversiat 7 konvolutter ilægge 57 specifikationer 127 kopi beskære en original 81 fremstille en kopi 79 knap 8 menu 11 se eksempler 80 kopiere annullere 82 specifikationer 129 kundesupport Nordamerika 120 serienummer 119 service-id 119 uden for USA 120 websted 120

# L

lagerenhed tilslutte 63 land/område, angive 25 Legal-papir ilægge 54 specifikationer 127 Letter-papir ilægge 54 specifikationer 127 lovgivningsmæssige bestemmelser bemærkning til brugere i Korea 134 Direktiv 2002/95/EC 132 erklæring vedrørende netledningen 134

FCC-erklæring 133 Kina 132 notice to users in Japan (VCCI-2) 134 overensstemmelseserklærin g (EØS) 134 overensstemmelseserklærin g (USA) 135 WEEE 132 lydstyrke, justere 64 lykønskningskort ilægge 58 specifikationer 127 lågets underside, rengøre 95

## Μ

MAC-adresse: 42 MAC-adresse (Media Access Control) 42 Magic Gate Memory Stick 61 mDNS-tjenestenavn 42 medie. se papir Memory Stick 61 miliø Miljømæssig produktovervågningsprog ram 131 miliøspecifikationer 131 modtage billeder gemme backup 77 udskrive automatisk 76 vise inden udskrivning 76 MultiMediaCard (MMC) 61

# Ν

negativer ilægge 47 scanne 88 ændre originalens type 88 netværk avancerede indstillinger 38 forbindelsestype 41 gendanne indstillinger 38 opgradering 37 status 41

# 0

opdatere enheden Mac 116 opgradere til netværk 37 opsætning knap 9 menu 12 tilslutningsoplysninger 26 originaltype 88

#### Ρ

pakker i alt modtaget 44 transmitteret 43 panoramafotopapir ilægge 56 specifikationer 127 papir anbefalede typer 52 bestille 91 feilfinde 113 ikke-kompatible typer 52 ilægge 54 papirformater 127 specifikationer 127 stop 59, 113 papirbakkens kapacitet 127 patroner. se blækpatroner PictBridge 62 pil ned 8 pil op 8 postkort ilægge 56 specifikationer 127 printer, justere 100 printerdeling 30, 31 printer fundet, skærmbillede i Windows 36 printhoved sat sig fast 108 program, udskrive fra 83

## R

rapporter selvtest 97 redigere fotos 67 scannede billeder 90 regulative bemærkninger regulativt modelidentifikationsnum mer 133 rengøre blækpatronens kontaktflader 101 glas 95 lågets beklædning 95 skrivehoved 101 yderside 96 ressourcer 17 returnere enheden 122 RJ-45-stik 34 router 35

## S

scanne annullere 89 dele billeder 89.90 dias 88 dokumenter 87 e-maile billeder 89 foto-indeks 71 fotos 87 fra kontrolpanelet 87 funktioner 87 gemme på computer 87 gemme på hukommelseskort 88 gemme på lagerenhed 88 knap 8 menu 11 negativer 88 redigere billede 90 specifikationer 130 stoppe 89 til hukommelseskort 88 udskrive 90 ændre originalens type 88 scanne glaspladen rengøre 95 scanningsglas ilægge original 47 Secure Digital 61 selvtestrapport 97 sende billeder 75 serienummer 119 service-id 119 sidde fast, printhoved 108 sikkerhed Bluetooth 44 netværk, WEP-nøgle 35 skrivehoved rengøre 101 SmartMedia 61 softwareinstallation afinstallere 111 foretage fejlfinding 108 geninstallere 111 softwareopdatering. se enhedsopdatering

specifikationer. se tekniske oplysninger specifikationer for udskriftsmargener 128 sprog, angive 25 standardgateway 43 standardindstillinger, gendanne 38 start Farve 8 start Sort 8 status, netværk 41 stop, papir 59, 108, 113 stoppe kopiere 82 scanne 89 udskriftsjob 85 strømspecifikationer 131 synlighed, Bluetooth 44 systemkrav 127

## Т

tastatur 8 tekniske oplysninger fysiske specifikationer 131 hukommelseskortspecifikati oner 130 hukommelsesspecifikatione r 131 kopispecifikationer 129 miljøspecifikationer 131 papirbakkens kapacitet 127 papirformater 127 papirspecifikationer 127 scanningsspecifikationer 130 specifikationer for udskriftsmargener 128 strømspecifikationer 131 systemkrav 127 udskriftsspecifikationer 129 vægt 131 telefonnumre, kundesupport 119 tilbehør. bestille 92 tilslutte Ethernet 33 kabelforbundet netværk 33 USB-kabel 27, 105 transparenter ilægge 58 specifikationer 127

#### Indeks

## U

udskifte blækpatroner 98 vælge udskrive annullere job 85 billeder 76 fjernt 77 foto-indeks 70 w fotos fra et hukommelseskort 68 fra computer 83 X fra et program 83 xD 61 guiden Nem udskrivning 68 indstillinger, foto 72 Ζ modtage billeder 76 scanne 90 selvtestrapport 97 specifikationer 129 udskriftsindstillinger 84 udvalgte fotos 69 udvalgte videoer 69 undernetmaske 42 URL 41 USB fejlfinde, installation 105 porthastighed 27 USB-port på forsiden 61

## ν

vedligeholdelse justere printeren 100 kontrollere blækniveauer 96 rengøre enhedens yderside 96 rengøre glasset 95 rengøre lågets underside 95 rense printhoved 101 selvtestrapport 97 udskifte blækpatroner 98 venstre pil 8 videoer bruge funktioner 61 funktioner 64 knapper 64 udskrive udvalgte 69 vise 64 vælge 65 videresende billeder 76 Vigtigt-fil 104 vise diasshow 64 fotos og videoer 64

vise kopi 80 fotos 65 videoer 65 værtsnavn 41 Webscan 31 zoomknapper 8
## © 2005 Hewlett-Packard Development Company, L.P.

Electronic Editior

www.hp.com

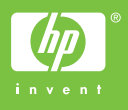

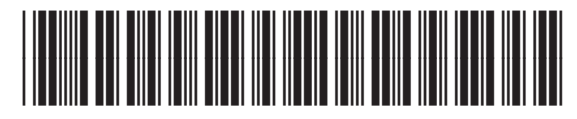

Q5841-90272